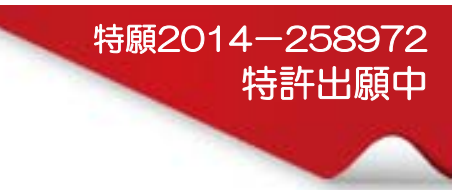

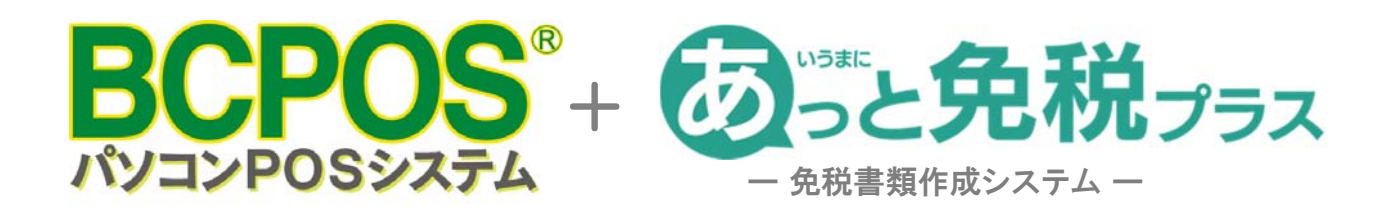

# Android版マニュアル

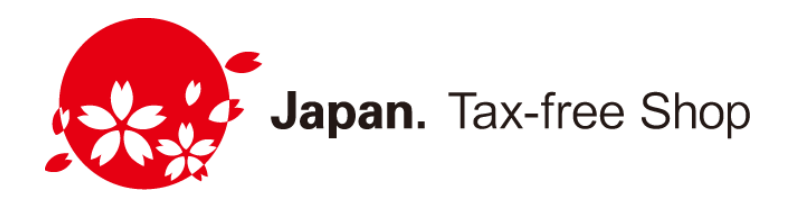

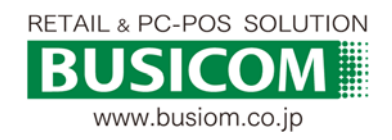

- 目次
- パスポートリーダーの使い方 ■
- P-3····パスポートリーダーの照射位置
- P- 5……据え置き型パスポートリーダー

#### ■ ネットワーク設定 ■

- P-7……ネットワーク構成図
- P-8····ネットワーク設定-(WiFiルーター)
- P-13·····ネットワーク設定-(BCPOS)
- P-15·····ネットワーク設定-(プリンタFP-1100)
- P-18·····ネットワーク接続-(全体)
- P-19·····タブレット&スマートフォン ネットワーク設定
- 免税設定 BCPOS+あっと免税
- P-23·····BCPOS 設定
- P-24……ライセンス登録(オンライン利用の場合)
- P-25……ライセンス登録(オフライン利用の場合)
- P-26・・・・あっと免税 設定
- 運用 BCPOS+あっと免税運用
- P-39·····免税商品販売 (BCPOS)
- P-40·····免税販売時のレシート見本 (BCPOS)
- P-41……【爆速モード】購入記録票・誓約書の出力(あっと免税)
- P-42……【爆速モード】購入記録票・誓約書見本(あっと免税)
- P-43……【通常モード】購入記録票・誓約書の出力
- P-46……【通常モード】購入記録票見本(あっと免税)
- P-47……【通常モード】誓約書見本(あっと免税)
- P-48····本部送付用(あっと免税)
- P-49・・・・パスポートへの貼付け
- P-50……購入記録票・誓約書の再出力(あっと免税)
- P-51·····登録データのCSV出力
- P-52····・登録データのバックアップ
- P-53·····ソフトのバージョンアップ
- P-54・・・・登録データの削除
- スキャナ設定 ■
- P-57 ····· MS910 Android (4.0~) 接続設定
- P-59 ····· MS910 Android (4.0~) 接続解除時間
- P-60····パスポートOCRリーダーXenon1900PP設定
- P-61…パスポートOCRリーダーQK30-OP-U 設定
- その他 ■
- P-63····・免税書類用 超高保存レジロール
- P-64・・・・サポート体制

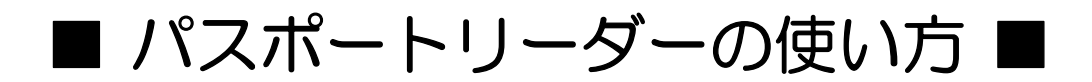

### パスポートリーダーの照射位置 -①

パスポートリーダーは、バーコードリーダーとは異なり対象物を撮影して読み込むため、 ピント合わせの必要があります。複雑なデータを読み取るので通常のバーコードよりも 読み取りにテクニックが必要な場合があり多少の時間がかかりますが、一度慣れてしま うと距離感がつかめ簡単に読み取ることができます。

#### <パスポートの読取り位置>

リーダーの読み取り光を照射する位置はこの辺りです。2行目のやや下辺りに当てると読み取りやすいです。

読めない場合は、リーダーのトリガーを押しながら

- ・リーダーの高さを上下する。
- ・リーダーの光を照射する位置を前後させる。

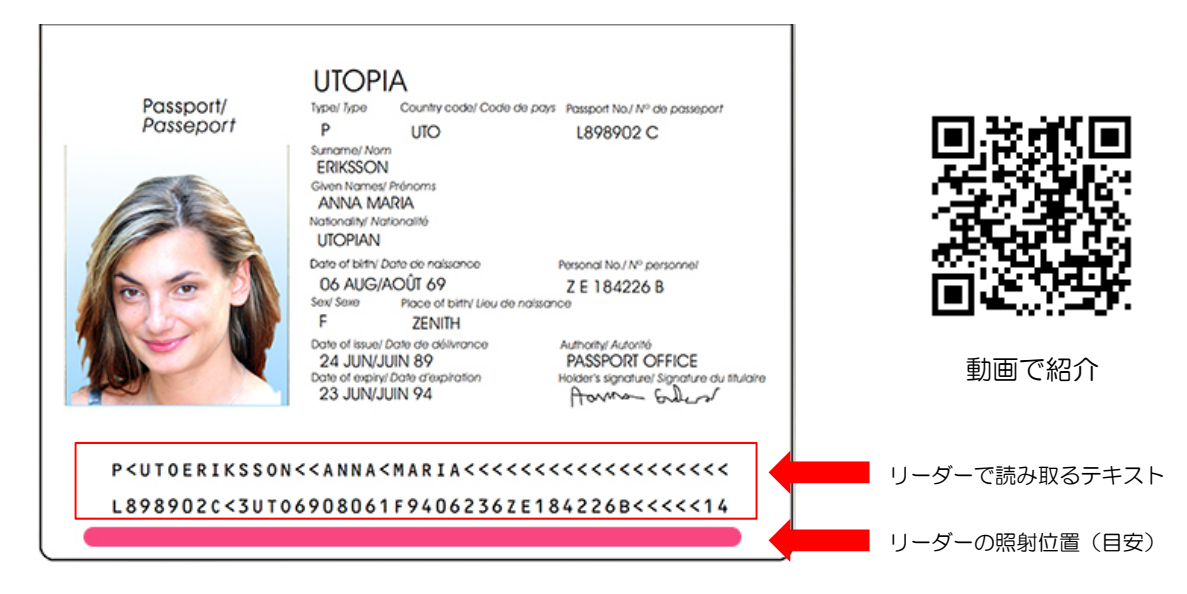

#### <手持ちで読み取る場合>

パスポートは作業台に置いても、手で持ってもかまいません。 パスポートとリーダーの距離はおよそ14cmです。 水色の帯の位置くらいに、リーダーの光を照射します。

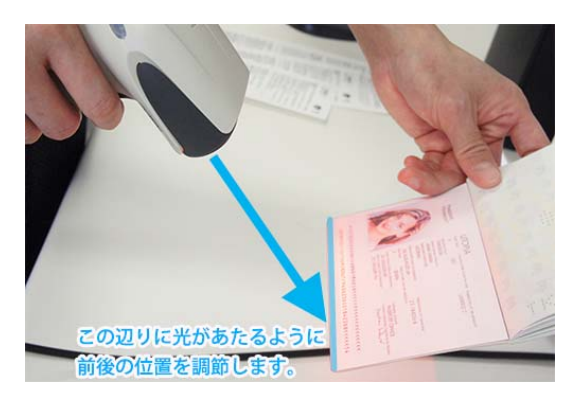

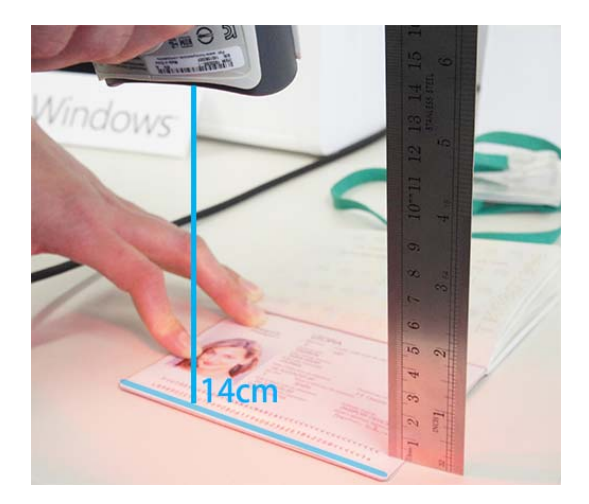

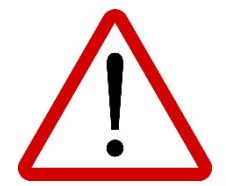

### NOTICE

Do not touch the Reader to the passport . Should keep 15 centimeters of distance from the passport.

### パスポートリーダーの照射位置 -2

#### <専用スタンドを使用した場合>

#### 置き台使用時のセッティング

置き台の上部、パスポートリーダーを置く台のネジ止めは、下図の様に、スリットの上部とネジ 位置の間隔を0.5mm~10mm程度開けてネジ止めを行います。

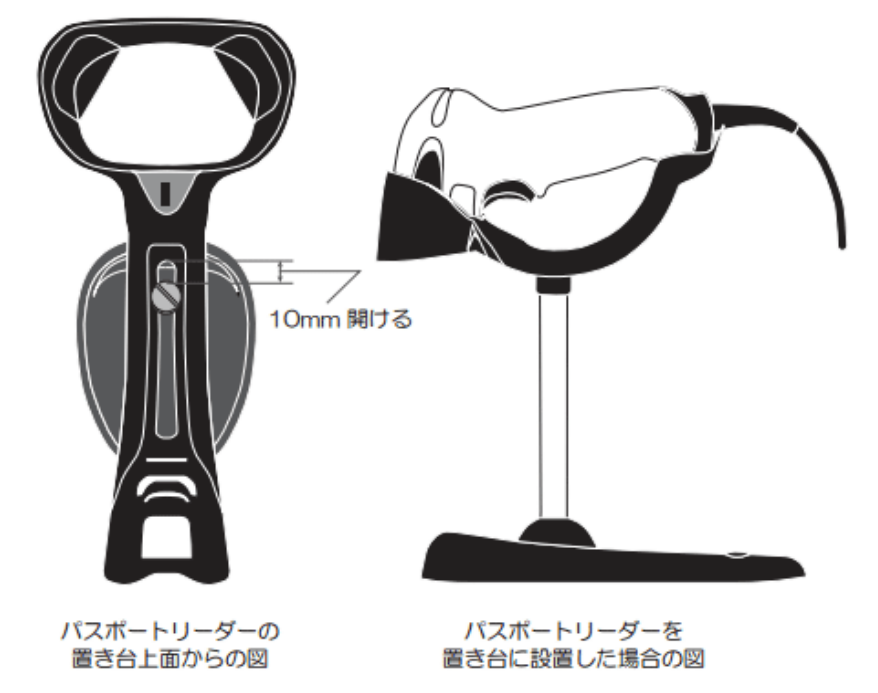

#### 読取り方法

パスポートは作業台に置きます。 パスポートを手で押さえた方が読みやすいですが、押さえない状態でも読み取れます。 パスポートとリーダーの距離はおよそ15cmです。 水色の帯の位置くらいに、リーダーの光を照射します。

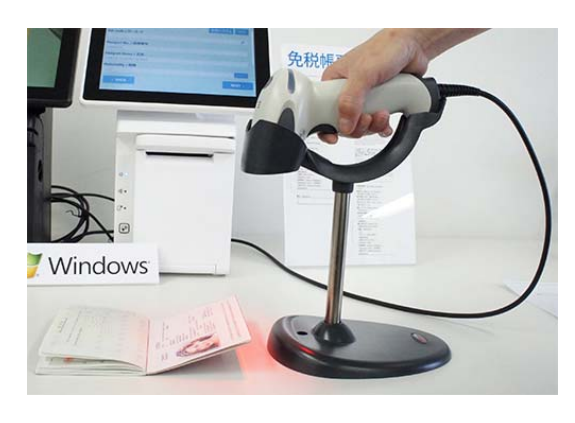

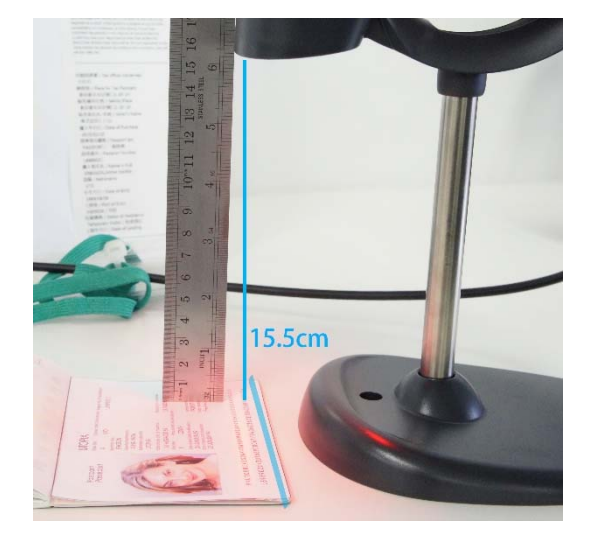

#### 3秒以内に読取れない場合のテクニック

①トリガーを引いて、3カウントしても読取れない場合、もう一度トリガーを引きます。
 ※再度トリガーを引く事で、読取りのリセットがかかります。
 ②パスポートを少し浮かせます。(1~2cm浮かせる、少し角度をつける等)
 ※認識された文字とチェックデジットが合致しないと読取りデータを転送しません。
 角度を変えたり、浮かす事で正しい文字を認識して読取りなおす場合がございます。

### 据え置き型パスポートリーダー

ラメやラミネートなど、特殊加工が施されていて読み取りづらいパスポートは、置き型 タイプのパスポートリーダーのご利用をおすすめしております。

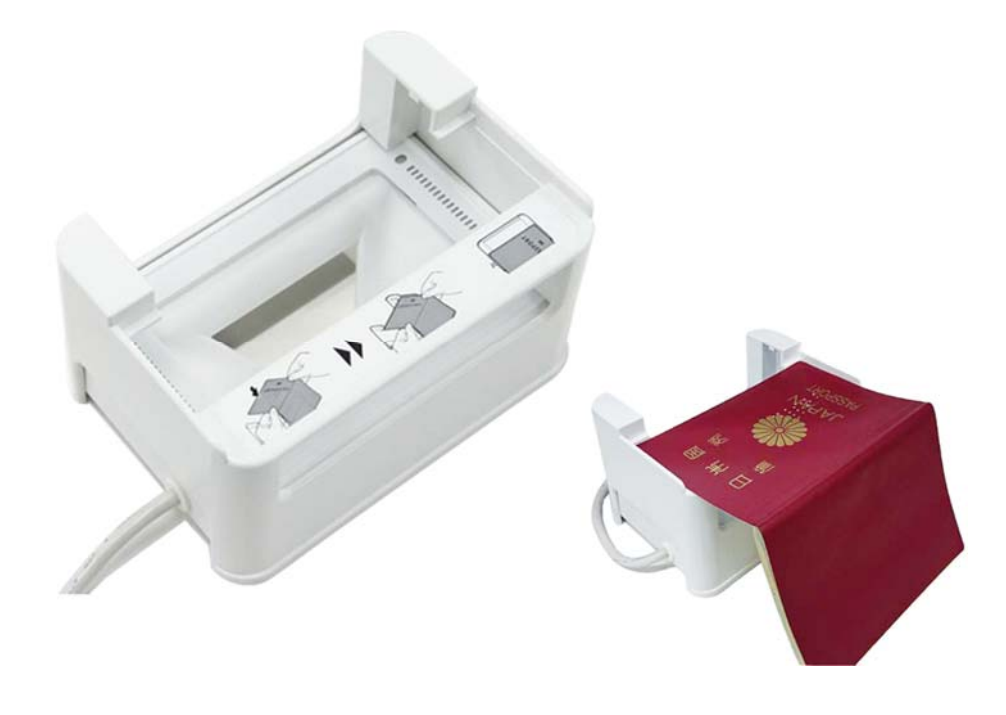

### 【既存リーダーと併用・おすすめレンタルプラン】

お得な2年契約 月額 5,000円/台

### 1ヶ月単位 月額 7,500円/台

買取の場合 155,000円/台

| 読み取り         | パスポートOCR・1次元・2次元コード・モバイルQRコード |
|--------------|-------------------------------|
| インターフェイス     | USBコネクタ タイプA                  |
| 電源           | 接続先より供給                       |
| 本体サイズ(W×H×D) | 131×81×94mm                   |

※このリーダーでは船舶観光上陸許可証は読み取れません。

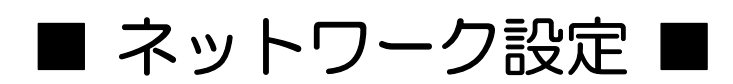

### ネットワーク構成図

BCPOSとあっと免税が連携を行う上で、BCPOSとLANプリンタのIPアドレスを固定する 必要があります。既存のネットワークを変更したくない場合等は、下記、BCPOSとあっと 免税専用のネットワークを設定を行ったルーターと、既存ルーターの接続をするだけで、既 存ネットワークの変更を行うことなくシステムの導入が可能となります。

※ ネットワーク管理者がおり、パソコン等の機器を固定IPで運用されている場合は、下記 ネットワークの構築は不要です。

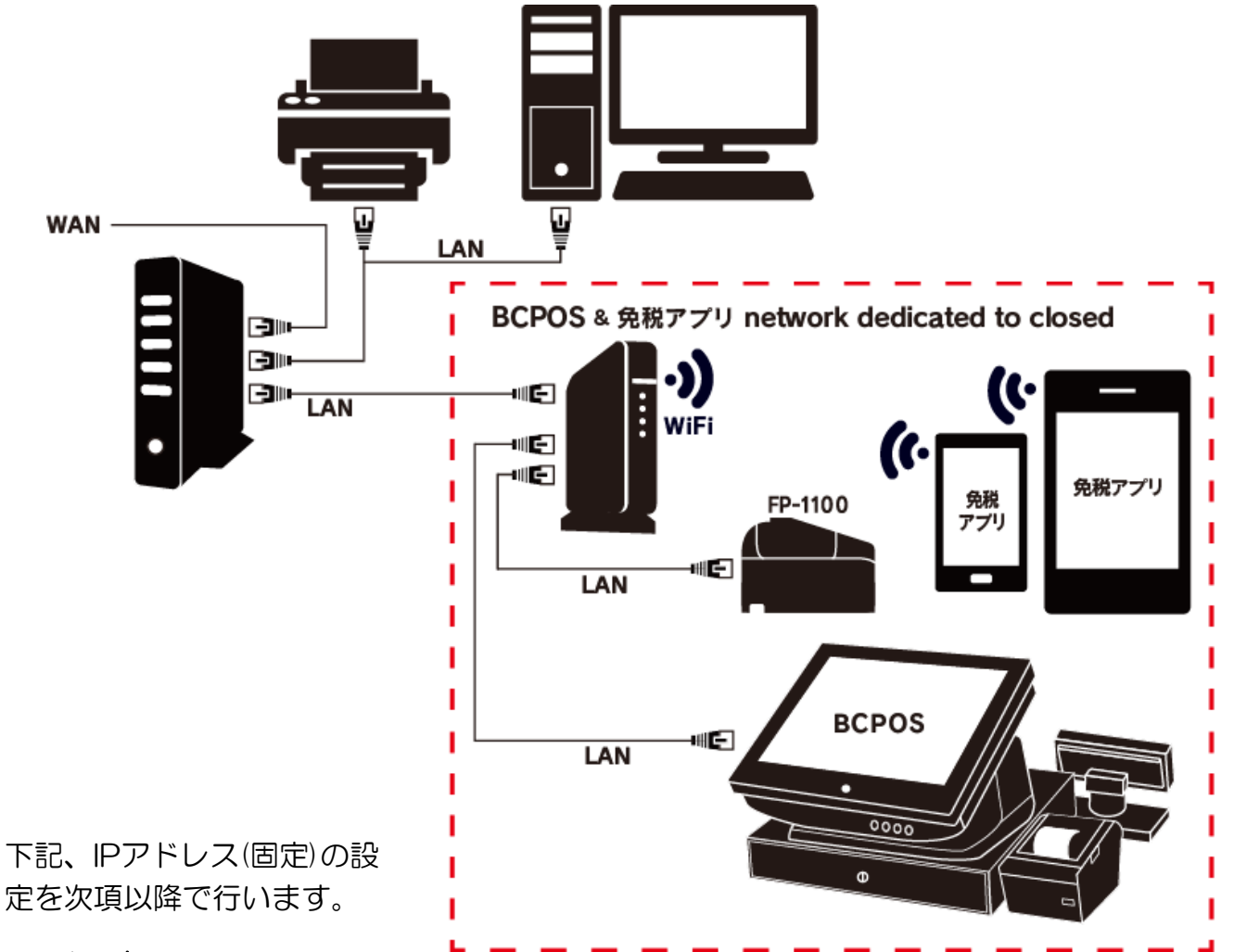

#### ロ ルーター

| LAN側 Pアドレス | 192.168.150.1     |
|------------|-------------------|
| サブネットマスク   | 255.255.255.0     |
| 割当てIPアドレス  | 192.168.150.2~64台 |

#### ロ プリンタ

| IPアドレス | 192.168.150.110~149 以内 |
|--------|------------------------|
|--------|------------------------|

#### $\Box$ BCPOS

| IPアドレス | 192.168.150.150~199以内 |
|--------|-----------------------|
| 使用ポート  | 50000                 |

#### □ あっと免税

IP アドレス

自動取得(BCPOS親機と各プリンタのIP設定有り)

### ネットワーク設定-①(WiFiルーター)

BCPOSとあっと免税専用のネットワーク空間を構築する為のWiFiルーターの設定を行います。

#### 1-Wifiルーターの接続

- ① WiFiルーター背面のスイッチを「Router」にします(下図-左①参照)
- ② 付属のLANケーブルでWiFiルーターとパソコンをLAN接続します。 この際にWiFiルーター側はLANの1~4番までの何れかに接続します(下図-右上②参照)
- ③ DC端子「POWER」にACアダプタを接続します(下図-右下③参照)

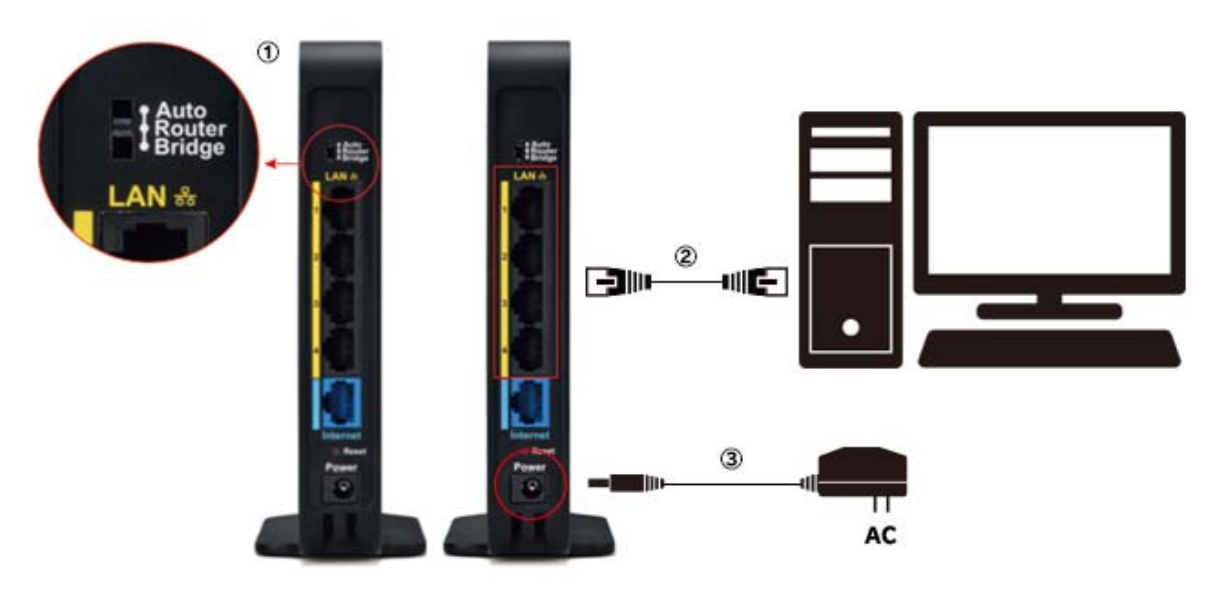

#### 2-Wifiルーター(ユーザー認証)

 パソコンのブラウザが自動起動して下図、 設定画面が表示されますので、 http://192.168.11.1/以降を削除し 「Enter」

※自動で立ち上がらない場合は、ブラウザの アドレスバーに半角英数で 「192.168.11.1」と入力して「Enter」を押しま す。

②「認証が必要」ダイアログBOXが表示されます

ユーザー名:admin パスワード:password

を入力後「ログイン」してください。

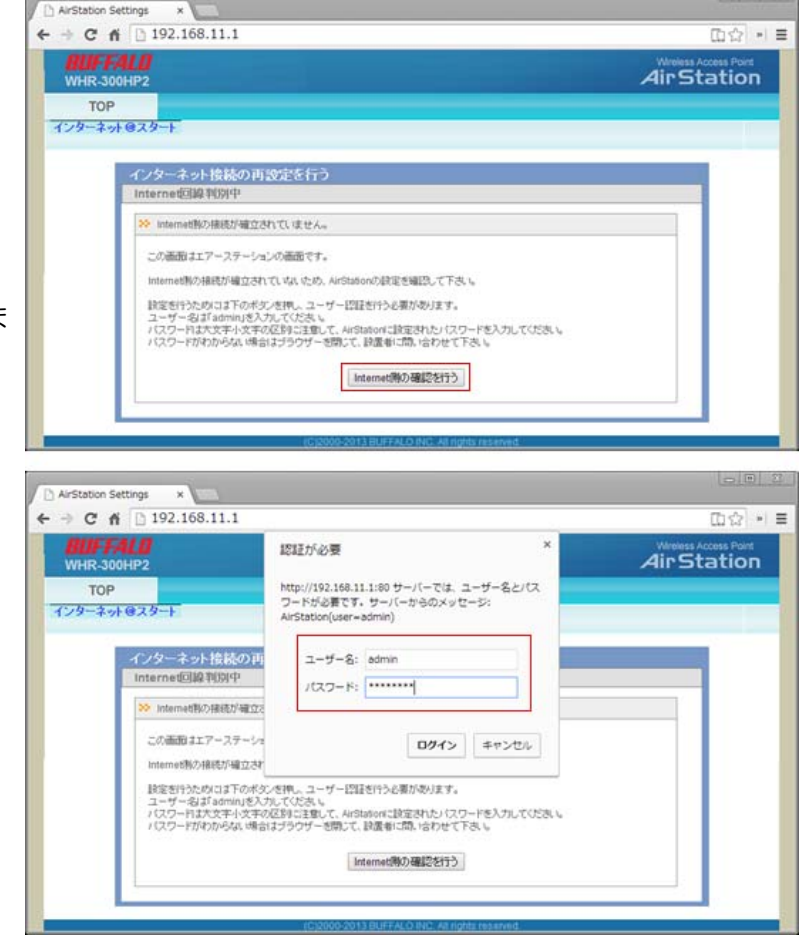

### ネットワーク設定- ②(WiFiルーター)

#### 3-Wifiルーター (Internet/LAN設定)

① 設定画面の上部メニューから「Internet/LAN」をクリックします。

| WHR-300HP2                                                                                                 |                         |                                                       |               | Airs                                                         | statio                                       |
|----------------------------------------------------------------------------------------------------|-------------------------|-------------------------------------------------------|---------------|--------------------------------------------------------------|----------------------------------------------|
| TOP Internet/LAN                                                                                           | 無線設定                    | セキュリティー                                               | ゲーム&アプリ       | 管理設定                                                         | ステータ2                                        |
| んたん設定&基本情報                                                                                                 |                         |                                                       |               |                                                              | マニュア<br>ログアウ                                 |
| かんたん設定<br>基本設定                                                                                             | Inte                    | ernet情報<br>ernetケーブル未接<br>現なのが                        | 成)<br>15天天王   | かんたん設定を基準<br>を働かかんたん設定<br>方便がエアステーショ                         | *情報<br>シの基本情報:                               |
| <ul> <li>・ インターネット接換を行う</li> <li>・ 11n信途モード無線の基本設定を3</li> <li>&gt; 無線の相互化さ設定する</li> <li>インターネット</li> </ul> | 13<br>17<br>2,77<br>100 | #400105588示 トライルター<br>ステータス 停止中<br>利用時間 「トライルター』は開始です |               | インスサ。<br>基本設定<br>インターネット接続を行う                                |                                              |
| <ul> <li>シ インターネットガルグームを使う</li> <li>シ Shareを使う</li> <li>シ フロード/C/FRRサービスを使う</li> <li>チの(6)</li> </ul>      | 253                     | (11報を更<br>身情報                                         | 1175          | Internet制の回線推<br>ーネット構成が光子<br>します。<br>プロレイダーから入<br>等の波和がある場合 | 料理学校の設定を<br>するまでの設定を<br>利したパスワード<br>は開催してくたき |
| <ul> <li>&gt;&gt; 2π−ムウェアを更新する</li> <li>&gt;&gt; エアステーションの設定を招聘化す</li> </ul>                               | 5 1215<br>1215          | D1 Buffalo-<br>Exist WPA2-P<br>NE AES                 | D-8DA8<br>SK  | 11n倍達モード/無料<br>する<br>無線LANのSSIDとう<br>行います。                   | ゆの基本設定を<br>F+ンネルを設定                          |
|                                                                                                    |                         |                                                       | ACSSERTERED ~ | 無線の暗号化を設<br>無線LANの暗号化(<br>を行います。                             | 定をする<br>WEP( <mark>MES</mark> )を取る           |

② Internet/LAN画面の「IPアドレス取得方法」を「DHCPサーバーからIPアドレスを自動取得」に チェックを入れて、画面下部の「設定」をクリックします。

※既にあるルーター側からIPアドレスが自動で割り振られる為、WiFiルーターのIP取得は、 自動取得ににする必要があります。

| WHR-300HP2                                                                                     |                                                                                                    |                        |            | Air                                                                                                    | station                                                                                                    |
|------------------------------------------------------------------------------------------------|----------------------------------------------------------------------------------------------------|------------------------|------------|----------------------------------------------------------------------------------------------------|----------------------------------------------------------------------------------------------------|
| TOP Internet                                                                                   | LAN MARKE                                                                                                    | セキュリティー                | ゲーム&アプリ    | 管理設定                                                                                                    | ステータス                                                                                                    |
| 129-2-1 PPPOE D                                                                                | DNS PPTPT-N- LAN                                                                                                    | DHCPU-2 7FL            | /ス変換  経路情報 |                                                                                                    | マニュアル<br>ログアウト                                                                                                    |
|                                                                                                |                                                                                                    |                        |            | Internet术一ト設定                                                                                                    | 1                                                                                                    |
| Pアドレス取得方法                                                                                      | 訳単<br>Pレス                                                                                                    |                        |            | など外部のネットワー                                                                                                    | ークヘ 揺続しま                                                                                                    |
| サブ<br>PPPoE語線先の協定はInterne                                                                      | キットマスク 255 255 255 0 ・<br>ルムルビモ・ <u>PPPoE設定</u>                                                                                        |                        |            | IPアドレス取得方法<br>Internet間Pアドレス<br>定します。<br>InternetボートICIP7<br>方法として、下記の                                                                                    | ま<br>の取得方法を指<br>いてれかを得定する<br>いまれかを得訳す                                                                                                    |
| サナ<br>PPPoE暗過先の協定は Interne<br>拡張設定]                                                            | キットマスク 255 255 255 0 ・<br>に入り設定 - <u>PPPyを設定</u>                                                                                       |                        |            | IPアドレス取得方法<br>Internet間 Pアドレス<br>定します。<br>InternetボードにPア<br>たっとかできます。<br>かどの方式を目去れし<br>は、ご覧わのプロバー                                                         | ま<br>の取得方法を指<br>いずれかを掲訳する<br>いずれかを掲訳す<br>引用している回線<br>ているのについて<br>イターへお問い会                                                                                            |
| サブ<br>PPPoE 編進先の設定は Interne<br>拡張設定]<br>デフォルトゲートウェイ<br>DNS(ネーム)サーバーアドレフ                        | キットマスク 255 255 255 0 ・<br>に入場交で、 <u>PPPのE協定</u><br>プライマリー                                                                              |                        | ;          | IPアドレス取得方法<br>Internet間Pアドレス<br>定します。<br>Internet間Pアドレス<br>方法として下述の<br>ることができます。<br>かどの方式を採用し<br>は、実好のプロハ<br>わせくたさい。<br>連なのInternet間P<br>現な。システム情報<br>ます。 | ま<br>の取得方法を指<br>にし、2名指定する。<br>いぞれかを選択す<br>引用している回線<br>ているかについて<br>メタニースが乱い合<br>アドレスの取得状<br>ハーーンで確認でき                                                                 |
| サナ<br>PPPoE 接続先の設定は Interne<br>紅張設定]<br>デフォルトゲートウェイ<br>DNS(ネーム)サーバーアドレス<br>InternetIIJIMACアドレス | キットマスク 255 255 255 0 ・<br>ALANE文 - <u>PPPoE設文</u><br>プライマリー<br>セガンダリー<br>・<br>・<br>・<br>・<br>・<br>・<br>・<br>・<br>・<br>・<br>・<br>・<br>・ | 使用(IDC FB 02:C8 8D:A8) |            |                                                                                                    | ま<br>の取得方法を指<br>() 文が除定する<br>() マガルを確決す<br>明している回線<br>ているのにこくいて<br>インシーへおはい。<br>アドレスの取得状<br>に一つて確認でき<br>() ートを行う<br>いでのためにのの数例<br>のののののののののののののののののののののののののののののののののの |

### ネットワーク設定-③(WiFiルーター)

- ③ 画面が替わり、10秒後に画面が再度切り替わります。 ※10秒経過しても切り替わらない場合は「ここをクリック・・・」を押してください(下図-上参照)
- ④ 画面が替わりましたら、「DHCサーバーからIPアドレスを自動取得」にチェックが入っている事を確認後、 上部メニューの下のボタン「LAN」をクリックします(下図-下参照)

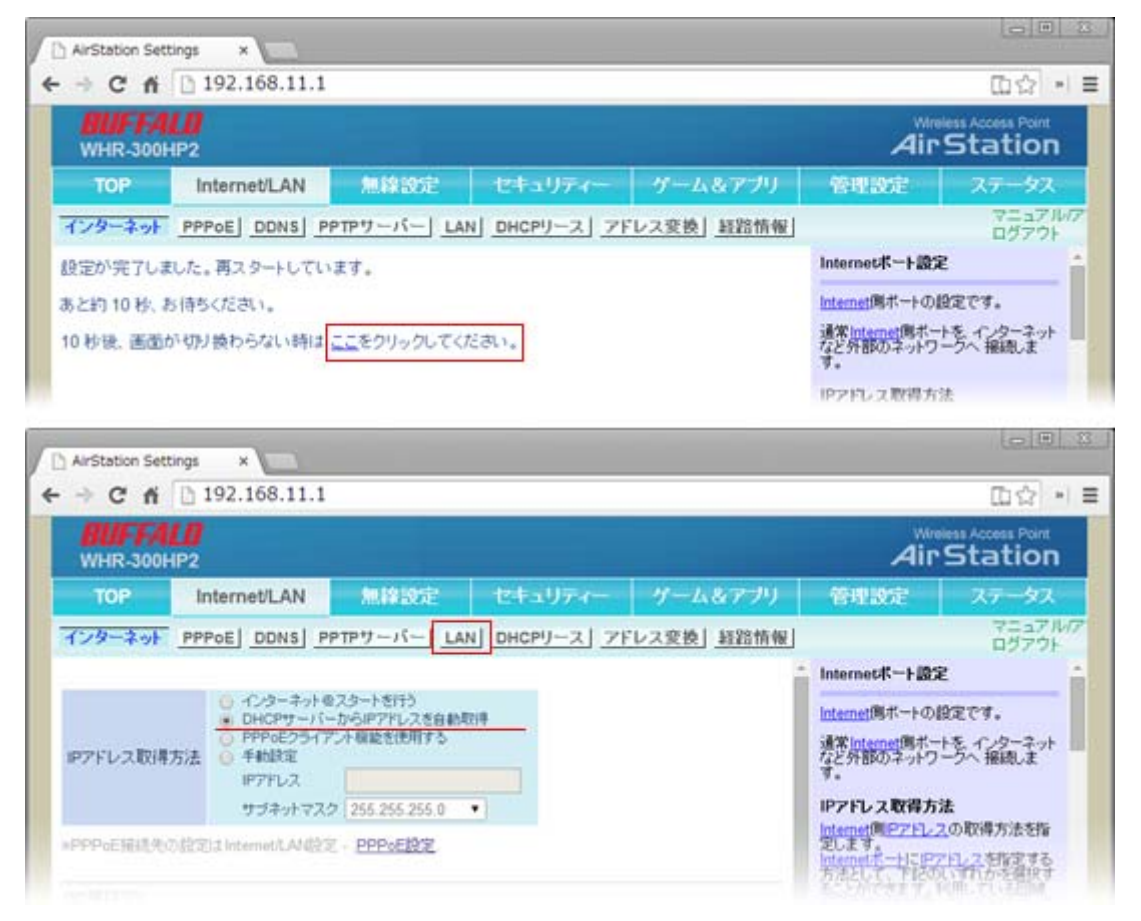

#### 4-Wifiルーター(IPアドレス設定)

① LAN設定画面の、LAN側IPアドレス>IPアドレス(下図上段赤枠)を「192.168.150.1」と入力 割り当てIPアドレス(下図下段赤枠)を「192.168.150.2」と入力後「設定」をクリックします。

| WHR-300  | HP2                   |                |            |            | Air                   | Station                                                                                                    |
|----------|-----------------------|----------------|------------|------------|-----------------------|----------------------------------------------------------------------------------------------------|
| TOP      | Internet/LAN          | 無線設定           | セキュリティー    | ゲーム&アプリ    | 管理設定                  | ステータス                                                                                                    |
| ンターネット   | PPPOE DDNS P          | PTPサーバー LAN    | DHCPU-2 7F | レス変換  経路情報 |                       | マニュアル<br>ログアウト                                                                                                  |
|          |                       |                |            |            | LAN水ート設定              |                                                                                                    |
| い剤Pアドレ   | 2 197522 1            | 92.168.150.1   |            |            | エアステーションの             |                                                                                                    |
|          | サブネットマスク 2            | 55 255 255.0 • |            |            | 機能の瞬間設定を              | 行います。                                                                                                    |
| 1CP7-//- | -機能 ≤ 使用する            |                |            |            | てしないを調入するち            | 合は、初時通の                                                                                                    |
| り当てIPアド  | 192.168.150.2         | 0% 64          | 15         |            | T.                    | C-2019 90008                                                                                                    |
|          | 時外アドレス                | 1              | 1          |            | 2 <b>1</b>            |                                                                                                    |
|          | AGAIN FAIL DE LG. CON |                |            |            | すでに構築済みの              | ANAエアステー<br>第会は、設定を実更                                                                                           |
| HCPサーバ・  | 一直反正【机动器反正】           |                |            |            | where a second second | the second second second second second second second second second second second second second second second se |

### ネットワーク設定-④(WiFiルーター)

- ② 画面が替わり「LAN側IPアドレスを変更します。パソコン・・・」と確認画面が表示されますので「設定」をクリックします。
- ③ 再度、画面が切り替わり「設定が完了しました。再スタートしています。あと10秒お待ちください。」と表示 されますので、10秒経過したら、「ブラウザを閉じてください」

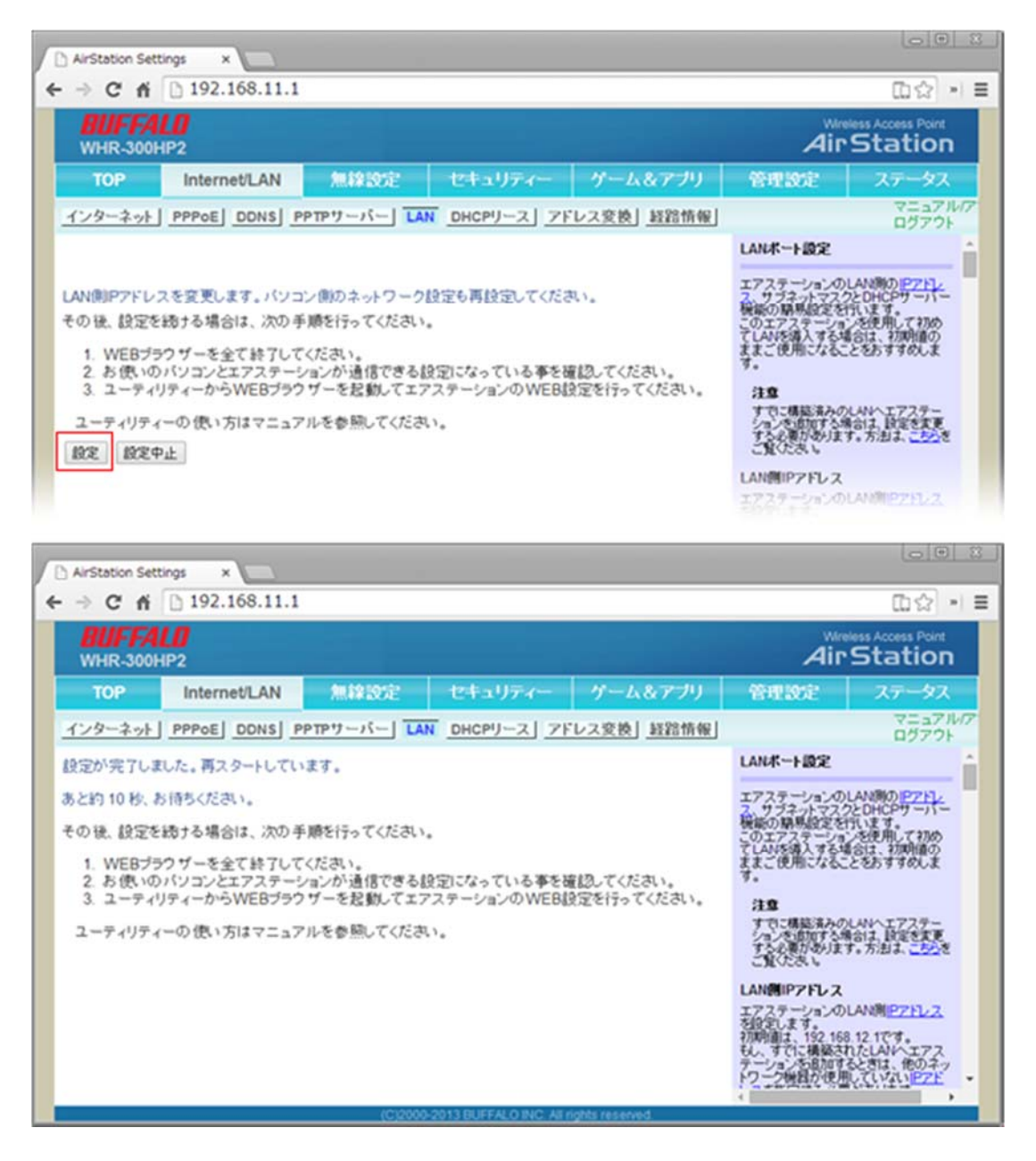

### ネットワーク設定-⑤(WiFiルーター)

#### 5-Wifiルーター(設定の確認)

- ① インターネットブラウザを立ち上げて、アドレスバーに、設定したIPアドレスの「192.168.150.1」を入力して「Enter」を押します。
- ②「認証が必要」ダイアログBOXが表示されます。 ユーザー名:admin / パスワード:password を入力後「ログイン」してください。
- ③画面が切り替わり「設定画面」が表示されれば、正しく設定されています。

| - → C ff [] http://192.168.                                                                                           | 150.1/                                                                                                    |                                                                                       |
|----------------------------------------------------------------------------------------------------|----------------------------------------------------------------------------------------------------|---------------------------------------------------------------------------------------|
|                                                                                                    |                                                                                                    |                                                                                       |
| 50197 ×                                                                                                    |                                                                                                    |                                                                                       |
| → C n D http://192.168.                                                                                               | 150.1/                                                                                                    |                                                                                       |
|                                                                                                    | http://192.168.150.1:80 サーバーでは、ユーザー名とパ<br>スワードが必要です。サーバーからのメッセージ:<br>AirStation(user=admin)<br>ユーザー名: admin<br>パスワード: |                                                                                       |
| AirStation Settings ×<br>→ C fi □ 192.168.150.1                                                                       |                                                                                                    | (日日)<br>(日合) ・<br>Minister Access Rout                                                |
| WHR-300HP2                                                                                                    |                                                                                                    | AirStation                                                                            |
| TOP Internet/LAN<br>かんたん設定を基本情報                                                                                       | 無緯設定 セキュリティー ゲーム&アプリ                                                                                                  | 管理設定 ステータス<br>マニュアル/<br>ログアウト                                                         |
| かんたん設定<br>基本設定<br>・<br>・<br>・<br>・<br>・<br>・<br>・<br>・<br>・<br>・<br>・<br>・<br>・                                       | Internet情報<br>Internetゲーブル未接続)<br>現在の状態を表示                                                                            | かんたん設定を基本情報<br>を開がかんた人設定。<br>右側がエアステーションの基本情報と<br>なります。                               |
| <ul> <li> <sup>22</sup> 11n倍速モード無線の基本設定をする         <ul> <li>             ・単線の程号化を設定する         </li> </ul> </li> </ul> | 1-フィルター<br>ファータフ (道本中                                                                                                 | 基本設定                                                                                  |
| インターネット<br>※ インターネット対応ゲームを使う<br>※ Suppast(P)                                                                          | 10月10日 ロンテルラール10月1日です<br>作品校を更新する                                                                                     | インターネット撮影を行う<br>回動の登録の登録者の世俗ない。インタ<br>ーネット構成が光でするまでの設定を<br>します。<br>コロンパイナーから入手したパスワード |

④ 以上でWiFiルーターの設定は終了です。 パソコンとLAN回線を抜いて、全体の接続まで使用しないでください。

### ネットワーク設定-① (BCPOS)

「BCPOS」と「あっと免税」が連携を行う上で、BCPOSがインストールされているパソコンのIPを固定する必要があります。

① スタート>コントロールパネル

| Ktay v.h   |
|------------|
| Kta Jak    |
| ドナコメント     |
| N-+-X71    |
| ピクチャ       |
| ミュージック     |
| ゲーム        |
| コンピューター    |
| コントロール パネル |
| デバイスとプリンター |
| 既定のプログラム   |
| ヘルプとサポート   |
|            |
| シャットダウン 🕨  |
|            |
|            |

② コントロールパネルは、下図の2種類の開き方があります。
 コントロールパネル :ネットワークの状態とタスクの表示
 すべてのコントロールパネル:ネットワークと共有センター

|                                                                                                    | •                                                                                                    | ローローン イオ コントロールバネルの検索 ク                                                                                                    |                                                                                                    |            |
|----------------------------------------------------------------------------------------------------|----------------------------------------------------------------------------------------------------|----------------------------------------------------------------------------------------------------|----------------------------------------------------------------------------------------------------|------------|
| コンピューターの設定を調整します<br>システムとセキュリティ<br>コンピューターの状態を確認                                                                                     |                                                                                                    | ▶ すべてのコントロール パネル項目 ▶                                                                                                    |                                                                                                    | □ ×<br>索 ♪ |
| バックアップの作成     問題の発見と解決     ネットワークとインターネット     ネットワークク状態とタスクの表示     ホームグループと共有に関するオプション     バードウェアとサウンド     デバイスとプリンターの表示     デバイスの追加 | <ul> <li>✓ Flash Player (32 ビット)</li> <li>☑ NVIDIA コントロールパネル</li> <li>Windows Defender</li> <li>※ アクション センター</li> <li>二 キーボード</li> </ul> | <ul> <li>▲ Java</li> <li>■ RemoteApp とデスクトップ接続</li> <li>          Windows Update                インターネット オブション          </li> <li>             コンピューターの簡単操作センター      </li> </ul>                                                                                      | &xxxxxxxxxxxxxxxxxxxxxxxxxxxxxxxxxxxx                                                                                                    | E          |
| プログラム<br>プログラムのアンインストール                                                                                                    | <ul> <li>(型 システム</li> <li>(型 システム</li> <li>(デスクトップ ガジェット</li> <li>(アックアップと復元</li> <li>(マカス)</li> <li>(マウス</li> <li>(単 音声認識</li> </ul>    | <ul> <li>         は、タスクバーと [スタート] メニュー          ゴバイスマネージャー      </li> <li>         ポットワークと共有センター         </li> <li>         パフォーマンスの情報とツール         </li> <li>         ブログラムと機能         </li> <li>         ユーザー アカウント         </li> <li>         御 回復     </li> </ul> | <ul> <li>■ ディスプレイ</li> <li>● デバイスとプリンター</li> <li>□ はじめに</li> <li>■ フォルダー オプション</li> <li>● フォルダー オプション</li> <li>● ホームグループ</li> <li>■ 位置センサーとその他のセンサー</li> <li>● 管理ツール</li> </ul> |            |

③ ネットワークと共有センター>アダプターの設定の変更

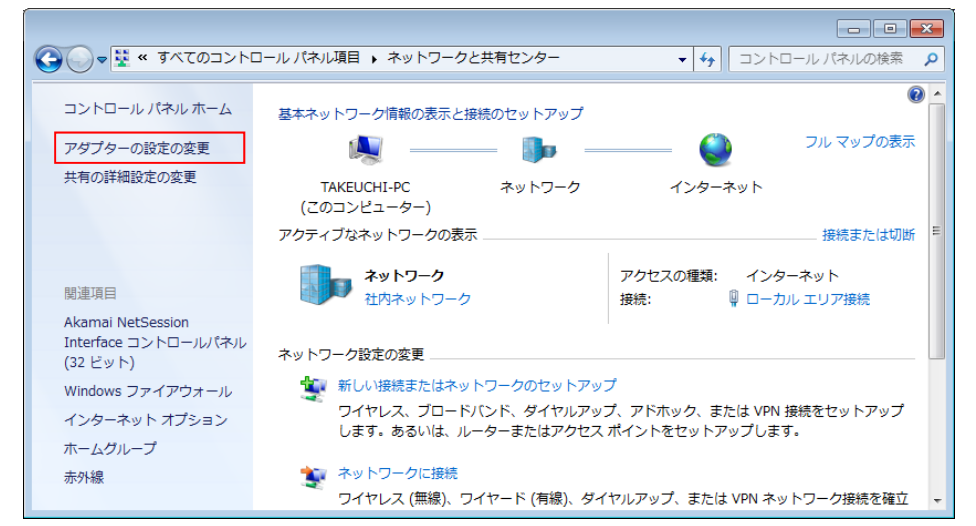

### ネットワーク設定-2 (BCPOS)

④ ローカルエリア接続「右クリック」> プロパティ

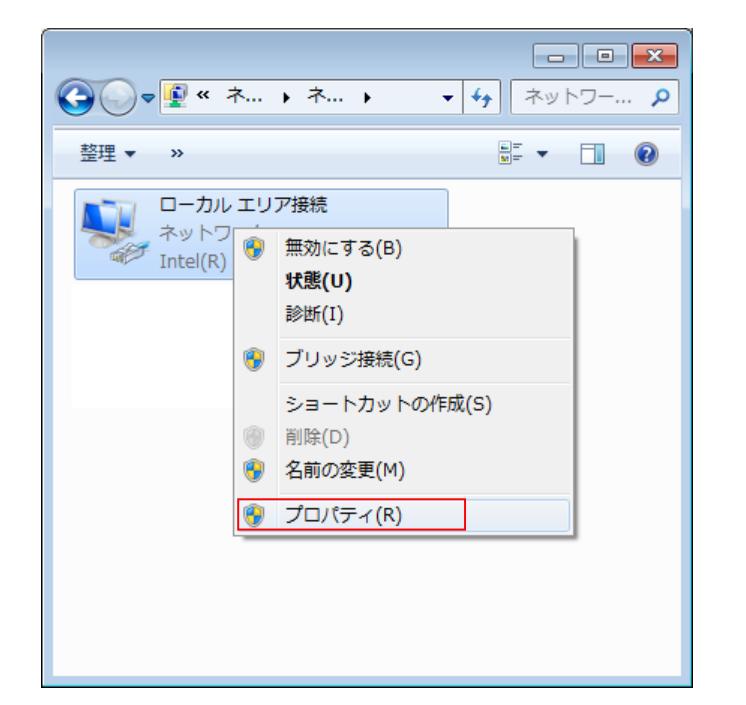

 ⑤ ローカルエリア接続のプロパティ インターネットプロトコルバージョン4(TCO/IPv4)
 を選択後「プロパティ(R)」をクリック

| 🖳 ローカル エリア接続のプロパティ                                                                           |
|----------------------------------------------------------------------------------------------|
| ネットワーク                                                                                       |
| 接続の方法:                                                                                       |
| Intel(R) 82578DC Gigabit Network Connection                                                  |
| - の快速(け)をの項目ま(古田) ます(の)。 構成(C)                                                               |
|                                                                                              |
| <ul> <li>✓ microsoft ホットック 5/m3571/51</li> <li>✓ ■ QoS パケット スケジューラ</li> </ul>                |
| ✓ ■ Microsoft ネットワーク用ファイルとプリンター共有                                                            |
|                                                                                              |
| ✓ ▲ Link-Layer Topology Discovery Mapper I/O Driver                                          |
| Link-Layer Topology Discovery Responder                                                      |
| インストール(N) 削除(U) プロパティ(R)                                                                     |
| 説明<br>伝送制御プロトコル/インターネット プロトコル。相互接続されたさまざまな<br>ネットワーク間の通信を提供する、既定のワイド エリア ネットワーク プロトコ<br>ルです。 |
| <br>OK キャンセル                                                                                 |

⑥ インターネットプロトコル バージョン4(TCP/IPv4)のプロパティ「次のIPアドレスを使う」にチェックし、「IPアドレス」: 192.168.150.150 (あっと免税設定で使用しますのでメモしてください)「サブネットマスク」: 255.255.255.0
 「デフォルトゲートウェイ」: 192.168.150.1
 「次のDNSサーバのアドレスを使う」にチェックし、192.168.150.1を入力し「OK」

| インターネット プロトコル バージョン 4 (TCP/IPv4)のプロパティ 🛛 😰 📧                                                                                                    | ※ BCPOS増設時や、BCPOSへ違うパ                                                                                                    |
|----------------------------------------------------------------------------------------------------|----------------------------------------------------------------------------------------------------|
| 全般<br>ネットワークでこの機能がサポートされている場合は、IP 設定を自動的に取得することがで<br>きます。サポートされていない場合は、ネットワーク管理者に適切な IP 設定を問い合わせ<br>てください。<br>● IP アドレスを自動的に取得する(Q)<br>● 次の IP アドレスを使う(S):<br>IP アドレス(D: 192 . 168 . 150 . 150 | ソコンからアクセスする場合、同一の<br>ネットワーク設定が必要となります。<br>「IPアドレス」を<br>192.168.150.151以降の番号を順<br>に振ってください。<br>Maxは192.168.150.199まで、<br>50台のパソコンを同一ネットワーク |
| サブネット マスク( <u>U</u> ): 255 . 255 . 0<br>デフォルト ゲートウェイ( <u>D</u> ): 192 . 168 . 150 . 1                                                                                                    | に構築可能です。                                                                                                    |
| <ul> <li>● DNS サーバーのアドレスを自動的に取得する(B)</li> <li>● 次の DNS サーバーのアドレスを使う(E):</li> <li>優先 DNS サーバー(P):</li> <li>192 . 168 . 150 . 1</li> <li>代替 DNS サーバー(A):</li> <li></li> </ul>                    |                                                                                                    |
| ■ 新(LIRULI N 正を検討し I SOLL):           ● 新(LIRULI N I I SOLL):         詳細設定()           OK         キャンセル                                                                                        |                                                                                                    |

### ネットワーク設定-①(プリンタFP-1100)

あっと免税で帳票を発行するプリンタの設定を下記の手順で行います。

① 設定を行うパソコンと同一のネットーワーク内でLANプリンタ(FP-1100)を接続してください。

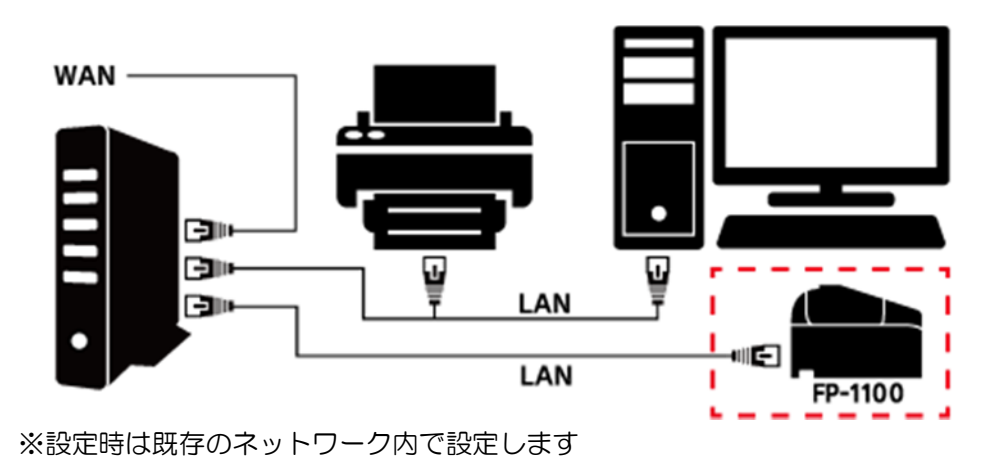

- ② LANプリンタ設定用のユーティリティを下記URLからダウンロード(FP-1100 PC用)してください。 http://www.bcpos.jp/user\_support/7operation/data/FP1100\_Quickset.zip
- ③ ダウンロードしたFP1100\_Quicksetを開いて「Prsetup.exe」をクリックします。

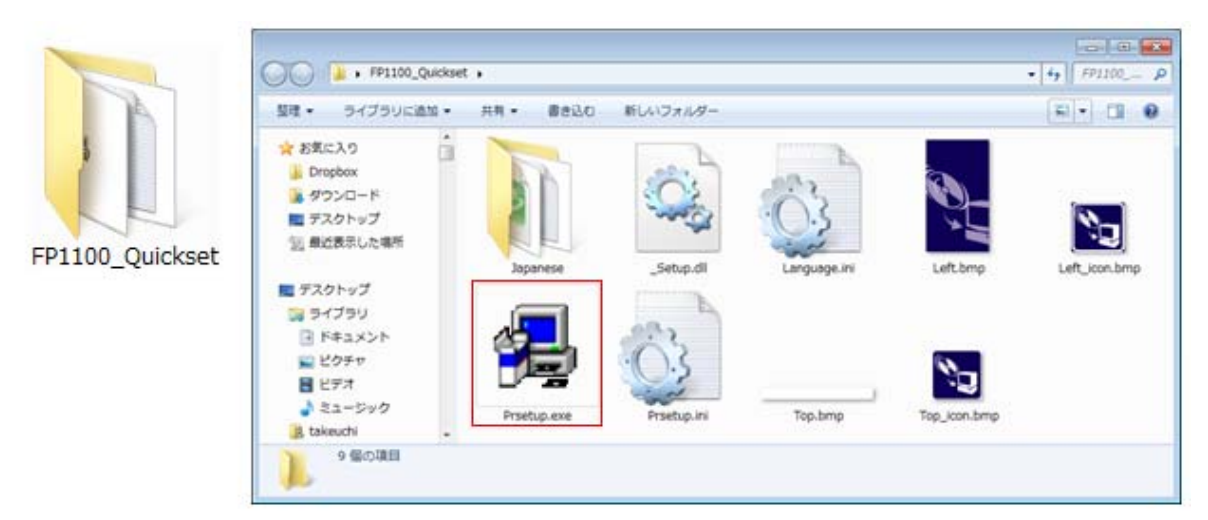

- ④「このアプリケーションを使用するには・・・」と尋ねられますので「はい」をクリック
- ⑤「Quick Setup」が表示されますので「次へ」をクリック

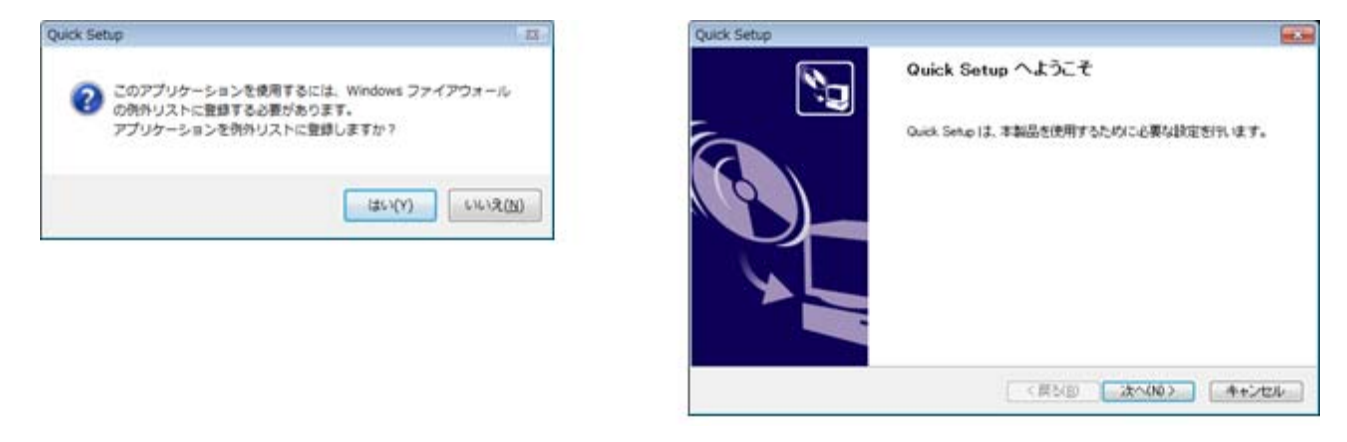

### ネットワーク設定- ②(プリンタFP-1100)

- ⑥「使用許諾契約書」が表示されますので「はい」をクリック
- ⑦「プリントサーバの検索」が表示されます(下図右参照)

プリンタ背面のMACアドレスを確認し「検索結果一覧」に表示されていれば選択して「次へ」をクリックします。 ※表示が無い場合は、「Ethernet アドレス」の入力欄にMACアドレスを入力して「再検索」で検索してください。

| Quick Setup                                                                          | Quick Setup                                     |
|--------------------------------------------------------------------------------------|-------------------------------------------------|
| 使用許諾契約書 と 其下の契約書 世 主 民 み く だ さ い                                                     | プリントサーバの後常<br>Ethernet アドレスを、入力または一覧から選択してください。 |
| 契約書の全文を読むには (Page Down] キーを押してください。                                                  | Ethernet アドレスは、製品本作は記載されています。                   |
| ソフトウェア使用許諾契約書(2004年4月)                                                               | Ethemet 7FL-2(g) 00 80 10                       |
| 重要ニネソフトウェアをご使用になる前に、下記の使用に相関的書きよくお読みください。                                            | 被未結果一覧(1)                                       |
| 率使用許認英的書は、下記の憲士通アイノデック株式会社製品に類してお客様と畜士通<br>アイノデック株式会社との間に接続される契約書です。本契約の建築作に同意されない。構 | Ethernet アドレス P アドレス 報酬名                        |
| 合は、未使用の手製品を直知は購入这个ご道部にだめ、<br>User Software 使用并获取的書                                   | 10009262ad10 192168.0.76 PR-LN1                 |
| 新述の契約書の全ての条項に回動しますか?<br>Quick Sente を使用するには、この契約書に回動していただく必要があります。                   |                                                 |

- ⑧「TCP/IPの設定」が表示されますので「IPアドレスを指定」にチェックを入れてます。
- ⑨ 各IPアドレスの設定を下記の様に行い

「IPアドレス」: 192.168.150.110 このプリンターと対になるあっと免税側の設定で使用(memo) 「サブネットマスク」: 255.255.255.0 「デフォルトゲートウェイ」: 0.0.0.0 ※IPアドレスの(下3桁)は任意の番号ですが110にしてください。 ※同じネットワーク内でプリンタを増設する場合には、111~149番以内で順に割当ててください。 「次へ」をクリックしてください

| Quick Setup                                         |                                                          | Quick Setup                                                                                          |
|-----------------------------------------------------|----------------------------------------------------------|----------------------------------------------------------------------------------------------------|
| TCP/IP の設定<br>TCP/IP を使用するための設定を行います                | · · · · · · · · · · · · · · · · · · ·                    | TCP/IP の設定<br>TCP/IP を使用するための設定を行います。                                                                |
| ● 10 アドレスを自動的に取得(2)                                 |                                                          | <ul> <li>         P アドレスを自動的に取得(2)     </li> </ul>                                                   |
| ◎ ₽ アドレスを確定(E)                                      | - C - C - C - C - C - C - C - C - C - C                  | P アドレスを留定(E)<br>第 2241-27(5)<br>182 158 150 110                                                      |
| 1937-17270S                                         | 1 . 1 . 1 . 1                                            | 1772-00 255 255 0                                                                                    |
| デフォルトゲートウェイ(g)                                      | 1.1.1.1                                                  | デフォルトグートウェイ((3) 0 0 0 0                                                                              |
| (JP アドレスを自動的に取得)を建設した<br>アドレスが使り当てられます。DHCP サ<br>(し | に場合、DHCP サーバによって自動的に本製品の デ<br>ー)(別なL V環境ではまデアドレスを推測してくださ | DP アドレスを自動的に助用」を確認した場合、DMCP サーバロこよって自動的に本製品の ア<br>アドレスが使行音でられます。DHCP サーバがない環境では P アドレスを推定していたさ<br>い。 |
|                                                     |                                                          | (原公部) ホへ(図) キャンセル                                                                                    |

- ⑩「設定項目の確認」が表示されますので「次へ」をクリックします。
- ①「Quick Setup」が表示され、「その後本製品に・・・・お勧めします」と表示されますが「いいえ」にチェック を入れて「終了」します。

| Quick Setup                                                      |                                                      | Quick S | ietup 23                                                                                                    |
|------------------------------------------------------------------|------------------------------------------------------|---------|----------------------------------------------------------------------------------------------------|
| 読定項目の確認<br>入力された内容は、以下の通                                         | JC7.                                                 | 20      | Quick Setup の完了                                                                                                    |
| 48                                                               | BOTO (M                                              |         | 本製品を再起動してください。                                                                                                    |
| [TOP/JP]<br>DRCP<br>JP Address<br>Subret Mask<br>Default Gateway | Disable<br>192.168.150.110<br>255.255.2550<br>80.8.0 |         | その様、本製品に添けされていた50歳クライアントソフトウェア<br>PR-PortManager のインストールを形開めします。<br>PR-PortManager をインストールしますか?<br>の13.KQ<br>の11.KQ |
|                                                                  |                                                      |         | (祭込田 売71日) キャンセル                                                                                                    |

12 FP-1100の「電源スイッチ」をOFFにします。

⑬ FP-1100のLANを外して設定は終了です。※FP-1100は、後ほどWiFiルーターにLAN接続を行います。

### ネットワーク設定-③(プリンタFP-1100)

プリンタの印字設定をおこないます。

- パソコンの「スタートメニュー」>「すべてのプログラム」>「FIT FP Series Printer」>「OPOS」> 「FP Printer OPOS Setup」をクリックします。
- ②-「Fujitsu Isotec OCX Setup」が開きますので「LAN」にチェックを入れて「OK」をクリックします。

| FIT FP Series Printer          |              | Fujitsu Isotec OCX Setup | × |
|--------------------------------|--------------|--------------------------|---|
| OPOS     FP Printer OPOS Setup |              | POS Printer              |   |
|                                |              | FP-1100                  |   |
|                                |              | Interface                |   |
|                                | ネットワーク       | C USB C Serial 💽 LAN     |   |
|                                |              |                          |   |
|                                | デバイスとプリンター   | OK Exit                  | 1 |
|                                | 民定のプログラム     |                          | _ |
|                                |              |                          |   |
| <ul><li>(前に戻る)</li></ul>       | ファイル名を指定して実行 |                          |   |
| プログラムとファイルの検索                  | シャットダウン      |                          |   |

- ③ プリンタ検索画面が表示されますので「Printer Detection」をクリックしてプリンタを検索します。
- ④ 表示されたプリンタを選択して「Printer Setting」をクリックします。
   ※プリンタが、複数表示された場合「Ethernet」欄で判断します。
   プリンタ背面、バーコード近くにある12桁のナンバーが「Ethernet」です。

| Fujitsu Isotec OCX Se                                          | etup                                                                                                   | <b>•</b>                                                                                       | F | ujitsu Isotec OCX Se                                          | etup                                                                                            |                                                                                                    |
|----------------------------------------------------------------|----------------------------------------------------------------------------------------------------|------------------------------------------------------------------------------------------------|---|---------------------------------------------------------------|-------------------------------------------------------------------------------------------------|----------------------------------------------------------------------------------------------------|
| The FP-1100 printer                                            | working in LAN is displayed.                                                                           |                                                                                                |   | The FP-510K printer                                           | working in LAN is displayed.                                                                    |                                                                                                    |
| IP Address                                                     | Ethernet                                                                                               | Device name                                                                                    |   | IP Address                                                    | Ethernet                                                                                        | Device name                                                                                         |
|                                                                |                                                                                                    |                                                                                                |   | 192.168.0.90                                                  | 00:80:92:4D:B8:52                                                                               | Unsetting                                                                                           |
| Setting printer                                                | Printer De                                                                                             | Batch Setting Of Printers                                                                      |   | Setting printer                                               | Printer                                                                                         | Detection Batch Setting Of Prin Printer Setting                                                     |
| - Explanation                                                  |                                                                                                    |                                                                                                |   | Explanation                                                   |                                                                                                 |                                                                                                    |
| The printer detect<br>The device name is<br>The unregistered p | ion begins when the printer d<br>s set to the specified printer b<br>printer is set to the registry by | letection button is pressed.<br>by the printer setting.<br>r the batch setting of the printer. |   | The printer detect<br>The device name i<br>The unregistered p | ion begins when the printers<br>s set to the specified printe<br>printer is set to the registry | r detection button is pressed.<br>r by the printer setting.<br>by the batch setting of the printer. |
|                                                                |                                                                                                    | Exit                                                                                           |   |                                                               |                                                                                                 | Exit                                                                                                |

⑤「Print Columus」のプルダウンメニューから「80mm 42column (Front A)」を選択して「OK」を押します。

| Fujitsu Isotec OCX Setup              |                                   |                                                                            | <b>—</b> ×                 |
|---------------------------------------|-----------------------------------|----------------------------------------------------------------------------|----------------------------|
| Device Name<br>FP 1100USBPRT          | Port Name                         | IP Address                                                                 |                            |
| Serial Number (USB)                   | Baud Rat (Serial)<br>115200 bps 👻 | Print Columns<br>80mm 48column (Font A)                                    |                            |
| Reload                                | Format (Serial) 8 None 1          | 80mm 48column (Font A)<br>80mm 57column (Font B)<br>80mm 72column (Font C) | •                          |
| Orawer Status     Normal     O Invert | C Off  Mode1                      | 80mm 51column (Font B)<br>80mm 64column (Font C)<br>58mm 64column (Font C) | C Disable                  |
| © Off © On                            | Mode 0 C Mode :                   | 58mm 42column (Font B)<br>58mm 52column (Font C)<br>58mm 32column (Font A) | <ul> <li>Enable</li> </ul> |
| None                                  |                                   | 58mm 38column (Font B)<br>58mm 48column (Font C)                           |                            |
|                                       |                                   | OK                                                                         | Cancel                     |

### ネットワーク接続-(全体)

#### WiFiルーターと既存ルーターの接続

- WiFiルーターは下図の様な接続構成となるように接続してください。
   <u>既存ルーター(またはHAB)のLAN部分と、</u>
   <u>WiFiルーターの右図赤枠内の「INTERNET(青色の差込口)< WAN >」の部分に接続します。</u>
- ② LANプリンタ(FP-1100)は、WiFiルーターのLAN部分に接続してください。
   (赤枠で囲われた部分が、あっと免税専用の閉ざされたネットワーク)
- ③BCPOSは、WiFiルーターのLAN部分に接続してください。
- ※あっと免税用のWiFiルーターはあっと免税関連機器以外の機器を接続すると、ネットワークの競合が発生する場合があり、あっと免税の運用に支障をきたす場合がございます。
  - ネットワーク構成例

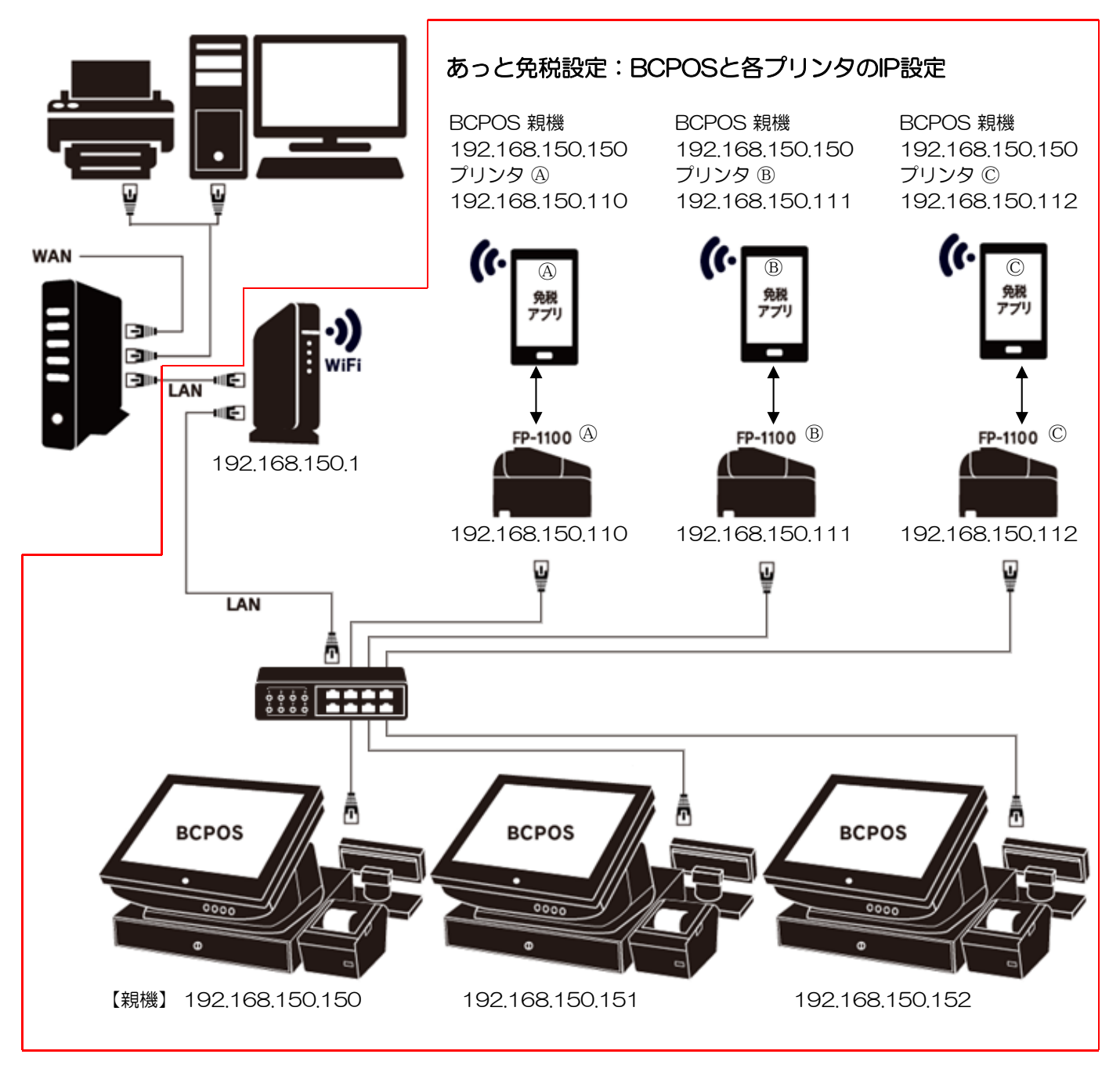

### タブレット & スマートフォン ネットワーク設定-①

#### WiFiルーターとタブレット・スマートフォンの接続

※下記設定は推奨機種のNEXUSでの設定方法になります。 ※WiFiルーターは弊社指定製品となります。

#### 1-あっと免税(スマートフォンorタブレット)でWiFi設定を呼出します。

- ① 画面右上で下へフリックします。下図左参照
- ② スマートフォンの場合、画面右上をタップします。下図中央参照
- ③ 画面右上をタップします。下図右参照

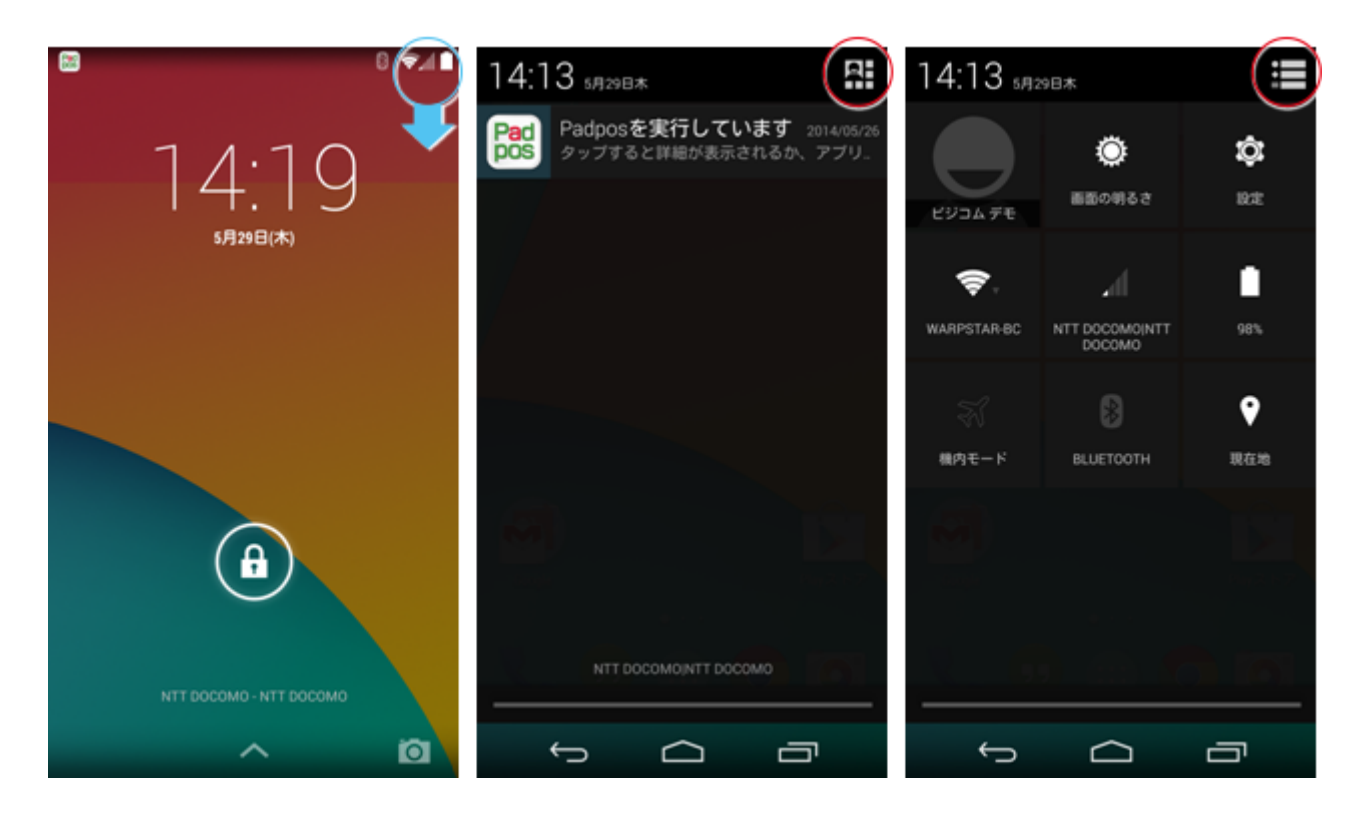

2-WiFiルーターの底面に「SSID」と「暗号化キー」が記載されています。

| දග       | カードは、 | 1禾1 | 官くたさい。<br>接続の際に必要です。 |
|----------|-------|-----|----------------------|
| @ 000r   |       | 1   |                      |
| (A) SSIL | )     | :   | Buffalo-G-000        |
| 8 暗号     | 化キー   | 3   | 7xx555xtt55x         |

注) 写真の「SSID」と「暗号化キー」はイメージです

### タブレット&スマートフォン ネットワーク設定-2

## 3-WiFi設定に上図に記載されている「SSID」で、ネットワーク判別し「暗号化キー」を設定します。

① WiFiをタップします。下図左参照

② 接続可能なWiFiがリスト表示されますので、前項の2「SSID」に記載されている名称と同じ接続先をタップ します。下図中央参照

③ パスワードの入力が表示されますので、前項の2「暗号化キー」に記載されている暗号化キーを入力します。

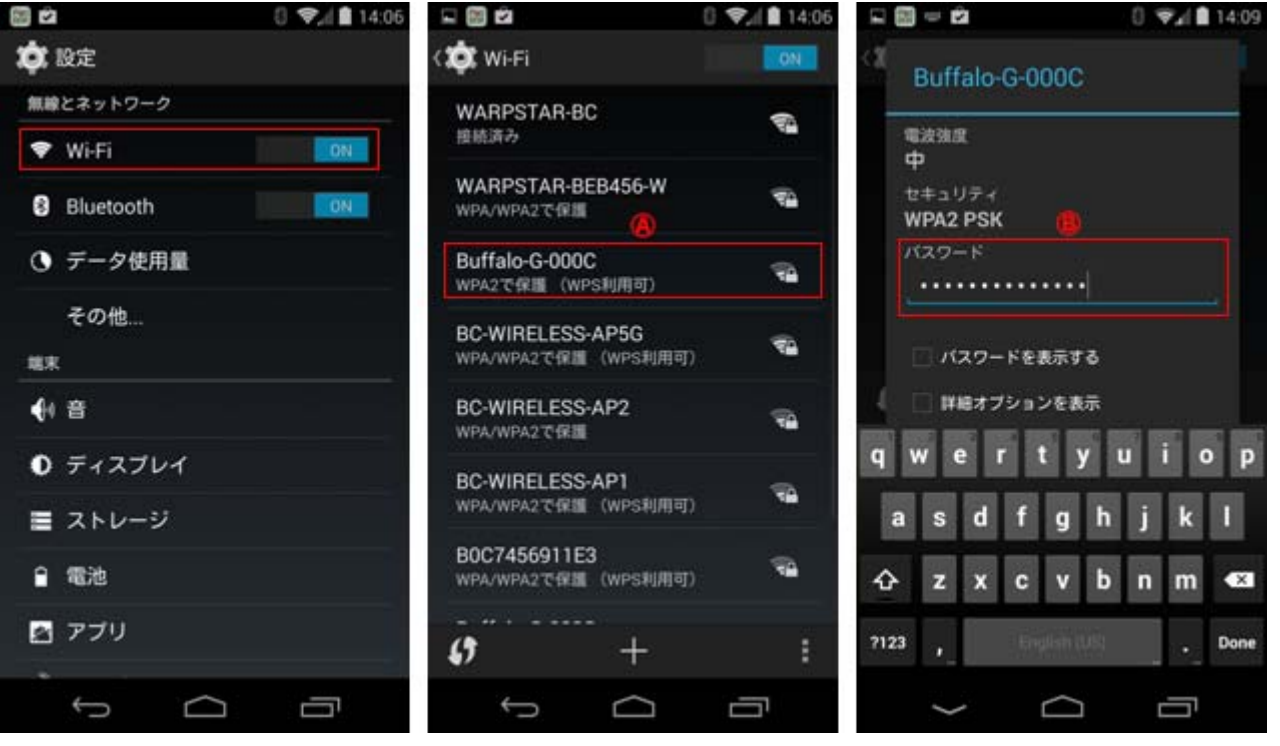

以上で、タブレット・スマートフォンとWiFiルーターの接続設定は終了です。画面を閉じてください。

#### BCPOSあっと免税店舗 配置例

各BCPOSから出力された、アクセスバーコード付きのレシートを処理する場合、どの あっと免税を使用しても、BCPOSからパスポート情報と購買記録データを取得できます。 「購入記録票・誓約書・品目及び数量リスト」を出力するプリンタとあっと免税は1:1と なります。下図の様に、BCPOSとあっと免税を離した配置が可能です。

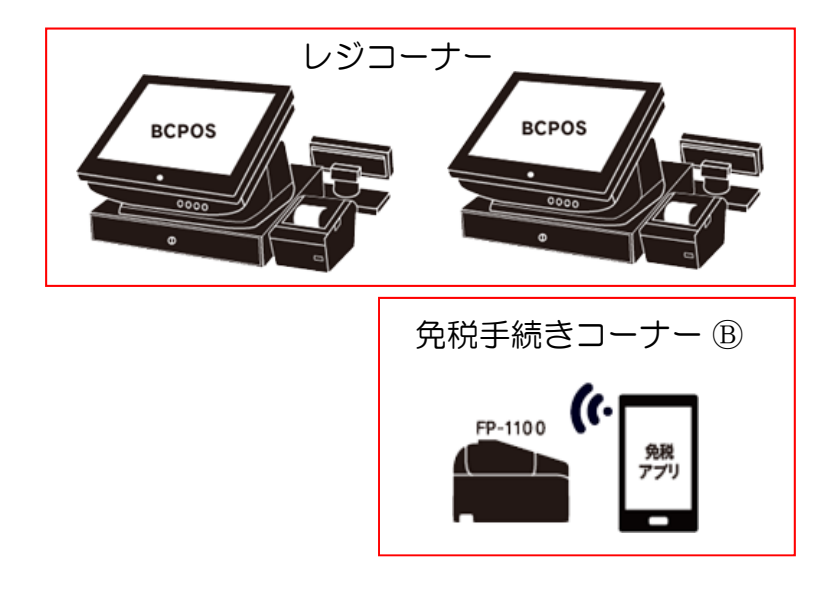

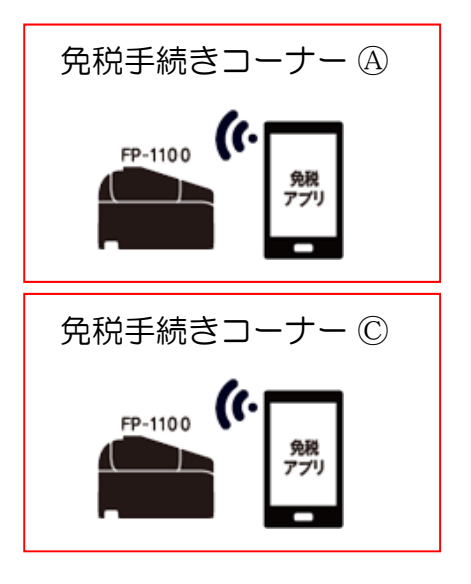

P-20

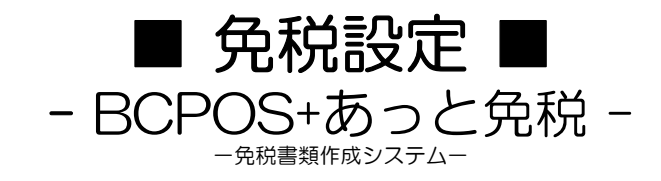

### BCPOS 設定

BCPOSで免税販売及び「あっと免税」との連動を行う上で、下記の設定が必要となります。

🌇 消費税設定 ① BCPOSの設定 税設定 詳細設定 印字設定 開始メニュー > 基本設定 > 消費税設定 税表示 ○ 税抜 ■間始メニ・ 免税アブリ連携 ① つしない のする パスポートスキャナ C 使用しない © 使用する -ビジコム江戸川橋店(0001) 2 免税レシート発行枚数 2 © 1枚 ○ 2枚 ○ 3枚 F1 POSレジ起動 F4 改正日 税率 Â 5 \* 2014/04/01 8 -F7 業種別管理 F2 管理画面 F2 全般設定 F4 追加基本設定 F6 基本設定 税金計算 ☞ 四捨五入 ○切上 ○ 切捨 F8 データ処理 F5 オンライン 使用税込価格 F3 消費税設定 F5 認証設定 ○税込1(●) ④税込2(■) F1 終了 税改正マスタ金額設定ツール 起動 Ver2.09 F1 終了 F10更新

| ① 免税アプリ連携    | 「あっと免税」と連携する場合「する」                                                                                                    |
|--------------|----------------------------------------------------------------------------------------------------|
| ② 免税レシート発行枚数 | 免税販売時のレシート発行枚数を設定します。<br>(免税販売以外は、追加基本設定>販売レシート印刷枚数が適用されます)<br>※品目及び数量リストとして利用する場合、BCPOSは金額が記載されます。<br>あっと免税は、金額記載はありません。 |
| ③ 免税機能       | 免税販売する場合「使用する」                                                                                                    |
| ④ パスポートスキャナ  | 次項のパスポート読取りリーダーを使用する場合「する」<br>注)パスポートリーダーは、通常のUSBバーコードリーダーとは異なります                                                         |

#### ② 部門マスタ設定

部門マスタで「消耗品」と「一般免税品」「免税除外品」を設定します。

・消耗品の設定をした部門の商品が、販売額5,001円以上の場合、免税機能が使用可能となります。

・一般免税品の設定をした部門の商品が、販売額10,001円以上の場合、免税機能が使用可能となります。

| <u></u>    |                       | ■開設台メニュー         |        |         |          |               |                         |                          |                 |              |               |                   |                  |                    |          |           |          |      |         |
|------------|-----------------------|------------------|--------|---------|----------|---------------|-------------------------|--------------------------|-----------------|--------------|---------------|-------------------|------------------|--------------------|----------|-----------|----------|------|---------|
| Ľ          | ジコム江戸川橋店(00           | 101)             |        |         |          |               |                         |                          |                 |              |               |                   |                  |                    |          |           |          |      | ×       |
|            | F1 POSレジ起動            |                  | F4     |         |          | かり<br>  商品    | ドット ) 入<br>品メモ   顧!<br> | 、金  <br>客/モ  <br>モー  田 新 | 出金<br>担当者       | 売掛<br> サブシ   | 種別<br>(*ャンル)  | 火-力<br>27月9-22    | -  :<br>./ 5     | 地 [                | X L      | 超区名       | ↓店៖<br>→ | 道マスち | 2]<br>- |
|            |                       |                  |        |         |          |               | E (161 1410)            | T77                      | / 1-0           |              |               | ነሳ ነትር<br>የስለ አስካ |                  |                    | 0        | 1/6122 /. |          |      | i       |
|            |                       | F7 業種別管理         | F3 各   | 腫マスタ    |          |               |                         | 17/                      | 1               |              | /<br>इ        | 前日                | ì (-             |                    | 0        |           | 0        |      |         |
|            | F2 管理画面               |                  | F9 火   | ノテナンス   |          |               |                         | · 采问<br>2441省            | ,<br>,          |              | 9<br>5        | モ/円<br>単倍         | -                |                    | 0        |           | 1        | =    |         |
|            |                       | F6 基本設定          |        |         |          |               |                         | <br>7∧°                  | . II.           |              | 7<br>t        | 9世1月<br>りこねこ      | -                |                    | 0        |           | 1        |      |         |
|            |                       |                  | E10 \$ | 87      |          |               |                         | 7/1 L                    | , n.<br>        |              |               | . /<br>/* #/tail  | -                |                    | 0        |           | 1        |      |         |
|            | F8 データ処理              | F5 オンライン         | FIU #  | \$1     |          |               |                         | 7.\°                     | . 12<br>        |              |               | <u>1</u>          |                  |                    | 0        |           | 1        |      |         |
|            |                       |                  |        |         |          |               |                         | 7/\°l                    | /l              |              | 5             | <br>177           |                  |                    | 0        |           | 1        |      |         |
|            |                       |                  |        |         |          |               |                         | 7/\°                     | 111             |              | -<br>P        | 1°27              | -j (-            |                    | 0        |           | 1        |      |         |
|            |                       |                  |        | Ver6.UU |          |               |                         | 7N°l                     | 11              |              | 1             | I-1               | 1 1              |                    | 0        |           | 1        |      |         |
|            |                       |                  |        |         | 107      |               |                         | 71\°l                    | n.              |              | 2             | リター               | 1 i              |                    | 0        |           | 1        |      |         |
|            |                       |                  |        | 1       | 500      |               |                         | ላፖታ፣                     | ΰ               |              | t             | 191               |                  |                    | 0        |           | 1        |      |         |
|            |                       |                  |        | 1       | 501      |               |                         | ላፖቻ፣                     | ענ              |              | t             | 17-               | 1 1              |                    | 0        |           | 1        |      |         |
| 伤稻         | 区公                    |                  |        | 1       | 502      |               |                         | ላፖታ፣                     | ΰ               |              | P             | °-7               | 7 [              |                    | 0        |           | 1        |      |         |
| ፓቲባፓኒ      |                       |                  |        |         | 503      |               |                         | ላፖቻ፣                     | ענ              |              | ١             | リートル              | i :              |                    | 0        |           | 1        |      |         |
| 0          | 消耗品                   |                  |        |         | 511      |               |                         | ላፖታ፣                     | ענ              |              | 2             | /-ll              |                  |                    | 0        |           | 1        | _,   | ,       |
| 1          | 一般免税                  | 50               |        | •       |          |               |                         |                          |                 |              |               |                   |                  |                    |          |           |          | F    |         |
| 2          | 免税除外                  | 50               |        | □ タ     | ッチ       | フォー           | ム使用した                   | よい<br>追力n:IM             | IS (INSE        | RT) I        | レコー           | ド削除               | È : CTR          | L + D F I          | L (DELE: | (F)       |          | Ver  | 2.14    |
| 商品マ<br>る場合 | -<br>マスタで「非<br>合、非課税カ | 課税」設定し<br>「優先されま | てす。    | F1 終    | 7 F<br>S | 2 部門<br>F2 営き | ¶ F3 商メ<br>担 SF3から      | モ F4 窘<br>* SF4 >        | FXモ Ft<br>入金 SF | 5 担当<br>5 出金 | F6サフ<br>SF6 3 | `り`ャ<br>売種        | F7 X-1<br>SF7 テキ | לא - F<br>קר<br>לא | 8 地区     | SF9       | 印刷       | F10  | 店舗      |

### ライセンス登録(オンライン利用の場合)

お使いの端末にあっと免税ソフトをインストールした後、あっと免税を使えるようにするために利用者番号を登録します。

オンライン利用の場合、ライセンス有効期限がくるとオンライン認証され、自動的に有効期 限が延長されます。

 TOP >「正式お申込み/ライセン ス登録」をタップ ② ライセンス登録

ご契約時に発行されたメール・書面に記載されているライセンス 番号を入力し、「登録」をタップします。

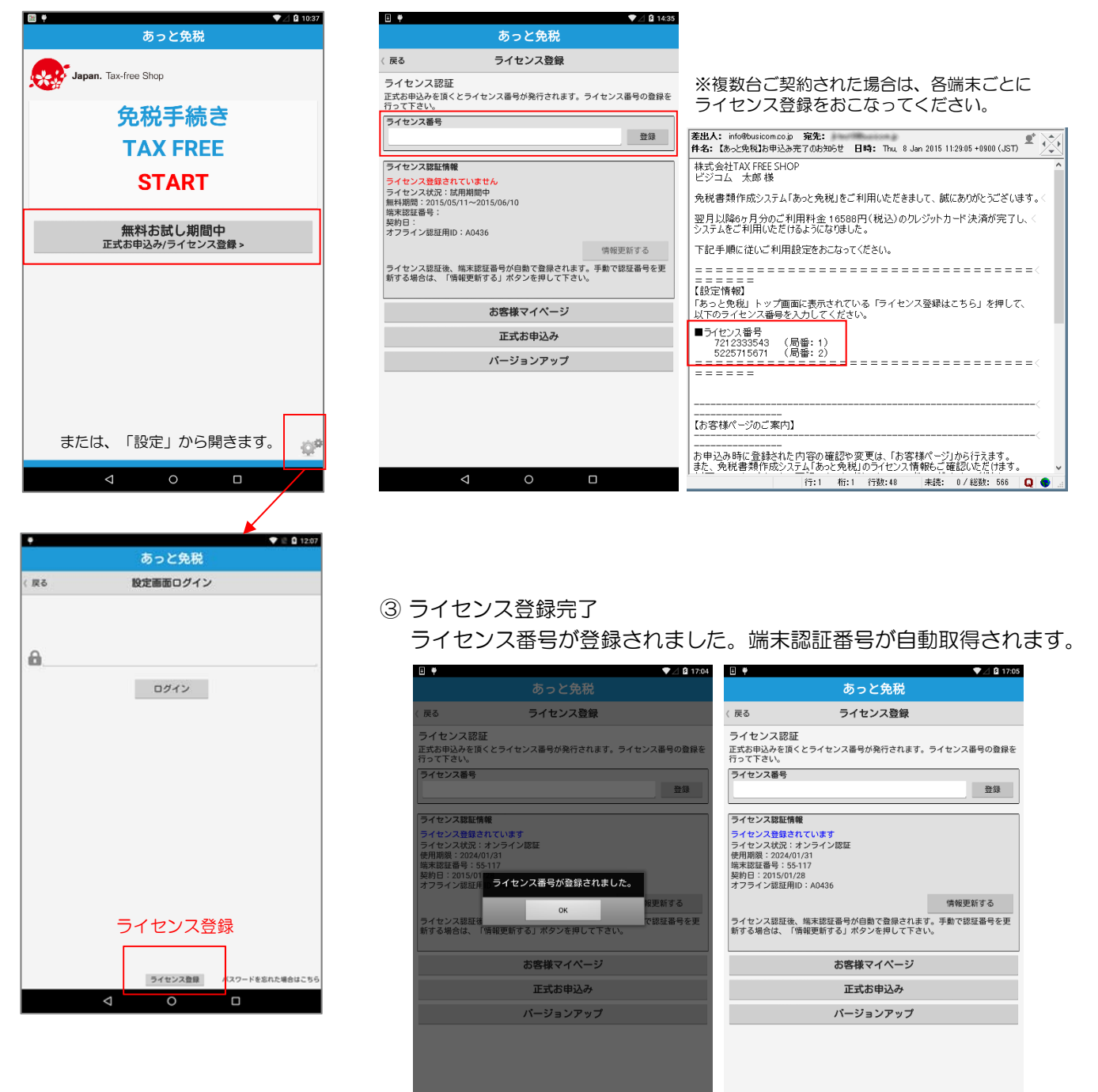

### ライセンス登録(オフライン利用の場合)

お使いの端末にあっと免税ソフトをインストールした後、あっと免税を使えるようにするた めに、利用者番号を登録します。

オフライン利用の場合、下記運用となります。

| 【初回】: | 「あっと免税」のライセンス番号を登録します。                  |
|-------|-----------------------------------------|
|       | ※ライセンス番号には利用期限が設定されています。                |
| 【継続】: | ビジコムより発行された「新しいライセンス番号」を入力します           |
|       | ※利用期限が切れる前に、ビジコムより更新のお知らせが届きます。         |
| 【解約】: | 解約書類の送付・受領後、ライセンスを停止いたします。              |
| 【変更】: | オンライン版(インターネット利用環境用)から、オフライン版へ「変更」する場合、 |
|       | 新しいライセンス番号の登録が必用となります。                  |

 TOP >「正式お申込み/ライセン」 ② ライセンス番号の取得 ス登録」をタップ

▼⊿ 🛿 10:37

÷ 🕈

100 V

ライセンス登録画面に表示されている「オフライン認証用D」 (図A)をビジコムへ連絡します(電話・メール等)

▼⊿ 🛿 14:35

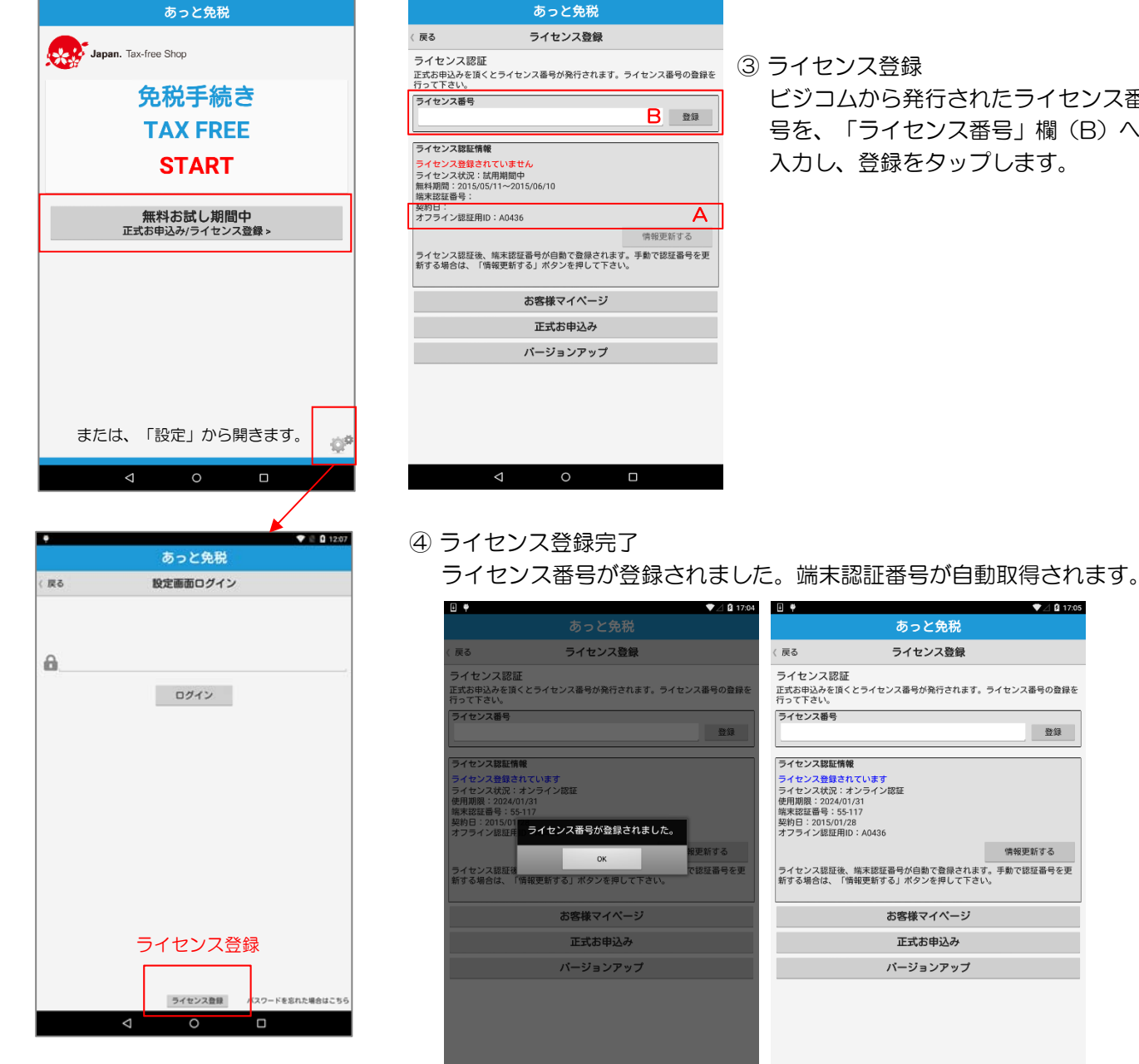

③ ライセンス登録 ビジコムから発行されたライセンス番 号を、「ライセンス番号」欄(B)へ

入力し、登録をタップします。

あっと免税

ライセンス登録

お客様マイページ

正式お申込み

パージョンアップ

♥⊿ 🛿 17:05

登録

情報更新する

P-25

### あっと免税設定-①

あっと免税の設定を行います。

- 1-設定画面のアクセス方法(初期)
- ① TOP > 設定
- ② ログインをタップ
   ※初期パスワードは空ですが、下記で設定した場合必要です。
- ③設定画面が開きます。

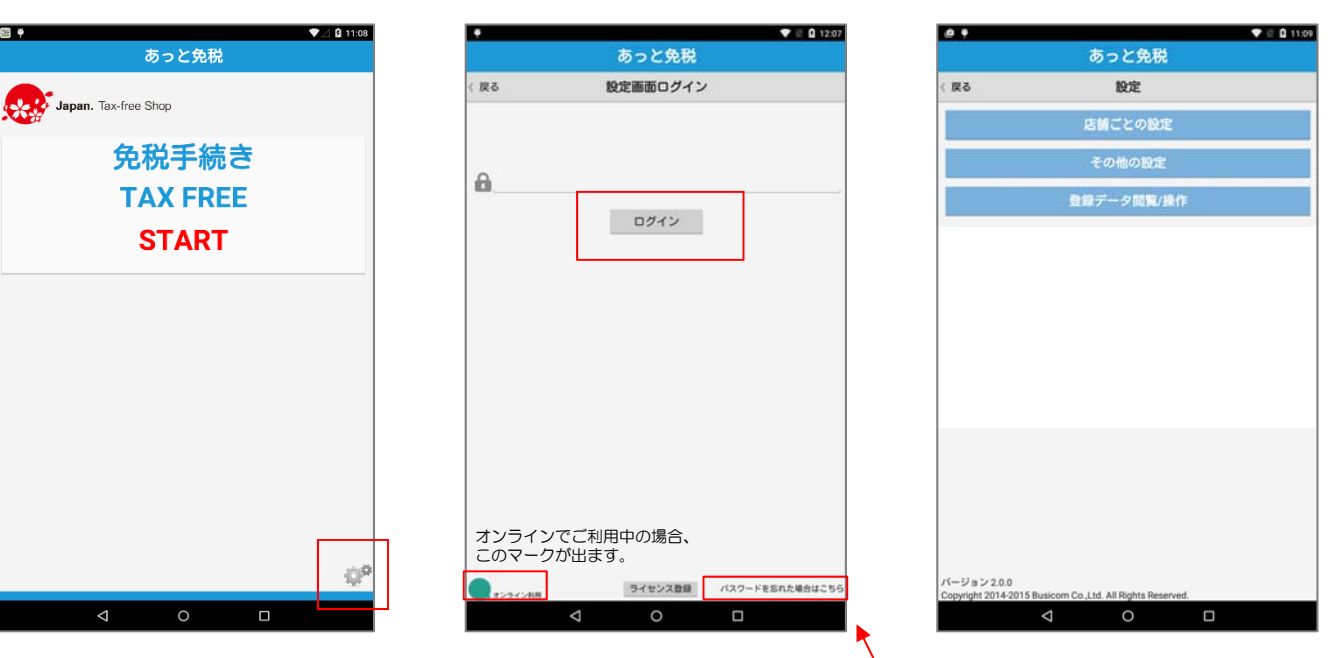

#### 2-設定画面のログインパスワード設定(必用に応じて設定)

①「設定」>「店舗ごとの設定」>
 「パスワード設定」

| ∃ ♥ |                 |         | ▼⊿ 🛿 14:30 |
|-----|-----------------|---------|------------|
|     |                 | あっと免税   |            |
| 〈戻る | ĥ               | 吉舗ごとの設定 |            |
|     | 5               | アブリ基本設定 |            |
|     |                 | 店舗情報    |            |
|     | ,               | パスワード設定 |            |
|     | +               | ライセンス登録 |            |
|     |                 |         |            |
|     |                 |         |            |
|     |                 |         |            |
|     |                 |         |            |
|     |                 |         |            |
|     |                 |         |            |
|     |                 |         |            |
|     |                 |         |            |
|     |                 |         |            |
|     |                 |         |            |
|     |                 |         |            |
|     | $\triangleleft$ | 0       |            |

② パスワード設定 任意のパスワード入力し、「く 設定/戻る」をタップして登録 します。

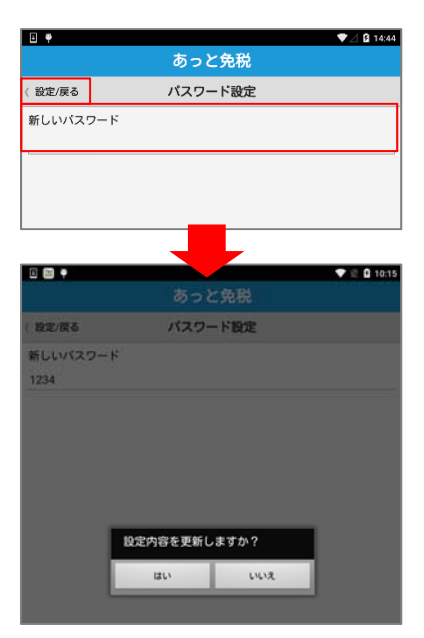

※ パスワードを忘れた場合 ログイン画面の「パスワードを忘 れた場合は…」をタップします。 店舗情報の電話番号でログインで きますので、パスワード設定から 新しいパスワードの設定を行って ください。

| E #                     | ▼⊿ 🛿 14:37 |
|-------------------------|------------|
| あっと免税                   |            |
| 〈戻る                     |            |
| 店舗情報にて登録した電話番号をご入力ください。 |            |
| <b>A</b> .              |            |
| ログイン                    |            |
|                         |            |

あっと免税設定-②

#### 3-ソフトの基本設定

TOP > 設定
 店舗ごとの設定>アプリ基本設定

| <b>∃</b> ♥ |         | ♥⊿ 🛿 14:30 |
|------------|---------|------------|
|            | あっと免税   |            |
| (戻る        | 店舗ごとの設定 |            |
|            | アプリ基本設定 |            |
|            | 店舗情報    |            |
|            | パスワード設定 |            |
|            | ライセンス登録 |            |
|            |         |            |

## アプリ基本情報が開きます。 右記を参照してください。

|                                                                                                    | ◎ こと免税           |   |
|----------------------------------------------------------------------------------------------------|------------------|---|
| 〈 設定/戻る                                                                                                    | アプリ基本設定          |   |
| 【一括設定】                                                                                                    |                  |   |
| 爆速モード                                                                                                    | デフォルトに戻す         |   |
| 【印刷設定】                                                                                                    |                  |   |
| 伝票番号文字列<br>CAMPLE                                                                                               |                  |   |
| SAMPLE-<br>面面面接接线(- 白動印)                                                                                        | (2)              |   |
| OFF                                                                                                    | 107              |   |
|                                                                                                    | ボタンの表示           |   |
| ON                                                                                                    |                  |   |
| 終了ボタン押下時の                                                                                                    | 確認メッセージ表示        |   |
| ON                                                                                                    |                  |   |
| 購入記録票印刷後に                                                                                                    | 自動で終了            |   |
| OFF                                                                                                    |                  |   |
| プリンター                                                                                                    |                  |   |
| FP-1100(LAN)                                                                                                    |                  | 4 |
| プリンターのIPアド                                                                                                    | レス               |   |
| 購入者誓約書出力枚                                                                                                    | 款                |   |
| ○1枚 ●2枚 (                                                                                                    | ~~<br>〕3枚        |   |
| 購入者誓約書の署名                                                                                                    | 位置を最下部にする        |   |
| ON                                                                                                    |                  |   |
| 購入記録票上部スペー                                                                                                    | ース行数             |   |
| 本部送付用を印刷す                                                                                                    | ス ※契約書の保存田としては使え |   |
| OFF                                                                                                    | 0 *10110 (1010)  |   |
| 消耗品と一般物品の                                                                                                    | 伝票番号を入力          |   |
| OFF                                                                                                    |                  |   |
| () += ((/2))                                                                                                    |                  |   |
| パスポートリーダー                                                                                                    | 使用               |   |
| OFF                                                                                                    |                  |   |
| パスポート読込スキ                                                                                                    | ップボタン表示          |   |
| OFF                                                                                                    |                  |   |
| パスポート読込後自                                                                                                    | 動で次画面に遷移         |   |
| OFF                                                                                                    |                  |   |
| パスポート読込後自                                                                                                    | 動で言語選択           |   |
| レジート伝要素良い                                                                                                    | カにテンキー使用         |   |
| the second second second second second second second second second second second second second second second se |                  |   |
| OFF                                                                                                    |                  |   |

↓ 次ページへつづく

|                        | 「デフォルトに戻す」ボタンで爆速モードを解除できます。                                                                                                    |
|------------------------|----------------------------------------------------------------------------------------------------|
| 伝票番号文字列                | 購入者誓約書と購入記録票の右上に表示される6桁の連番の<br>前に、任意の文字列を印字したい場合設定します。(使用<br>例)「端末A」とした場合<br>端末A 000001<br>端末A 000002<br>                      |
| 画面遷移時に自動印刷             | 爆速モードで使用します。                                                                                                    |
| 貼付け用リスト印刷ボタ<br>ンの表示    | 免税販売商品に張り付ける物品リストを印字する必要がある<br>場合、ONにすると印刷ボタンが画面に表示されます。                                                                       |
| 終了ボタン押下時の確認<br>メッセージ   | 印刷画面にある終了ボタンにて画面を閉じようとする場合、<br>「免税手続きを終了しますか?※購入記録票の印刷をしない<br>で終了した場合、入力したデータは登録されません」とメッ<br>セージが毎回表示されます。不要な場合はOFFにします。       |
| 購入記録票印刷後に自動<br>で終了     | 通常、印刷後はその画面に留まりますが、ONの場合は印字<br>後に自動でトップ画面へ戻ります。                                                                                |
| プリンタ                   | 現在機種固定                                                                                                    |
| プリンタのIPアドレス            | 192.168.150.110<br>※複数台の場合、対になるプリンタのIPアドレス<br>(下3桁を設定してください)<br>※独自アドレスを使用する場合は、その設定値                                          |
| 購入者誓約書出力枚数             | 誓約書の出力枚数を設定できます。<br>※最低は1枚です(店舗控え用)                                                                                            |
| 購入者誓約書の署名位置<br>を最下部にする | OFFの場合、署名位置が「商品リスト・金額」の上に表示されるようになります。                                                                                         |
| 購入記録票上部スペース<br>行数      | 購入記録票上部にスペース(空行)を挿入することにより、<br>割印を押すスペースを取ることができます。                                                                            |
| 本部送付用を印刷する             | 本部へ免税書類を提出する必要がある場合、本部用書類とし<br>て印字できます。通常の免税書類としては利用できません。                                                                     |
| 消耗品と一般物品の伝票<br>番号を入力   | 消耗品の伝票番号と一般品の伝票番号を、印字画面から別々<br>に追加入力でき、書類へ印字できます。                                                                              |
| パスポートリーダー使用            | BCPOS連携の場合はOFF<br>あっと免税でパスポート情報を読取る場合はON<br>(パスポートの個人情報をデータとして残したくない場合は、<br>BCPOSではなくあっと免税側でリーダーを使用し、設定で<br>情報を残さないを「ON」にします。) |
| パスポート読込スキップ<br>ボタン表示   | パスポートリーダーでパスポートが読み取れない場合、入力<br>画面をスキップし、確認画面で手入力もしくは印字後手書き<br>にて対応します。                                                         |
| パスポート読込後自動で<br>次画面に遷移  | 爆速モード使用時に自動設定されます。                                                                                                    |
| パスポート読込後自動で<br>言語選択    | 爆速モード使用時に自動設定されます。                                                                                                    |
| レシート伝票番号入力に<br>テンキー使用  | レシート伝票番号入力時にテンキーを利用できるようにしま<br>す。                                                                                              |

ソフト基本情報

「爆速モード」(P-41)を利用する場合にタッチします。

あっと免税設定-③

| 【入力項目の制御】                    |
|------------------------------|
| 画面遷移                         |
| ● パスポート→言語選択 ○ 言語選択→パスポート    |
| 性別の入力                        |
| OFF                          |
| 販売合計額、免税額の入力                 |
| OFF                          |
| 入力金額チェック                     |
| OFF                          |
| 入国日の必須入力 *手書きの場合OFF          |
| ON                           |
|                              |
| 【免税額自動計算】                    |
| 免税額の自動計算                     |
|                              |
| 自動計算時の入力販売額                  |
|                              |
| 目動計算時の税率(%)<br>。             |
| 。<br>自動計算時の提数                |
| ◎ 切捨 ○ 四捨五入 ○ 切上             |
| AND CIETY ( ALT              |
| 【画面のスキップ設定】                  |
| 言語選択                         |
| ON                           |
| 旅券の種類の入力 *OFFの場合は「一般旅券」に自動設定 |
| ON                           |
| 入国日&入国地の入力 *OFFの場合は画面をスキップ   |
|                              |
| 在留資格の人力 *OFFの場合は「短期滞在」に自動設定  |
| 出国日&便名の入力 *OFFの場合は画面をスキップ    |
| OFF                          |
| 入力内容確認の表示 *OFFの場合は画面をスキップ    |
| ON                           |
| 店員受け渡しの表示 *OFFの場合は画面をスキップ    |
| ON                           |
|                              |
| 【チェック対象】                     |
| 生年月日確認年数                     |
|                              |
| 非居住者の対象外となる月数<br>6           |
| 【DBオプション】                    |
| 名前・パスポート番号を残さない              |
| OFF                          |
| [BCPOSI9定]                   |
| BCPOS連携                      |
| ON                           |
| BCPOSのIPアドレス                 |
| 192.168.0.***                |
| BCPOSのボート番号                  |
| 50000                        |
| BCPOS連携時に<br>カメラ利用           |
| OFF                          |
|                              |
|                              |

③ 設定が終わったら、左上「く 設定/戻る」をタップすると「設 定内容を更新しますか?」と聞 かれるので「はい」で完了

|                           |         | 12.09 |
|---------------------------|---------|-------|
|                           | あっと免税   |       |
| (設定/戻る                    | アプリ基本設定 |       |
| 【一括設定】                    |         |       |
| 爆速モード                     |         |       |
| 【印刷設定】                    |         |       |
| 伝票番号文字列<br>SAMPLE-        |         |       |
| 画面遷移時に自動印                 | 刷       |       |
| OFF                       |         |       |
| SAMPLE-<br>画面遺移時に自動印<br>で | 81      |       |

| ソフト基本情報             |                                                                                                    |  |  |  |
|---------------------|----------------------------------------------------------------------------------------------------|--|--|--|
| 画面遷移                | 画面の表示順を、パスポート入力画面が先か言語選択画面<br>が先か、選択できます。                                                                                                    |  |  |  |
| 性別の入力               | パスポートリーダーを利用しない場合に、性別の入力が必<br>要であれば入力項目を追加できます。                                                                                              |  |  |  |
| 販売合計額、<br>免税額の入力    | BCPOS連携なのでOFF                                                                                                    |  |  |  |
| 入力金額チェック            | BCPOS連携なのでOFF                                                                                                    |  |  |  |
| 入国日の必須入力            | OFFの場合、書類印字後手書きによる記載が必要です。                                                                                                    |  |  |  |
| 免税額の自動計算            | BCPOS連携なのでOFF                                                                                                    |  |  |  |
| 自動計算時の入力販売額         | BCPOS連携なのでOFF                                                                                                    |  |  |  |
| 自動計算時の税率(%)         | BCPOS連携なのでOFF                                                                                                    |  |  |  |
| 自動計算時の端数            | BCPOS連携なのでOFF                                                                                                    |  |  |  |
| 言語選択                | OFFの場合は、項目の一番上に表記されている言語が自動<br>選択されます。                                                                                                    |  |  |  |
| 旅券の種類の入力            | OFFの場合は、「一般旅券」が自動選択されます。                                                                                                    |  |  |  |
| 入国日&入国地の入力          | OFFの場合は画面をスキップしますが、入国日は必須項目<br>のため、書類印字後手書きによる記載が必要です。                                                                                       |  |  |  |
| 在留資格の入力             | OFFの場合は、「短期滞在」が自動選択されます。                                                                                                    |  |  |  |
| 出国日&便名の入力           | OFFの場合は、画面をスキップし項目を利用しません。<br>(必須項目ではありません)                                                                                                  |  |  |  |
| 入力内容確認の表示           | OFFの場合は、印刷前の確認画面を表示しません。                                                                                                    |  |  |  |
| 店員受け渡しの表示           | OFFの場合は、画面を表示しません。                                                                                                    |  |  |  |
| 生年月日確認年数            | パスポートを読み取る際に年齢が100歳を超えている場合、<br>パスポート情報(yy/mm/dd)の問題で下2桁しか表示され<br>ないので、警告を出す年齢を設定できます。<br>例)8とした場合<br>105歳>05歳となり警告がでます。<br>7歳>07歳なので警告が出ます。 |  |  |  |
| 非居住者の対象外となる<br>月数   | 現状、日本に入国後6ヶ月以上経過する外国人は居住者扱<br>いとなり、免税の対象外となります。                                                                                              |  |  |  |
| 名前・パスポート番号を<br>残さない | 読み取ったパスポートの氏名・パスポート番号を端末・<br>バックアップデータに残さないようにします。<br>(国籍、生年月日、性別のみ記録されます)                                                                   |  |  |  |
| BCPOS連携             | 連携する場合はONにしてください。                                                                                                    |  |  |  |
| BCPOSのIPアドレス        | 192.168.150.150【親機のIPアドレス】<br>※設定値(独自のアドレスの場合)                                                                                               |  |  |  |
| BCPOSのポート番号         | 50000<br>※基本的に変更する必要はありません。<br>セキュリティソフトで、ブロックされる場合は、セキュリ<br>ティソフトの設定を変更してください。                                                              |  |  |  |
| BCPOS連携時にカメラ<br>利用  | BCPOSで出力したシートに記載されたバーコードを、付<br>属カメラで読み取れます。<br>BCPOSとあっと免税を別々の端末で運用している場合に<br>使用します。                                                         |  |  |  |
|                     |                                                                                                    |  |  |  |

### あっと免税設定-④

#### 爆速モードについて

パスポートをリーダーで読み取るだけで、国籍から言語を自動認識し、お客様の言語にあった免税帳票を自動印字します。(P-41)

項目選択画面をすべてスキップするので、高速書類作成が可能です。団体ツアー客など、一度に多くのお客様が集中するお店様にお勧めの機能です。

① TOP > 設定 「爆速モード」ボタンをタッチし、「設定/戻る」で登録します。 店舗ごとの設定>アプリ基本設定 V 🖻 🖸 16:43 (3)、会議 ▼∠ 🛿 14:26 約定/厚る アプリ基本時定 あっと免税 【一括設定】 戻る 設定 ※自動認識可能な言語は、主要言 爆速モード デフォルトに戻す 語のみです。 前ごとの設定 【印刷設定】 英語、イタリア語、オランダ語、 伝票番号文字列 SAMPLE-スウェーデン語、スペイン語、タ 画面遷移時に自動印刷 き録データ閲覧/操作 イ語、韓国語、中国語(簡体字・ 繁体字)、ドイツ語、フランス語 貼付け用リスト印刷ボタンの表示 、ロシア語 ▼⊿ 🛿 14:30 終了ボタン押下時の確認メッセージ表示 あっと免税 戻る 店舗ごとの設定 購入記録票印刷後に自動で終了 ブリンタ・ 店舗情報 FP-1100(LAN) ブリンターのIPアドレス 192.168.0.\*\*\* パスワード設定 購入者誓約書出力枚数 ライセンス登録 ○1枚 ●2枚 ○3枚 購入者誓約書の署名位置を最下部にする 購入記録票上部スペース行数 A 爆速モードでの、購入記録票印字例 爆速モードでの、購入者誓約書印字例 所轄税務署 / Tax office concerned 販売者氏名・名称 / Sellers Name 小石川 株式会社ビジコム 購入年月日/ Date of Purchase 納税地 / Place for Tax payment 東京都 2015/09/01 販売場所在地 / Selling Place 旅券等の種類 / Passport etc. ☑ PASSPORT / 一般旅券 東京都文京区関口1-10-20 販売者氏名・名称 / Sellers Name 株式会社ビジコム □ LandingPermit for Cruise Ship Tourist / 船舶観光上陸許可書 購入年月日/ Date of Purchase □ OFFICIAL PASSPORT / 公用旅券 2015/09/01 旅券等の種類 / Passport etc. 旅券番号/ Passport Number ☑ PASSPORT / 一般旅券 18999990 □ LandingPermit for Cruise Ship Tourist / 購入者氏名/ Name in Full 船舶観光上陸許可書 □ OFFICIAL PASSPORT / 公用旅券 BUSICOM 国籍/ Nationality JAPAN 旅券番号/ Passport Number 生年月日/ Date of Birth L8999990 1969/08/06 購入者氏名/ Name in Full TARO BUSICOM 上陸地/ Port of Entry 国籍/ Nationality 在留資格 / Status of Reaidence USA ☑ Temporary Visitor / 単記滞在 生年月日/ Date of Birth □ Officeial / 公用 □ Professor / 教授 1969/08/06 上陸地/ Port of Entry 上陸年月日 / Date of Landing 在留資格 / Status of Reaidence ☑ Temporary Visitor / 単記滞在 □ Officeial / 公用 □ Professor / 教授 2015 / / 著名 /Signature 上陸年月日 / Date of Landing 2015 /

必須項目である旅券の種類・在留資格は、主要選択肢3つと空欄1つが印字されます。一番上の選択肢にあ らかじめチェックがついています。異なる場合は打ち消し線を引き、別の項目にチェックをつけます。 また、上陸年月日を手書きで記入します。

主要選択肢3つは、既存の登録済項目の表示順を入れ替えることで、変更することが可能です。(P-34)

### あっと免税設定-⑤

### FP1100-LANプリンタ設定

あっと免税の設定画面より、プリンタのIPアドレスを指定します。

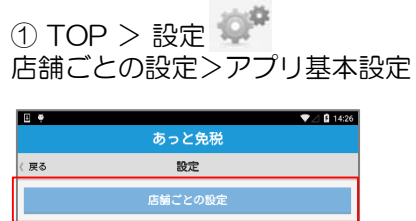

|      | その他の設定     |            |
|------|------------|------------|
|      | 登録データ閲覧/操作 |            |
|      |            |            |
|      | -          |            |
| E 🕈  |            | ♥⊿ 🛿 14:30 |
|      | あっと免税      |            |
| ( 戻る | 店舗ごとの設定    |            |
|      | アプリ基本設定    |            |
|      | 店舗情報       |            |
|      | パスワード設定    |            |
|      | ライセンス登録    |            |
|      |            |            |

②「192.168.0.\*\*\*」の部分に、プリンタの | P固定設定で指定した | Pアドレスを入力します(P-14)

|                                                             | <b>.</b>                                                                                                    |                                                                                                    | 💎 🖻 🖬 16:43                                                               |   |
|-------------------------------------------------------------|----------------------------------------------------------------------------------------------------|----------------------------------------------------------------------------------------------------|---------------------------------------------------------------------------|---|
|                                                             |                                                                                                    | <b>∅</b> 5と免税                                                                                                    |                                                                           |   |
|                                                             | 〈 設定/戻る                                                                                                    | アプリ基本設定                                                                                                    |                                                                           |   |
|                                                             | 【一括設定】                                                                                                    |                                                                                                    |                                                                           |   |
|                                                             | 爆速モード                                                                                                    | デフォルトに戻す                                                                                                    |                                                                           |   |
|                                                             | 【印刷設定】                                                                                                    |                                                                                                    |                                                                           |   |
|                                                             | 伝票番号文字列<br>SAMPLE-                                                                                                    |                                                                                                    |                                                                           |   |
|                                                             | 画面遷移時に自動印                                                                                                    | D刷                                                                                                    |                                                                           |   |
|                                                             | 貼付け用リスト印刷                                                                                                    | リボタンの表示                                                                                                    |                                                                           |   |
|                                                             | 終了ボタン押下時の                                                                                                    | D確認メッセージ表示                                                                                                    |                                                                           |   |
|                                                             | 購入記録票印刷後に                                                                                                    | に自動で終了                                                                                                    |                                                                           |   |
|                                                             | プリンター<br>FP-1100(LAN)                                                                                                    |                                                                                                    |                                                                           |   |
|                                                             | プリンターのIPアド<br>192.168.0.***                                                                                                    | <b>ジレス</b>                                                                                                    |                                                                           |   |
|                                                             | ○ 代 ● 200<br>購入者誓約書の署名<br>● ○ N<br>購入記録票上部スへ<br>0                                                                                                    | 5位置を最下部にする<br>ペース行数<br><b>◇ O ロ</b>                                                                                                  |                                                                           |   |
|                                                             |                                                                                                    |                                                                                                    |                                                                           |   |
|                                                             |                                                                                                    | Quick Setup                                                                                                    |                                                                           | × |
| <b>P/IP の設</b><br>TCP/IP を                                  | <b>定</b><br>使用するための設定を行い                                                                                                    | Quick Setup                                                                                                    |                                                                           | × |
| P/IP の設<br>TCP/IP を<br>つ IP                                 | 定<br>東用するための設定を行い<br>アドレスを自動的に取得( <u>C</u><br>アドレスを指定(F)                                                                                                    | Quick Setup<br>います。<br>ジ                                                                                                    |                                                                           | × |
| P <b>/IP の設</b><br>TCP/IP を<br>つIP<br>のIP                   | 定<br>東用するための設定を行い<br>アドレスを自動的に取得( <u>C</u><br><u>アドレスを指定(F)</u><br>IP アドレス(J)                                                                                     | Quick Setup<br>います。<br>2)<br>192 . 168 . 150 .                                                                                       | . 110                                                                     | × |
| P <b>/IP の設</b><br>TCP/IP をf<br>① IP<br>① IP                | 定<br>更用するための設定を行い<br>アドレスを自動的に取得( <u>C</u><br>アドレスを指定(E)<br>IP アドレス( <u>D</u><br>サブネットマスク(S)                                                                      | Quick Setup<br>います。<br>ジ<br>192 . 168 . 150 .<br>252 . 255 . 255 .                                                                   | . 110                                                                     | × |
| P/IP の設<br>TCP/IP を<br>○IP                                  | 定<br>東用するための設定を行い<br>アドレスを自動的に取得(Q<br>アドレスを指定(F)<br>IP アドレス(I)<br>サブネットマスク(S)<br>デフォルトゲートウェイ(G)                                                                   | Quick Setup<br>います。<br>2)<br>192 . 168 . 150 .<br>252 . 255 . 255 .<br>0 . 0 . 0 . 0                                                 | . <u>110</u><br>. <u>0</u>                                                | × |
| P/IP の設<br>TCP/IP を<br>つ IP<br>・<br>・<br>IP<br>・<br>・<br>IP | 定<br>使用するための設定を行い<br>アドレスを自動的に取得( <u>C</u><br>アドレスを指定(E)<br>IP アドレス( <u>D</u><br>サブネットマスク( <u>S</u> )<br>デフォルトゲートウェイ( <u>G</u> )<br>レスを自動的に取得]を選<br>が割り当てられます。DHG | Quick Setup<br>います。<br>)<br>192 . 168 . 150 .<br>252 . 255 . 255 .<br>) 0 . 0 . 0 .<br>)<br>別した場合、DHCP サーバによっ<br>CP サーバがない環境では IP アド | - 110<br>- 0<br>- 0<br>- 0<br>- 0<br>- 0<br>- 0<br>- 0<br>- 0<br>- 0<br>- |   |

あっと免税設定-⑥

#### 各項目のスキップ機能について

書類上必須でない項目や、入力内容が初期値で構わない項目をスキップできる機能が搭載されています。(全項目をスキップし印字後手書きをする場合は爆速モードを利用します。P-29)

| 、国日・入国地の入力OFF                                                                                                   | =             |                    |
|----------------------------------------------------------------------------------------------------|---------------|--------------------|
| 9 🕈                                                                                                    | ♥⊿ 🛿 10:      | 19                 |
| あっと免税                                                                                                    |               |                    |
| Passport No.:AB1234567<br>Passport Name:BUSICOM TARO<br>4/7                                                     |               |                    |
| rrival date / 入国日                                                                                               |               |                    |
| urrival place / 入国地                                                                                             | ×             |                    |
|                                                                                                    |               |                    |
| HANEDA / 羽田                                                                                                    | >             |                    |
| NARITA / 成田                                                                                                    | >             |                    |
|                                                                                                    |               |                    |
| <b>灭 房 函 </b> ■                                                                                                 | £ 7           | Ø 12:              |
| マ員図■<br>あっと免税                                                                                                   | K \$          | <b>Ø</b> 12:       |
| <b>∝</b> ⊜⊜■<br>あっと免税<br>印刷                                                                                     | <b>* </b> \\$ | <b>월</b> 12:<br>终了 |
| マロロ<br>あっと免税<br>PASSPORT/一般旅券                                                                                   | * 🖘           | ☑ 12:<br>终了        |
| マロクロ<br>あっと免税<br>印刷<br>PASSPORT / 一般旅参<br>在留資格<br>Temporary Visitor / 短期滞在                                      | <b>% ♥</b> /  | <b>月 12:</b><br>终了 |
| マロク<br>あっと免税<br>印刷<br>PASSPORT / 一般語券<br>在留資格<br>Temporary Visitor / 短期滞在<br>上陸地                                | <b>* •</b> /  | <b>0</b> 12:<br>终了 |
| 本 回答 あっと免税 印刷 PASSPORT / 一般旅労 在留資格 Temporary Visitor / 短期滞在 上陰地 HANEDA / 羽田                                     | * * /         | û 12:<br>终了        |
| マロロ<br>あっと免税<br>印刷<br>PASSPORT/一般旅券<br>在留資格<br>Temporary Visitor / 短期滞在<br>上略地<br>HANEDA / 羽田<br>上略年月日<br>2015/ | <b>* •</b> /  | ₫ 12:<br>终了        |

#### 旅券の種類の入力OFF

| あっと免税 Passport No:AB1234567 Pull Name;BUSICOM TAR0 3/7 Affind of Passport / 旅券の種類 PASSPORT / 一般旅券 Landing Permit for Cruise Ship Tourist / 船舶観光上陸許可書 OFFICIAL PASSPORT / 公用旅券 DIPLOMATIC PASSPORT / 没电旅券 EMERGENCY PASSPORT / 发电上陸許可書 Emergency landing permit / 聚急上陸許可書 Landing permit by distress / 遭難による上陸許可書 Landing permit by distress / 遭難による上陸許可書                                                                                                    | ₿ ♥ ♥⊿ 🛙 15:                                       | 27 |
|----------------------------------------------------------------------------------------------------|----------------------------------------------------|----|
| Passport No:AB1234567<br>Full Name;BUSICOM TARO<br>3/7 →<br>Kind of Passport / 旅券の種類<br>PASSPORT / 一般旅券<br>Landing Permit for Cruise Ship Tourist / 船舶観光上陸許可書<br>OFFICIAL PASSPORT / 公用旅券<br>DIPLOMATIC PASSPORT / 外支旅券<br>EMERGENCY PASSPORT / 景皇上陸許可書<br>Emergency landing permit / 聚急上陸許可書<br>Landing permit by distress / 遭難による上陸許可書<br>Landing permit by distress / 遭難による上陸許可書                                                                                                    | あっと免税                                              |    |
|                                                                                                    | Passport No.:AB1234567<br>Full Name:BUSICOM TARO   |    |
| Kind of Passport / 熱券の種類 PASSPORT / 一般旅券 Landing Permit for Cruise Ship Tourist / 船船観光上隘許可書 OFFICIAL PASSPORT / 外交旅券 DIPLOMATIC PASSPORT / 教交旅券 EMERGENCY PASSPORT / 教会旅券 SEAFARE'S PASSPORT / 繁急上陸許可書 Emergency landing permit / 繁急上陸許可書 Landing permit by distress / 遭難による上陸許可書                                                                                                    | < <u> </u>                                         |    |
| PASSPORT / 一般旅券 Landing Permit for Cruise Ship Tourist / 船舶観光上陸許可書 OFFICIAL PASSPORT / 公用旅券 DIPLOMATIC PASSPORT / 外交旅券 EMERGENCY PASSPORT / 繁急上陸許可書 Emergency landing permit / 聚急上陸許可書 Landing permit by distress / 這難による上陸許可書 Composed StateS PARES / 這難による上陸許可書 Composed StateS PARES / 這難による上陸許可書 Composed StateS PARES / 這難による上陸許可書 Composed StateS PARES / 這難による上陸許可書 Composed StateS PARES / Composed StateS PARES PARES PARES / Composed StateS PARES PARES PAR | Kind of Passport / 旅券の種類                           |    |
| Landing Permit for Cruise Ship Tourist / 船艙現土陸許可書 OFFICIAL PASSPORT / 公用旅券 DIPLOMATIC PASSPORT / 紫急旅券 EMERGENCY PASSPORT / 紫急上陸許可書 Emergency landing permit / 紫急上陸許可書 Landing permit by distress / 道難による上陸許可書                                                                                                    | PASSPORT / 一般旅券                                    | ų  |
| OFFICIAL PASSPORT / 公用旅券 DIPLOMATIC PASSPORT / 外交旅券 EMERGENCY PASSPORT / 聚急旅券 SEAFARE'S PASSPORT / 聚急上陸許可書 Emergency landing permit / 聚急上陸許可書 Landing permit by distress / 還難による上陸許可書                                                                                                    | Landing Permit for Cruise Ship Tourist / 船舶観光上陸許可書 |    |
| DIPLOMATIC PASSPORT / 外交旅券 EMERGENCY PASSPORT / 聚溴上陸許可書 Emergency landing permit / 聚急上陸許可書 Landing permit by distress / 遭難による上陸許可書                                                                                                    | OFFICIAL PASSPORT / 公用旅券                           |    |
| EMERGENCY PASSPORT / 聚急抗勝<br>SEAFARE'S PASSPORT / 聚負上隨許可書<br>Emergency landing permit / 聚急上陸許可書<br>Landing permit by distress / 遭難による上陸許可書                                                                                                    | DIPLOMATIC PASSPORT / 外交旅券                         |    |
| SEAFARE'S PASSPORT / 乗員上陸許可書<br>Emergency landing permit / 緊急上陸許可書<br>Landing permit by distress / 遭難による上陸許可書                                                                                                    | EMERGENCY PASSPORT / 緊急旅券                          |    |
| Emergency landing permit / 緊急上陸許可書<br>Landing permit by distress / 道難による上陸許可書                                                                                                    | SEAFARE'S PASSPORT / 乗員上陸許可書                       |    |
| Landing permit by distress / 遭難による上陸許可書<br>← BACK NEXT →                                                                                                    | Emergency landing permit / 緊急上陸許可書                 |    |
| ← BACK NEXT →                                                                                                    | Landing permit by distress / 遭難による上陸許可書            |    |
| ← BACK NEXT →                                                                                                    |                                                    |    |
| ← BACK NEXT →                                                                                                    |                                                    |    |
| ← BACK NEXT →                                                                                                    |                                                    |    |
| ← BACK NEXT →                                                                                                    |                                                    |    |
| ← BACK NEXT →                                                                                                    |                                                    |    |
|                                                                                                    |                                                    |    |
|                                                                                                    | NEAT                                               |    |
|                                                                                                    |                                                    |    |

#### 在留資格の入力OFF

| □ ♥ ◆⊿ あっと免税                                              | 15:29 |
|-----------------------------------------------------------|-------|
| Passport No.:AB1234567<br>Full Name:BUSICOM TARO          |       |
| < 5/7                                                     | >     |
| Status of Residence / 在留資格                                |       |
| Temporary Visitor / 短期滞在                                  |       |
| Official / 公用                                             |       |
| Professor / 教授                                            |       |
| Artist / 芸術                                               |       |
| Religious Activities / 宗教                                 |       |
| Journalist / 報道                                           |       |
| Business Manager / 経営・管理                                  |       |
| Legal / Accounting Services / 法律・会計業務                     |       |
| Medical Services / 医療                                     |       |
| Researcher / 研究                                           |       |
| Instructor / 教育                                           |       |
| Engineer / 技術                                             |       |
| Specialist in Humanities/International Services / 人文知識・国際 | 業務    |
| ← BACK NEXT →                                             |       |
|                                                           |       |

未入力で次の画面に進めます。 書類印字後、入国日(必須項目) を手書きにて記入する必要があり ます。

#### 出国日&便名の入力OFF

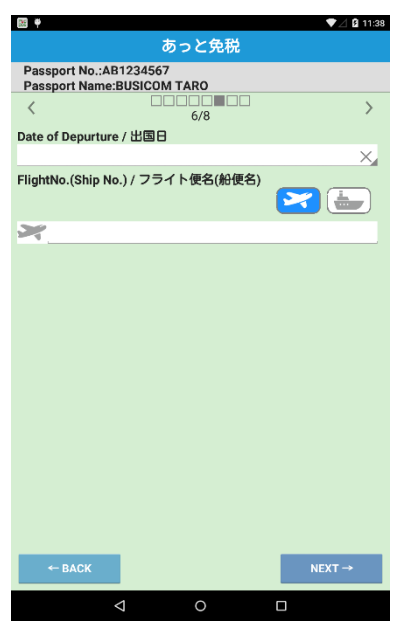

書類上必要ありません。お店でデ ータ集計するなどの利用がなけれ ばOFFでかまいません。

#### 入力内容確認の表示OFF

|                            | ▼⊿ 🛿 10:51 |
|----------------------------|------------|
| あっと免税                      |            |
| Passport Data              |            |
| < 6/7                      | >          |
| Passport No. / 旅券番号        |            |
| AB1234567                  | rewrite    |
| Passport Name / 氏名         |            |
| BUSICOM TARO               | rewrite    |
| Nationality / 国籍           |            |
| USA / United States        | rewrite    |
| Date of Birth / 生年月日       |            |
| 1985/02/24                 | rewrite    |
| Sex / 性別                   |            |
|                            | rewrite    |
| Date of Purchase / 購入年月日   |            |
| 2015/02/24                 | rewrite    |
| Kind of Passport / 旅券の種類   |            |
| PASSPORT / 一般旅券            | rewrite    |
| Arrival date / 入国日         |            |
| 2015/02/23                 | rewrite    |
| Arrival place / 入国地        |            |
| NARITA / 成田                | rewrite    |
| Status of Residence / 在留資格 |            |
| Temporary Visitor / 短期滞在   | rewrite    |
| ← BACK                     | NEXT →     |
|                            |            |

入力項目ごとにチェックをするな ど、確認・修正が必要なければ内 容確認画面をスキップできます。

#### 店員受け渡しの表示

スキップ機能を利用した場合、項目の一番上に表示されているものが自動選 択されます。観光客の場合、基本的に「一般旅券」「短期滞在」であること が多いので、初期値に設定することで入力の手間を省けます。

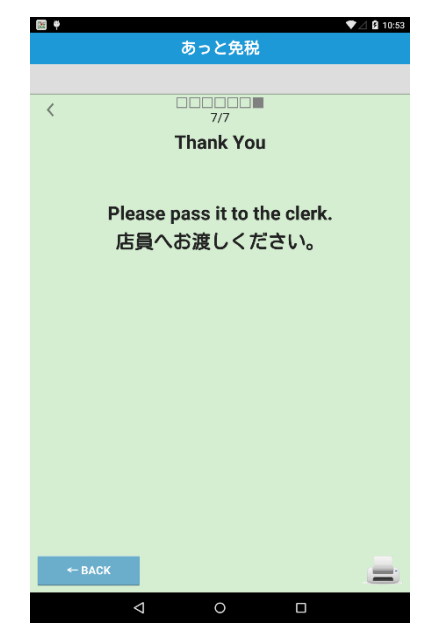

お客様自身に入力していただく場 合に使用する機能です。店員が全 項目入力する場合は必要ないので スキップします。

あっと免税設定-⑦

#### 4-店舗情報

| ① TOP > 設定   |
|--------------|
| 店舗ごとの設定>店舗情報 |

and a

| 8 🕈 |            | 14:26 🖬 🕈  |
|-----|------------|------------|
|     | あっと免税      |            |
| 〈戻る | 設定         |            |
|     | 店舗ごとの設定    |            |
|     | その他の設定     |            |
|     | 登録データ閲覧/操作 |            |
|     | +          |            |
| E 👳 | + \4.2     | ▼⊿ 🖁 14:30 |
|     | のつと兄祝      |            |
| 〈戻る | 店舗ごとの設定    |            |
|     | アプリ基本設定    |            |
|     | 店舖情報       |            |
|     | パスワード設定    |            |
|     | ライセンス登録    |            |
|     |            |            |

② 店舗情報を入力してください。 伝票に記載されます。

|                                    | あっと免税 |
|------------------------------------|-------|
| ( 設定/戻る                            | 店舗情報  |
| <b>店舗名</b><br>例)ビジコムショップ           |       |
| 住所<br>例)東京都文京区関口1-20-              | 10    |
| <b>電話</b><br>例)03-1234-5678        |       |
| メールアドレス<br>例) example@address.co.j | p     |
| <b>納税地の所轄税務署 *</b><br>例)小石川        |       |
| 納税地(本店所在地)* 例)東京都文京区関口1-20-        | 10    |
| 販売場所在地*<br>例)東京都文京区関口1-20-         | 10    |
| 販売者氏名・名称 *<br>例)株式会社ビジコム           |       |
|                                    |       |

- ③ 設定が終わったら左上「<設定/ 戻る」で更新
- ※ 電話番号は、パスワードを忘 れた際に必用となります。

※店舗情報を事前に設定していない 場合、あっと免税を利用しようとす ると下記コメントが表示され、店舗 入力画面に遷移します。

| 納税地の所轄税          | 務署 *           |  |
|------------------|----------------|--|
| 列)小石川<br>納税地(本店所 | 店舗情報を入力してください。 |  |
| 例)東京都文京          | ок             |  |
| 販売場所在地 *         |                |  |

#### 5-伝票連番設定

| ① TOI<br>その他 | ○ > 設定<br>の設定>伝票連番設 | 定     |
|--------------|---------------------|-------|
| <u>.</u>     | ▼⊿⊈                 | 14:26 |
| 〈 戻る         | 設定                  |       |
|              | 店舗ごとの設定             |       |
|              | その他の設定              |       |
|              | 登録データ閲覧/操作          |       |
|              | +                   |       |
| •            | ▼ ∞ 0 1<br>あっと免税    | 7:40  |
| 6 戻る         | その他の設定              |       |
|              | 使用言語這加              |       |
|              | 實態別項目設定             | 1     |
|              | 伝羅連番設定              |       |
|              | 入回地編集               |       |
|              | 旅券の種類編集             |       |
|              | 在留資格編集              |       |

② 現在の伝票番号が記載されて います。

<

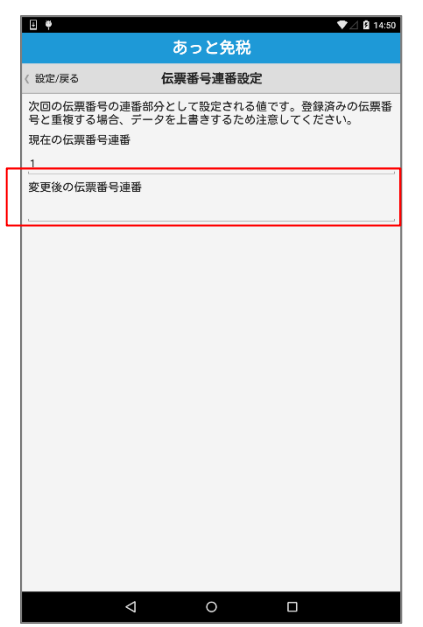

 ③ 変更する場合は、「変更後の 伝票番号連番」に任意の開始 番号を入力

使用例) 年や月単位で変更する・・・等

 ④ 設定が終わったら左上「<設 定/戻る」で更新

あっと免税設定-8

#### 6-使用言語設定

|           |     | and the |
|-----------|-----|---------|
| (1) TOP > | 設定  | -1Q2**  |
| その他の設定    | 定>個 | 使用言語追加  |

| E 🕈          |                            | ♥⊿ 🛿 14:26   |
|--------------|----------------------------|--------------|
|              | あっと免税                      |              |
| 〈戻る          | 設定                         |              |
|              | 店舗ごとの設定                    |              |
|              | その他の設定                     |              |
|              | 登録データ閲覧/操作                 |              |
|              |                            |              |
|              |                            |              |
| •            | •                          | ♥ 🗄 🚺 17:40  |
| and a second | あっと免税                      | 200100000000 |
| (戻る          | その他の設定                     |              |
|              | 使用言語追加                     |              |
|              | 言語別項目設定                    |              |
|              | 伝統連番設定                     |              |
|              |                            |              |
|              | 入国地國集                      |              |
|              | 入国地編集<br>旅券の種類編集           |              |
|              | 入国地編集<br>前券の種類編集<br>在留鍵格編集 |              |

② 追加したい言語名を入力後 「追加」ボタンをタップします。 (言語の表示ラベルを登録)

|                | 1      | 950  | 32 <del>6</del> 2 |        |    |        |
|----------------|--------|------|-------------------|--------|----|--------|
| 戻る             |        | 使用言語 | <b>暫追加</b>        |        |    |        |
|                |        |      | _                 |        |    |        |
|                |        | *    |                   | 181.70 | 修正 | PERMIT |
| English / 英語   |        |      |                   |        |    |        |
| 简体字 / 中国語      | (簡体字)  |      |                   |        |    |        |
| 中國傳統 / 中国      | 晤(繁体字) |      |                   |        |    |        |
| 한국어 / 韓国語      |        |      |                   |        |    |        |
| ไทม / タイ語      |        |      |                   |        |    |        |
| Français / フラ  | ンス語    |      |                   |        |    |        |
| Deutsch / ドイ   | ン語     |      |                   |        |    |        |
| Русский / ロシ   | ア語     |      |                   |        |    |        |
| Español / スペー  | イン語    |      |                   |        |    |        |
| Italiano / イタリ | ア語     |      |                   |        |    |        |
| Svenska / スウ   | ェーデン語  |      |                   |        |    |        |
| Nederlands / オ | ランダ語   |      |                   |        |    |        |
|                |        |      |                   |        |    |        |
|                |        |      |                   |        |    |        |
|                |        |      |                   |        |    |        |
|                |        |      |                   |        |    |        |
|                | 1      | 0    |                   | _      |    |        |

※表示されている言語のラベルを 修正する場合は「修正」

※▲▼ボタンで言語の表示順を入 れ替えできます。 利用頻度の高い言語を一番上に設定 しておくと、入力画面で初期値設定 されます。

#### 7-言語別項目設定

| ① TOP > 設定     |
|----------------|
| その他の設定>言語別項目設定 |

| E 🕈  |            | ▼⊿ 🛿 14:26  |
|------|------------|-------------|
|      | あっと免税      |             |
| 〈戻る  | 設定         |             |
|      | 店舗ごとの設定    |             |
|      | その他の設定     |             |
|      | 登録データ閲覧/操作 |             |
|      | +          |             |
| •    | ちっと色彩      | ♥ ≤ 🛿 17:40 |
|      | 0 5 5 2.20 |             |
| ( 26 | その他の設定     |             |
|      | 使用言語這加     |             |
|      | 會感別項目設定    |             |
|      | 伝蒙連番級定     |             |
|      | 入国地編集      |             |
|      | 旅券の種類編集    |             |
|      | 在留資格編集     |             |
|      |            |             |

② 各項目の、タイトル・文章等を追加・編集できます。 言語・対象画面・対象項目を選択し、「第2言語編集」の欄に、登録したい言語表記を入力します。

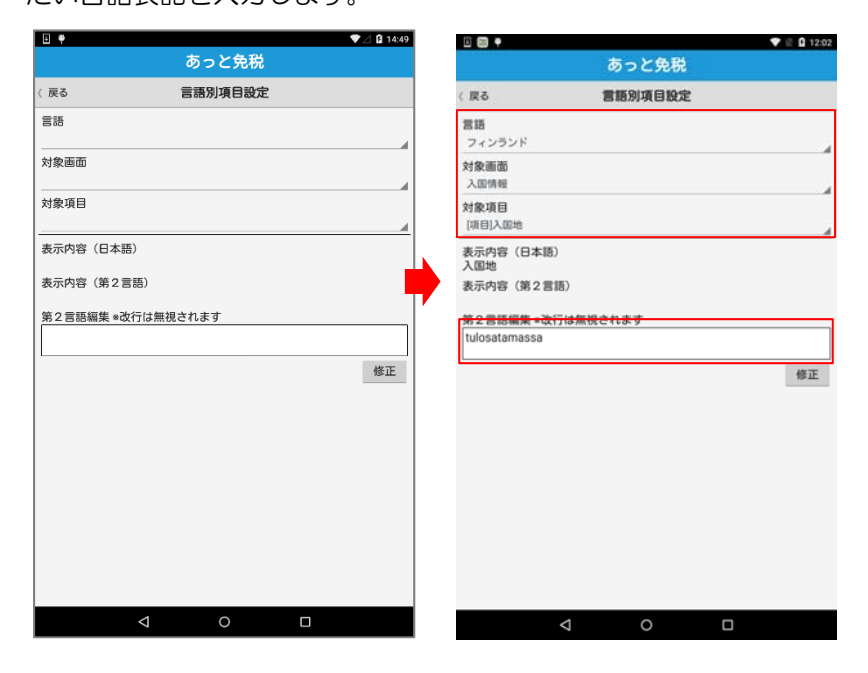

③ 「修正」ボタンをタップすると、更新するか聞かれるので 「はい」をタップします。

### あっと免税設定- ⑨

#### 8-入国地編集(購入記録票等の帳票において入国地は必須項目ではございません)

| ① TC<br>その他 | P > 設定              | 2 | ②入国地(<br>編集した | 空港)<br>りです | をきま | 増や<br>す。 | した | きり        | ③ 追加した<br>「追加」 | こいフ<br>」をダ | く国<br>マッコ | 也を,<br>プし | 入力<br>ます | )し、<br><sup> </sup> 。 |
|-------------|---------------------|---|---------------|------------|-----|----------|----|-----------|----------------|------------|-----------|-----------|----------|-----------------------|
| <b>₽</b> ♥  | ▼⊿ ß 1428<br>あっと免税  |   |               | あっ         | と免税 |          | ۲  | E 0 12:08 | 0 📼 🕈          | あっ         | と免税       |           | •        | 2 12:10               |
| 〈 戻る        | 設定                  |   | 〈戻る           | 入国         | 地編集 |          |    |           | (屋る            | 入国         | 地編集       | ·         |          |                       |
|             | 店舗ごとの設定             | 1 | 2             |            |     |          |    |           | KANSAI/関西空港    |            |           |           |          |                       |
|             | その他の設定              |   |               |            | •   | 追加       | 修正 | 削除        |                |            | •         | 追加        | 修正       | 削除                    |
|             | 登録データ閲覧/操作          |   | HANEDA / 羽田   |            |     |          |    |           | HANEDA / 羽田    |            |           |           |          |                       |
|             | +                   | ] | NARITA / 成田   |            |     |          |    | -         | NARITA / 成田    |            |           |           |          | _                     |
| •           | ▼ 2 @ 1740<br>あっと免税 |   |               |            |     |          |    |           |                |            |           |           |          |                       |
| 6 88        | その他の設定              |   |               |            |     |          |    |           |                |            |           |           |          |                       |
|             | 言語別項目設定             |   |               |            |     |          |    |           |                |            |           |           |          |                       |
|             | 伝原連番設定              |   |               |            |     |          |    |           |                |            |           |           |          |                       |
|             | 入回地編集               |   |               |            |     |          |    |           |                |            |           |           |          |                       |
|             | 旅券の種類編集             |   |               |            |     |          |    |           |                |            |           |           |          |                       |
|             | 在留資格編集              |   |               |            |     |          |    |           |                |            |           |           |          |                       |
|             |                     |   |               |            |     |          |    |           |                |            |           |           |          |                       |
|             |                     |   |               |            | ~   | _        |    |           |                |            | -         | _         |          |                       |

#### 9-旅券の種類編集/在留資格編集

TOP > 設定
 その他の設定>
 旅券の種類編集、または在留資格編集

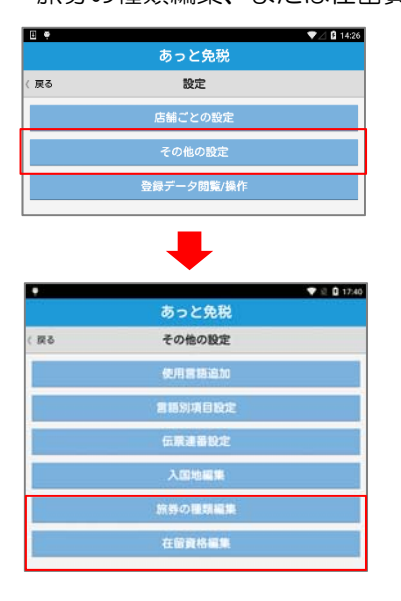

② 必要項目はすべて入力されています。追加・修正があった場合はこちらから変更できます。▲▼で並び順を入れ替えできます。
 爆速モード利用時は上位3つが印字されるので、必要に応じて順番を入れ替えます。

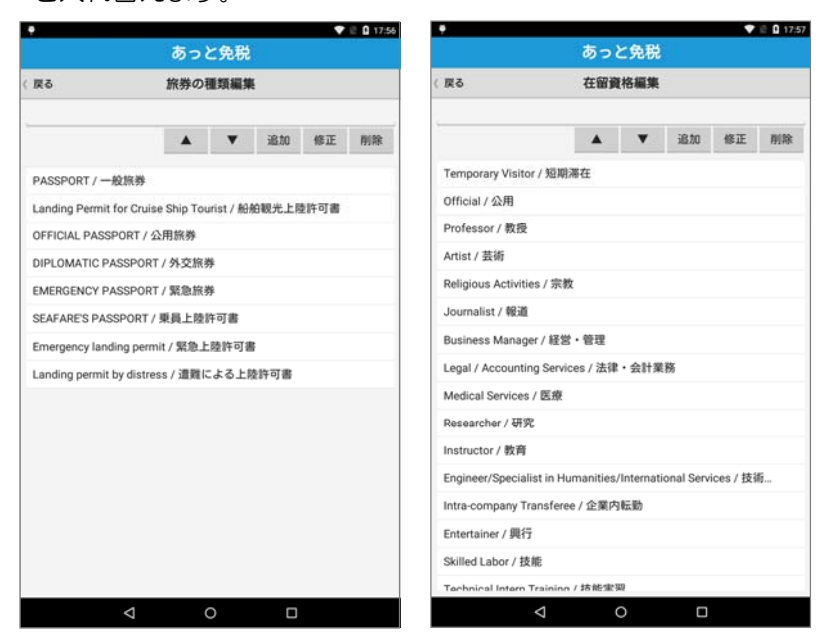

#### 10-購入記録票/誓約書の参照

TOP > 設定
 登録データ閲覧/操作>
 購入記録票/誓約書の参照

|       |                                            | / 14-26   |
|-------|--------------------------------------------|-----------|
|       | あっと免税                                      |           |
| (戻る   | 設定                                         |           |
|       | 店舗ごとの設定                                    |           |
|       | その他の設定                                     |           |
|       | 登録データ閲覧/操作                                 |           |
|       |                                            |           |
|       | -                                          |           |
| 8 8 9 | •                                          | 2 🖸 12:12 |
|       | あっと免税                                      |           |
| 戻る    | 登録データ閲覧/操作                                 |           |
|       | 購入記録票/留約書の参照                               |           |
|       |                                            |           |
|       | サーバデータ連続                                   |           |
|       | サーバデータ連携<br>CSV出力                          | _         |
|       | サーバデータ運調<br>CSV出力<br>データ削除                 |           |
|       | サーバデータ連携<br>CSV出力<br>データ削除<br>バックアップ       |           |
|       | サーバデータ連携<br>CSV出力<br>データ削除<br>バックアップ<br>日曜 |           |

② 過去の購入履歴票/誓約書を検 索して表示する事が可能です。 ③ 詳細は、運用のP-50を参照

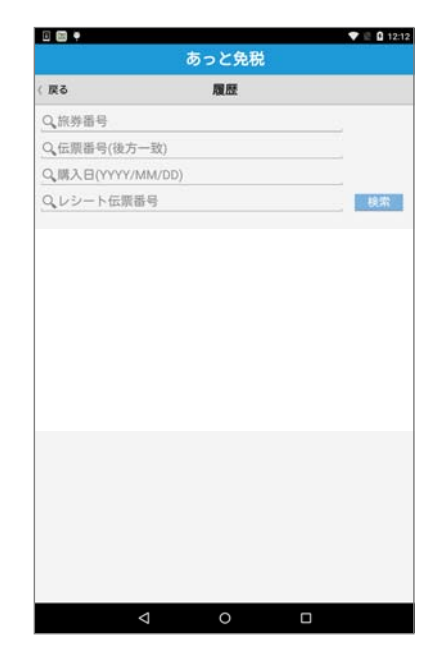

11-サーバデータ連携

TOP > 設定
 登録データ閲覧/操作>
 サーバデータ連携

| E 🕈    |              | ▼⊿ 🛿 14:26  |
|--------|--------------|-------------|
|        | あっと免税        |             |
| 〈 戻る   | 設定           |             |
|        | 店舗ごとの設定      |             |
|        | その他の設定       |             |
|        | 登録データ閲覧/操作   |             |
|        | +            |             |
| 0.03.9 | あっと免税        | ♥ @ û 12:12 |
| (原る    | 登録データ閲覧/操作   |             |
|        | 購入記録票/留約書の参照 |             |
|        | サーバデータ連携     |             |
|        | csv出力        |             |
|        | データ削除        |             |
|        | バックアップ       |             |
|        | 日報           |             |
|        |              |             |

 クラウド型店舗本部管理システム「TenpoVisor」と連携し、 データ集計をおこなえます。

| 0 📼 🕈         |                 | 🖤 🖻 🖸 12:1 |
|---------------|-----------------|------------|
|               | あっと免税           |            |
| (設定/戻る        | サーバデータ連携        |            |
| TenpoVisorにデー | 夕集約する           |            |
| OFF           |                 |            |
| データ連携成功時      | にあっと免税のデータを削除する | 5          |
| *ONにすると履歴     | からデータを参照できなくなりま | р.<br>Г    |
| 100           |                 |            |
| 会社コード         |                 |            |
| 会社URL名        |                 |            |
| 店舗コード         |                 |            |
|               | 未連携データ0件を一括連携   | 隽          |
|               |                 |            |
|               |                 |            |
|               |                 |            |
|               |                 |            |
|               |                 |            |
|               |                 |            |
|               |                 |            |
|               |                 |            |
|               |                 |            |

- ③「TenpoVisorにデータ集約 する」を「ON」にし、 TenpoVisor契約時に発行されている、会社コード、会社 URL名、店舗コードを入力します。
- ④ 端末上にデータを残さない場合は、「データ連携成功時にあっと免税のデータを削除する」を「ON」にします。
- ⑤「<設定/戻る」をタップする と、登録されます。

「未連携データ〇件を一括連携」を タップすると、登録先の TenpoVisorに免税データがアップ ロードされます。

#### 12-日報

| <ol> <li>TOP &gt; 設定</li> <li>登録データ閲覧/操作</li> <li>日報</li> </ol> | <b>\$</b><br>F> |
|-----------------------------------------------------------------|-----------------|
| i ę                                                             | ▼⊿ 🛿 14:26      |
| あっと免税                                                           |                 |
| 〈戻る 設定                                                          |                 |
| 店舗ごとの設定                                                         |                 |
| その他の設定                                                          |                 |
| 登録データ閲覧/操作                                                      |                 |
|                                                                 |                 |
|                                                                 | 🖤 🗄 🚨 12:12     |
| あっと免税                                                           |                 |
| (戻る 登録データ閲覧/操作                                                  |                 |
| 購入記録票/誓約書の参照                                                    |                 |
| サーバデータ連携                                                        |                 |
| csv出力                                                           |                 |
| データ削除                                                           |                 |
| バックアップ                                                          |                 |
| 日曜                                                              |                 |
|                                                                 |                 |

② 当日の日報が表示されます。必要に 応じて印刷も可能です。

| 図画         日日         月         火         2         2         2         2         2         2         2         2         1         2         2         2         2         3         1         2         2         2         3         1         2         2         3         1         1         2         3         1         1         2         3         1         1         2         3         1         1         2         3         1         1         1         1         1         1         1         1         1         1         1         1         1         1         1         1         1         1         1         1         1         1         1         1         1         1         1         1         1         1         1         1         1         1         1         1         1         1         1         1         1         1         1         1         1         1         1         1         1         1         1         1         1         1         1         1         1         1         1         1 <th1< th="">         1         1         1</th1<>                                                                       |
|----------------------------------------------------------------------------------------------------|
| く         ト         8月         2015           日         月         火         水         木         生           26         27         28         29         30         31         1           2         3         4         5         6         7         8           9         10         11         12         13         14         15           16         17         18         19         20         21         22           30         31         1         2         3         4         5           9         30         31         1         2         3         4         5           23         24         25         26         27         28         29           30         31         1         2         3         4         5            2015/08/12>         2         2         2         20.94/th           小船总系上会計         ¥19,430         ¥20,984/th         ¥0.908/th           消耗認忌売上会計         ¥7,462         ¥8.058)         ¥8.058/th                                                                                                    |
| 日月火水水水金生           26         27         28         29         30         31         1           2         3         4         5         6         7         8           9         10         11         12         13         14         15           16         17         18         19         20         21         22           23         24         25         26         27         28         29           30         31         1         2         3         4         5           \$\$\screwtart\$\$         \$\$\screwtart\$\$         \$\$\screwtart\$\$         \$\$\screwtart\$         \$\$\screwtart\$           \$\$\screwtart\$         \$\$\screwtart\$         \$\$\screwtart\$         \$\$\screwtart\$         \$\$\screwtart\$           \$\$\screwtart\$         \$\$\screwtart\$         \$\$\$\screwtart\$         \$\$\$\$\$\$\$\$\$\$\$\$\$\$\$\$\$\$\$\$\$\$\$\$\$\$\$\$\$\$\$\$\$\$\$\$                                                                                                    |
| 26         27         28         29         30         31         1           2         3         4         5         6         7         8           9         10         11         12         13         14         15           16         17         18         19         20         21         22           23         24         25         26         27         28         29           30         31         1         2         3         4         5           \$\$\mathcal{R}\$\mathcal{R}\$         \$\$\mathcal{L}\$\$         \$\$\mathcal{L}\$\$         \$\$\mathcal{L}\$\$         \$\$\mathcal{L}\$\$           \$\$\mathcal{R}\$\$         \$\$\mathcal{L}\$\$         \$\$\mathcal{L}\$\$         \$\$\mathcal{L}\$\$         \$\$\mathcal{L}\$\$           \$\$\mathcal{R}\$\$         \$\$\mathcal{L}\$\$         \$\$\mathcal{L}\$\$         \$\$\mathcal{L}\$\$         \$\$\mathcal{L}\$\$           \$\$\mathcal{L}\$\$         \$\$\mathcal{L}\$\$         \$\$\mathcal{L}\$\$         \$\$\mathcal{L}\$\$         \$\$\$\mathcal{L}\$\$           \$\$\$\mathcal{L}\$\$         \$\$\$\$\$\$\$\$\$\$\$\$\$\$\$\$\$\$\$\$\$\$\$\$\$\$\$\$\$\$\$\$\$\$\$\$ |
| 2         3         4         5         6         7         8           9         10         11         12         13         14         15           16         17         18         19         20         21         22           23         24         25         26         27         28         29           30         31         1         2         3         4         5           <2015/08/12>          2         24         19,430         (         ¥20.984)           消耗品先上会計         ¥19,430         (         ¥20.984)         #4         15                                                                                                    |
| 9         10         11         12         13         14         15           16         17         18         19         20         21         22           20         24         25         26         27         28         29           30         31         1         2         3         4         5           <2015/08/12>         安祝代教         29         19,430         (         ¥20,984)         3           消耗品先上会計         ¥7,462         ¥8,058)          ¥8,058)         4         5                                                                                                    |
| 16         17         18         19         20         21         22           23         24         25         26         27         28         29           30         31         1         2         3         4         5           <2015/06/12>         安         24         19,430         (         ¥20,984)         34           今般日先社会計         ¥19,430         ¥20,984)         ¥8,058)         4         5         4                                                                                                    |
| 23         24         25         26         27         28         29           30         31         1         2         3         4         5           <2015/08/12>         安規特数         2         2         4         5           %税特数         2/th>         2/th>         19,430         ¥20,964)         4           消耗品先上合計         ¥7,462         ¥8,058)         4         5                                                                                                    |
| 30         31         1         2         3         4         5           <2015/08/12> </td                                                                                                    |
| <2015/08/12><br>免税件数  2件                                                                                                    |
| 売上総計 ¥26,892(¥29,042)<br>免税額(一般品)¥1,554<br>免税額(消耗品)¥596<br>合計免税額 ¥2,150                                                                                                    |

書類作成時に販売金額・免税額 を入力している場合、各項目の 合計金額が表示されます。

#### 13-その他

#### CSV出力 (P-51)

| eù 🕈                    |                   | V 🖻 🖸 16:53 |
|-------------------------|-------------------|-------------|
|                         | あっと免税             |             |
| 戻る                      | CSV出力             | 出力項目設定      |
| 購入年月日                   |                   |             |
| 0,2015/08/12 ~          | 0,2015/08/12 🕑 全件 |             |
| 伝票番号                    |                   |             |
| Q、前方一致                  |                   |             |
| ファイル出力件数:<br>(商品リスト累計:( | 0件<br>)件)         |             |
|                         | CSV出力             |             |
|                         |                   |             |
|                         |                   |             |
|                         |                   |             |
|                         |                   |             |
|                         |                   |             |
|                         |                   |             |
|                         |                   |             |
|                         |                   |             |
|                         |                   |             |
|                         |                   |             |
|                         |                   |             |
|                         |                   |             |
|                         |                   |             |
|                         |                   |             |
|                         |                   |             |
|                         |                   |             |
|                         |                   |             |
|                         |                   |             |
|                         |                   |             |
|                         |                   |             |
|                         |                   |             |

データ削除(P-54)

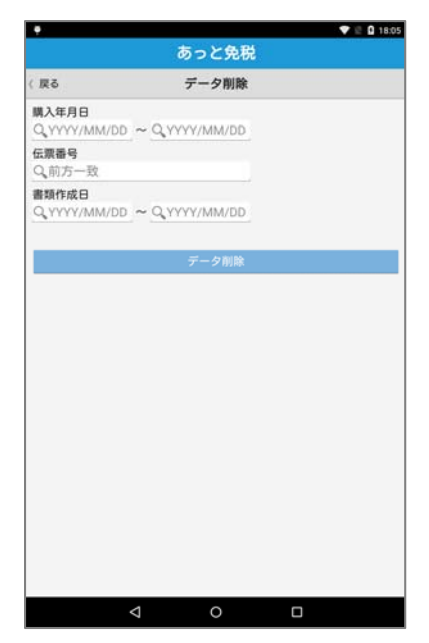

#### データバックアップ(P-52)

| パックアップテータ保発先<br>tstorage/emulated/0/Download       (免税データ)     パックアップ       (パックアップ1)     パックアップ       パックアップ1     リストア       パックアップ2     リストア       (パックアップ5     川油       (パックアップ5     川油       (パックアップ5     川油       (パックアップ5     川油       (パックアップ5     川油       (パックアップ5     パックアップ5       (パックアップ5     パックアップ5       (パックアップ5     リストア       (パックアップ5     リストア       (パックアップ5     リストア       (パックアップ5     リストア       (パックアップ5     リストア       (パックアップ5     リストア       (パックアップ5     リストア       (パックアップ5     リストア       (パックアップ5     リストア       (パックアップ5     リストア       (パックアップ5     リストア       (パックアップ5     リストア       (パックアップ5     パックアップ5       (パックアップ5     (パックアップ5       (パックアップ5     (パックアップ5       (パックアップ5     (パックアップ5       (パックアップ5     (パックアップ5       (パックアップ5     (パックアップ5       (パックアップ5     (パックアッパート)       (パックアップ5     (パックアッパート)       (パックアップ5     (パート)       (パックアップ5     (パート)       (パックアップ5     (パート)       (パックアップ5     (パート)       (パックアップ5                                                                                                    | 戻る                                                                                      | データバックアップ                                                  |                             |
|----------------------------------------------------------------------------------------------------|-----------------------------------------------------------------------------------------|------------------------------------------------------------|-----------------------------|
| 【免税データ】         パックアップ1           「パックアップ目等: 2015/05/12 12:12:32         リストア           「パックアップ目等: 2015/05/12 12:12:32         リストア           「パックアップ目等: 2015/05/12 12:12:32         川除           パックアップ目等: 2015/06/12 17:42:43         回の回床ドライズ           「パックアップ目等: 2015/06/12 17:42:43         回の回床ドライズ           「パックアップ目等: -         パックアップ目等: -           「パックアップ目等: -         リストア           「パックアップ目等: -         リストア           「パックアップ目等: -         リストア           「パックアップ目等: -         リストア           「パックアップ目等: -         「別除           のoogleドライブ         パックアップ目等: -                                                                                                    | バックアップう<br>/storage/emul                                                                | ドータ保存先<br>lated/0/Download                                 | c                           |
| (パックアップ支行済<br>パックアップ支行済<br>パックアップ目前:2015/05/12 12:12:32<br>パックアップ2<br>ポ馬: パックアップ支行済<br>パックアップ3<br>パックアップ5<br>パックアップ5<br>パックアップ5<br>パックアップ5<br>パックアップ5<br>パックアップ5<br>パックアップ5<br>パックアップ5<br>パックアップ5<br>パックアップ5<br>パックアップ5<br>パックアップ5<br>パックアップ5<br>パックアップ5<br>パックアップ5<br>パックアップ5<br>パックアップ5<br>パックアップ5<br>パックアップ5<br>パックアップ5<br>パックアップ5<br>パックアップ5<br>パックアップ5<br>パックアップ5<br>パックアップ5<br>パッ<br>パップ5<br>パッ<br>パッ | 【免税データ                                                                                  | 1                                                          | バックアップ                      |
| ハマクタマップ2         川除           パックアップ目時:2015/00/12 17:42:43         川除           パックアップ目時:2015/00/12 17:42:43         ロのロッドライブ<br>パックアップ目時:2015/00/12 17:42:43           「パックアップ目表:2015/00/12 17:42:43         ロのロッドライブ<br>ペアップロード           「パックアップ目表:         パックアップ目           「パックアップ目表:         リストア           「パックアップ目表:         リストア           「パックアップ目表:         回の回ドライブ<br>ペアップロード           「パックアップ目為:         回の回ドライブ<br>ペアップロード           「パックアップ目為:         ロのロッドライフ<br>ペアップロード                                                                                                    | 状態:バック<br>バックアップ                                                                        | アップ実行済<br>日時:2015/05/12 12:12:32                           | リストア                        |
| パックアップ3         パックアップ3         000/01/1742-43         000/01/1742-43           パックアップ3         パックアップ3         パックアップート         パックアップ           パックアップ1時:-         パックアップ1         パックアップ           パックアップ1         パックアップ1         パックアップ           パックアップ1         パックアップ3         リストア           パックアップ16時:-         リストア         別版           パックアップ5時:-         パックアップ5         パックアップ6           パックアップ5時:-         パックアップ16時:-         パックマップ6時:-                                                                                                    | <ul> <li>パックアップ2</li> <li>状態:パックアップ実行済</li> <li>パックアップ目時:2015/09/12.17.42.42</li> </ul> | 削餘                                                         |                             |
| 【マスタ/設定】         パックアップ           ・パックアップス         パックアップの           ブパックアップの時、-         リストア           ・パックアップス         別除           ・パックアップ目時、-         のいの目の「シーマン           ・パックアップ目時、-         パックアップ目時、-           ・パックアップ目時、-         パックアップ目時、-                                                                                                    | バックアッフ<br>・ パックア・<br>状態:バック<br>バックアップ                                                   | 日時:2015/08/12 17:42:43<br><b>&gt;プ3</b><br>アップ未実行<br>日時: - | google ドライフ<br>ヘアップロード      |
| 対応: パックアップ未実行<br>パックアップ目時:-<br>) パックアップ2<br>対応: パックアップ未実行<br>パックアップ目時:-<br>のマップフップま実行<br>パックアップ目時:-<br>リストア<br>削除<br>のなり、ションのに、、ションののに、ションののに、ションののに、ションののに、ションののに、ションののに、、ションののに、、ションののに、ションのののに、ションのののに、ションののののに、ションのののののののののののののののののののののののののののののののののののの                                                                                                    |                                                                                         |                                                            |                             |
| <ul> <li>「バックアッフ2</li> <li>「バックアップは美行」</li> <li>バックアップは時 -</li> <li>「バックアップは時 -</li> <li>「バックアップは時 -</li> <li>パックアップは時 -</li> </ul>                                                                                                    | 【マスタ/設定                                                                                 | 1)<br>ップ1                                                  | パックアップ                      |
| バックアッフ目時:−<br>○ パックアッブ3 googleドライブ<br>パックアップス来行<br>バックアップ日時:−                                                                                                    | 【マスタ/設設<br>・ パックア・<br>状態:バック<br>バックアップ                                                  | <b>2]</b><br>ップ1<br>アップ未実行<br>日時:                          | <b>パックアップ</b><br>リストア       |
|                                                                                                    | 【マスタ/設置<br>・パックアップ<br>状態:バック<br>パックアップ<br>()パックアップ<br>()パックアップ<br>状態:バック                | 2]<br>ップ1<br>アップ未実行<br>日時:-<br>ップ2<br>アップ未実行               | <b>パックアップ</b><br>リストア<br>削除 |

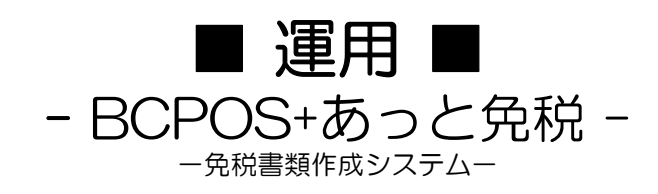

### 免税商品販売 (BCPOS)

BCPOSで免税販売(一般免税品・消耗品)を行い、パスポートリーダーでパスポートを読込 むことで、旅券番号を電子ジャーナルへ記録します。また、パスポート情報(旅券番号・名 前・国・・・等)と、販売した商品の明細データを保存します。

 販売する際に、一般免税品と消耗品を分ける必用は ありません。通常のレジ業務を行います。

| <u> </u> |     |                 |                            | <ul> <li>レジ画面</li> </ul> | (販売) BC       | POS Ver                               | 6 (外税 8)              | 0 LS-1       | 009273    |                  |         | - • ×       |
|----------|-----|-----------------|----------------------------|--------------------------|---------------|---------------------------------------|-----------------------|--------------|-----------|------------------|---------|-------------|
|          | 版   | 売               | Staff:店長                   |                          | 2015-         | 09-07                                 | (Mon)15               | :30          | 1         | lo. 0001         | BU      | SICOM       |
|          |     |                 |                            |                          |               |                                       |                       |              |           |                  |         |             |
|          |     |                 |                            |                          |               |                                       |                       |              |           |                  |         |             |
|          |     |                 | he er he                   |                          | DL            |                                       |                       |              |           |                  |         |             |
| Est      | he  | Apparel         | Nail  Ha                   | irsalon                  | rnarma        | Su                                    | ndryGo                | ods          |           |                  |         | <u>•</u>    |
| 712      | 形   | 79プミン7<br>100m1 | カ <sup>イ</sup> スター10<br>6編 | 10多か<br>せき止めS            | 太田 胃酸<br>整腸薬  | t 90                                  | 0 <b>0*2</b><br>30/20 | 3-3y<br>27   | か<br>70錠  | 1239-347°<br>1-2 | 20% OFF | 和名情報<br>算細  |
| 70       | 加予  | 7リナミンA<br>60歳   | カ*スター10<br>S錠/8            | 1月~月<br>総合想冒美            | 大正胃腸<br>3/242 | ····································· | DIN*2<br>AE大判         | رژ-2<br>ا    | クヨ<br>120 | 13%%)(7°<br>7)(1 | 10X OFF | 予約金<br>(現金) |
| 742      | ぼ   | 797EXEX<br>7*93 | \$+^*3*27-98               | 14379-27<br>EX/1         | 大正漫大<br>胃腸薬/  | 22 7                                  | 103-57"<br>翻5指用       | ילי-ב<br>זיל | 5<br>11°- | 13,9-/)<br>総合感冒  | 予約販売    | 予約<br>全データ  |
| No       |     |                 | 商品名                        |                          | 在庫            | 数                                     | <u>술</u> 1            | ١.           |           | 7                | 8       | 9           |
| 1        | *BD | シャツノストラ・        | (7*                        |                          | 2             | 1                                     | 6                     | 134          | _         |                  | E       | C           |
| 2        | *T9 | 7/01            |                            |                          | 3             | 2                                     | 8                     | 038          | _         | 4                | ິ       | 0           |
| 3        | *太日 | 日胃散/整           | 腸薬160錠                     |                          | 20            | 1                                     | 2                     | 210          | %         |                  | 2       | 3           |
| 4        | *大ī | E胃腸薬S           | /24包                       |                          | 22            | 1                                     | 2                     | 442 -        | -         |                  |         |             |
| 5        | *大ī | E漢方胃腸           | 【薬<錠剤>6                    | 0錠                       | 22            | 1                                     | 1                     | 163          | +         | 0                | 0       | 0           |
|          |     |                 |                            | 合計                       | 6             |                                       | ¥19,                  | 987          | V         | C                | 確       | 定           |
|          |     |                 | (                          | 外税計 1                    | ,598) 秩       | 这計                                    | ¥21,                  | 585 -        |           |                  | /\ ≡∔   |             |
|          |     |                 |                            |                          |               |                                       |                       |              | н         |                  | 1. BI   |             |
| 4        |     | F1中止            | F2金变 F3                    | 教变 F4I                   | R)∄ F         | 5商検                                   | 1                     | ÌF           | 775       | -F8返品            | F9小計    | F10現計       |

② 小計画面「SF4 免税」を押すと、BCPOSが自動で、 一般免税品・消耗品のそれぞれの合計額が5千円以上 かを計算します。(一般免税品・消耗品共に、対象額 を超えていない場合、免税販売品から除外され、消 費税が加算された計算を行います)

|                          |                  | 44                    | #入力              |       |              |      |
|--------------------------|------------------|-----------------------|------------------|-------|--------------|------|
| レレジット会社名:<br>'レジットカードNo: |                  | 小計                    | 19, 987          | 7     | 8            | 9    |
| 内金                       | 0                | ポイント                  | 0                |       | -            | -    |
|                          |                  | 金額調整                  | 0                | 4     | 5            | 0    |
| <b>*</b> 0*              |                  | 税金                    | 1, 598           | 1     | 2            | 3    |
| 間品芬                      | 0                | 合計                    | ¥21, 585         | 0     | 0            | 0    |
| 部分精算                     | 0                | 残金                    | 21, 585          | %     | +            | -    |
| 税対象金額                    | : 5.815          | 預り                    | 0                | C     | 決            | 定    |
| 一般品対象<br>非課税対象           | 14,172           | お釣                    | ¥0               |       |              |      |
| 免税除外封隶                   | : 0              | _ 入力フィ                | - ル ド :          | 77.20 | - 98         | ē    |
| F1中止〕 F2值引 〕             | [F3割引] <b>F4</b> | <b>⊑∰</b> ]_F5≬* {2}} | F8%0'at F75't'at | ] F97 | ¶⊎][F        | 10現計 |
| 8F21¥38                  | SE 4             | 0 18                  |                  | 8E9   | <b>4 2 1</b> | _    |

③「パスポート情報入力」画面が表示されますので、パ スポートリーダーで旅券番号を読み取ります。(手 入力でパスポート番号を入力する事も可能です)

| 1912±10   411 (***    | 1.5                    |
|-----------------------|------------------------|
| ハスホード南非正              | A/J                    |
| 旅券番号を入力し              | ,てください                 |
| 発行国<br> USA           | 生年月日(YYMMDD)<br>790811 |
| 旅券番号<br> AB1234567    | 有効期限(YYMMDD)<br>160902 |
| 性別(男:M、女:F、不明:<)<br>M | 国籍<br>USA              |
| 名前<br> TARO BUSICOM   |                        |
| F1免税中止                | F10 実行                 |

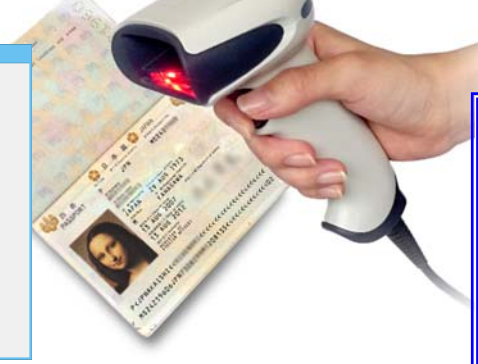

- クレジット会社名: クレジットカードNo: 小計 19,987 7 8 9 内金 0 ポイント 0 4 5 6 -1,598 金額調整 免税额 0 2 3 1 脱金 0 0 商品券 合計 ¥19, 987 0 00 クレジョト 0 部分精算 0 + -残金 19,987 % 税対象金額 預り C 決定 消耗品対象 一般品対象 非課税対象 免税除外対象 5.815 14,172 お釣 ¥0 万券 現 計 ň 入力フィールド: F1中止〕F2値引〕F3割引〕F4万券]F5非"イント]F8处?"っト]F7テ\*ヒ"っト] ] F9預り ] F10現計 8F49212 SF9内金] 8F2###
- ⑤ データアクセスバーコードと、免税対象額・免税額、 を表示したレシートが発行されます。

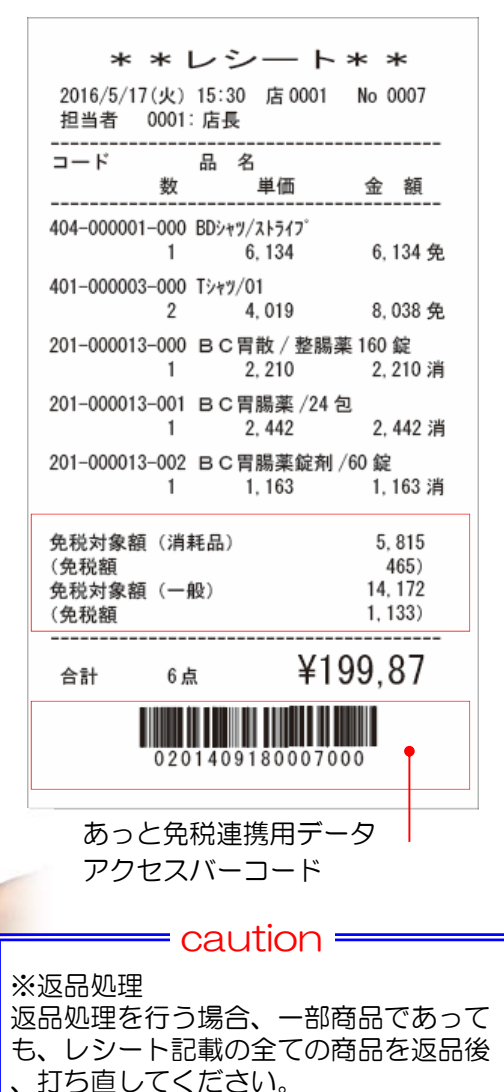

※合算請求 レシートを合算することはできません。 返品処理を行い、打ち直してください

#### ④免税が適用され、免税額が表示されます。

### 免税販売時のレシート見本(BCPOS)

免税販売を行った際の日報・ジャーナルとレシート見本の解説になります。 商品明細には、免税対象額に達している場合、「一般免税品には(免)」・「消耗品には(消)」の マークが表示されます。下段、合計金額の上には、各免税品販売総額と、免税額を表示します。 (免税額に達していない場合には、通常販売と同様に消費税が記載されます)

#### 一般免税品 & 消耗品

一般免税品 & 非免税品

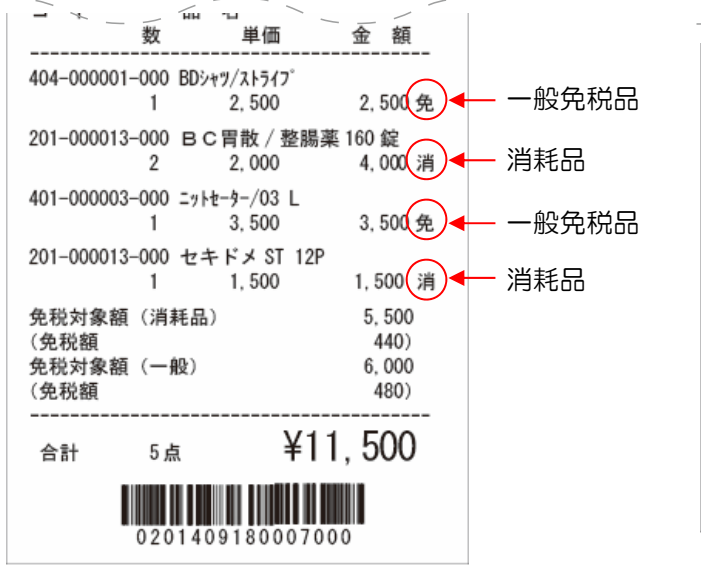

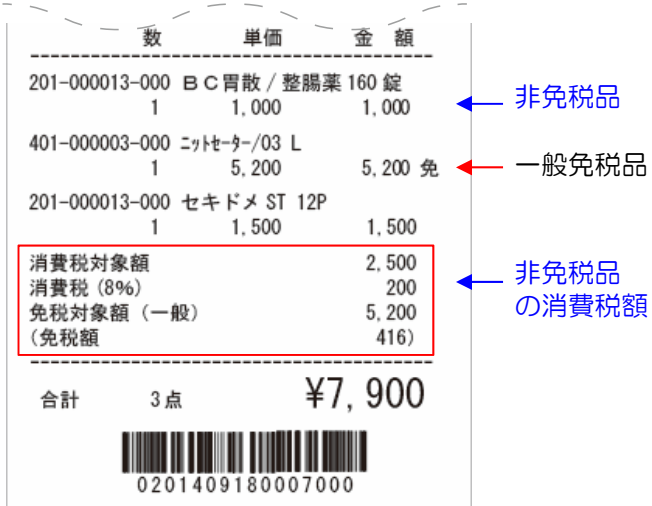

#### 日報

|                                                                           | <売上日報                                                       | g >                                                                                                    |   |                  |
|---------------------------------------------------------------------------|-------------------------------------------------------------|----------------------------------------------------------------------------------------------------|---|------------------|
| 本店<br>日報日時<br>印刷日時                                                        | 2016 年 05月18日<br>2016 年 05月18日                              | (0001-001)<br>11時58分 (晴)<br>12時13分                                                                                                    |   |                  |
| 来客数                                                                       | 3 人平均単価                                                     | ¥18, 400                                                                                                    |   |                  |
| 売上<br>(物販                                                                 | 回数<br>9                                                     | 金額<br>¥55, 200)                                                                                                    |   |                  |
| 売上合計                                                                      | 9                                                           | ¥ 55, 200                                                                                                    |   |                  |
| 値引<br>値引<br>小計後値引                                                         | 項目 回数<br>引                                                  |                                                                                                    |   |                  |
| 値引項目の                                                                     | 小計                                                          | ¥0                                                                                                    |   |                  |
| 免税額(泸<br>免税額(-                                                            | 肖耗品)<br>一般)                                                 | -¥440<br>-¥2,640                                                                                                    |   |                  |
|                                                                           | 友<br>内税分含                                                   | ¥39,240<br>¥39,240<br>¥1,120<br>¥0)                                                                                                    |   | • 免税額            |
|                                                                           | 対象額 - 計算上<br>14,000( 1,<br>0(                               | 上税額値引内訳<br>120)(0)<br>0)(0)                                                                                                    | _ | • 免税売上<br>• 免税返品 |
| 内税税抜<br>非課税売」<br>免税売上                                                     | 0<br>上 0<br>(消耗品)                                           | (0)<br><u>(</u> 0)<br><u>泉額</u> 免税額<br><u>5,500</u> (440)<br><u>22,000</u> (240)                                                                          |   |                  |
| 内税税抜<br>非課税売」<br>免税売上<br>免税売上<br>免税返品                                     | 0<br><u>E</u> 0<br>(消耗品)<br>(一般)<br>(消耗品)<br>(一般)           | (0)<br><u>(</u> 0)<br><u>東額</u> —— 免税額 —<br><u>5,500</u> ( <u>440</u> )<br><u>33,000</u> <u>2,640</u> )<br><u>0</u> ( <u>0</u> )<br><u>0</u> ( <u>0</u> ) |   |                  |
| 内税課<br>税税税<br>免税税<br>免税税返<br>免税税<br>返<br>受<br>税税<br>受<br>受<br>領<br>額<br>者 | 0<br><u>上</u> 0<br>(消耗品)<br>(一般)<br>(消耗品)<br>(一般)<br>頁<br>頁 | ( 0)<br><u>東額</u> 免税額<br>5,500 ( 440)<br>33,000 € 2,640)<br>0 ( 0)<br>0 ( 0)<br>¥14,000<br>¥0                                                             |   |                  |

#### 消耗品 & 非免税品

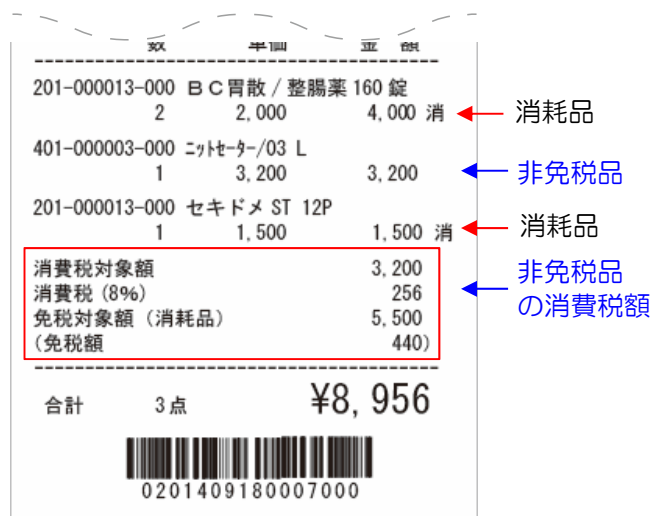

#### 電子ジャーナル

| 201-000013-000 | 2個       | 320 免  | / |      |
|----------------|----------|--------|---|------|
| BC胃散 / 整服      | 易薬 160 翕 | Ê      |   |      |
| 401-000003-000 | 1個       | 1120 免 |   |      |
| ニットセーター/03 L   |          |        |   |      |
| 201-000013-000 | 1個       | 120 免  |   |      |
| セキドメ ST 12     | 2P       |        |   |      |
| 免税額(消耗品)       |          | 440    |   |      |
| 免税額(一般品)       |          | 1,120  |   |      |
| 合計 4点          | 19,      | 500    |   | 齿光来口 |
| 預かり 20000      | お釣り      | 500    |   | 水分留ち |
| 旅券番号:AB12      | 34567    | •      |   | の記録  |
|                |          |        | / |      |

### 【爆速モード】購入記録票・誓約書の出力(あっと免税)

パスポートリーダーで旅券情報を読み取るだけで、即帳票印字をおこないます。

 ① 設定画面で、「爆速モード」 をONにしておきます。 ② 「あっと免税」を立ち上げ、 表紙をタップします。 ③ BCPOSレシートのバーコー ドを読み取ります。

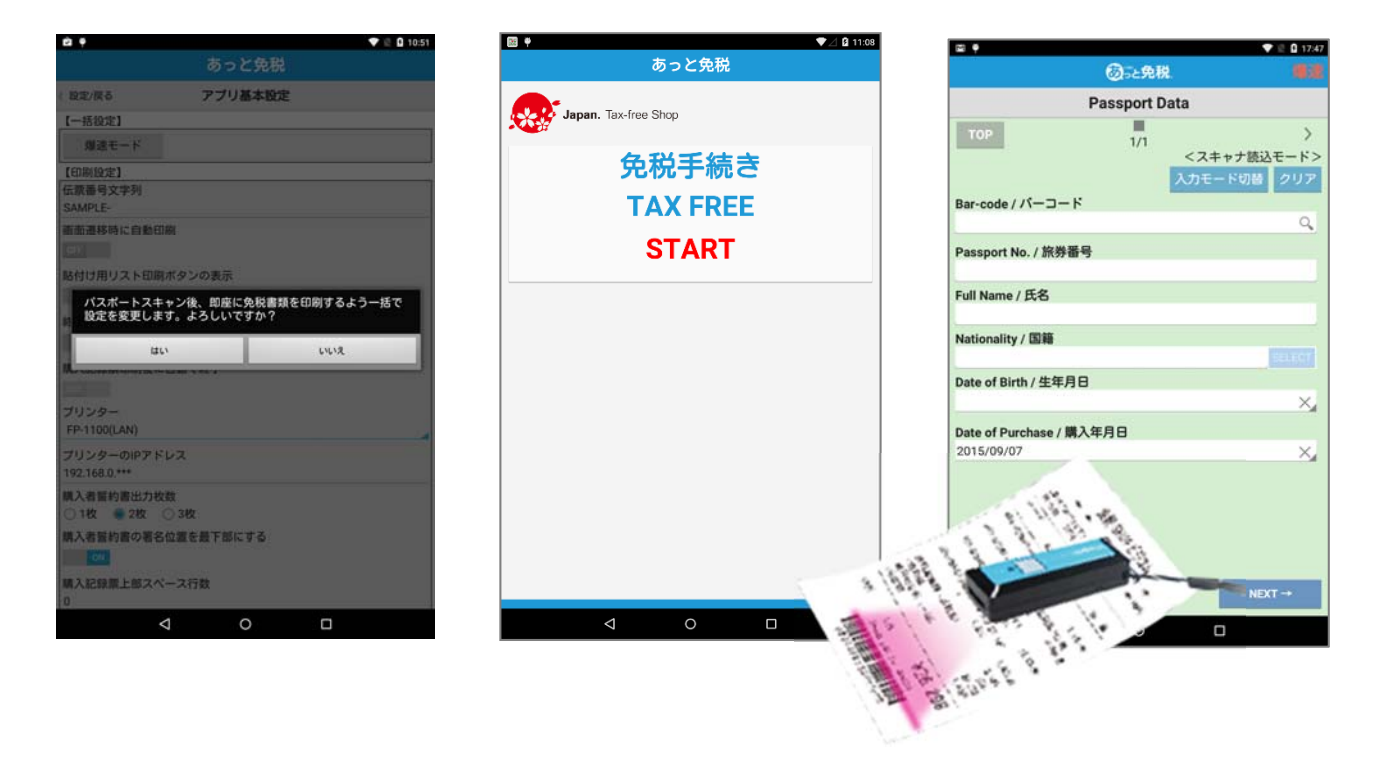

④ 帳票が印字され、トップ画面に戻ります。 印刷された帳票に、上陸年月日を手書きします。また、旅券の種類・在留資格が 初期値と異なる場合は、打ち消し線を引き、他の項目にチェックをいれます。

| ea e                                                     | ▼ 2                    | 0 11:08                       |               |                |
|----------------------------------------------------------|------------------------|-------------------------------|---------------|----------------|
| あっと免税                                                    |                        |                               |               |                |
| 印刷                                                       | 1                      | 終了                            |               |                |
| 入力内容に問題なければ印刷してください。<br>合には「入力画面に戻る」を、印刷が正常に<br>押してください。 | 入力をやり直しても<br>終了した場合は「終 | らう場<br>了」を                    |               |                |
| 言語選択<br>Finalish / 草語                                    |                        |                               |               | ♥ 12 8 17.4    |
|                                                          |                        |                               | ③法免税          |                |
| レジート伝展留写                                                 |                        |                               | Passport Data |                |
| 伝票番号<br>SAMPLE-000002                                    |                        | тор                           | 1/1<br><2+1   | 〉<br>▶ ナ読込モード> |
| 所轄税務署                                                    |                        | Bar-code / //                 | -R            | F0/8 207       |
| 小石川 印刷用データ作成                                             | 中です                    | bu code / / D                 |               | Q,             |
| <b>納税地</b><br>東京都文京区開口1-20-10                            |                        | Passport No. / 旅券             | <b>#</b> 9    |                |
| <b>販売所在地</b><br>東京都文京区関口1-20-10                          | _                      | Full Name / 氏名                |               |                |
| 販売者氏名・名称                                                 |                        | nality / 四箱                   |               | -              |
| EDIA                                                     |                        | Date of Birth / 牛年            | 80            | Colors,        |
| 旅券番号                                                     |                        | bute of birth? 2.4.           | 10            | ×              |
| AB1234567 中止                                             |                        | Date of Purchase / 2015/09/07 | <b>W</b> 入年月日 | ×              |
| ①購入記録票 / 誓約書印刷                                           | ②貼付け用リスト               |                               |               |                |
| 入力画面に戻る                                                  |                        |                               |               |                |
|                                                          |                        | - + BACK                      | SKIP          | NEXT -+        |
|                                                          |                        | 4                             | 0 0           |                |

| 爆速モードでの、購入記録票印字例                                                                                                    |
|----------------------------------------------------------------------------------------------------|
| 所轄税務署 / Tax office concerned<br>小石川<br>納税地 / Place for Tax payment<br>東京都<br>販売還所在地 / Selling Place<br>東京都文京区関ロ1-10-20<br>販売者氏名・名称 / Sellers Name<br>株式会社ビジコム<br>購入年月日 / Date of Purchase<br>2015/09/01<br>旅券等の種類 / Passport etc.<br>図 PASSPORT / 一般旅券<br>□ LandingPermit for Cruise Ship Tourist /<br>船舶観光上陸許可書<br>□ OFFICIAL PASSPORT / 公用旅券<br>□ ( )<br>旅券番号/ Passport Number<br>L899999C<br>購入者氏名/ Name in Full<br>TARO BUSICOM |
| USA<br>生年月日/ Date of Birth<br>1969/08/06<br>上陸地/ Port of Entry                                                                                                    |
| 在留資格 / Status of Reaidence<br>図 Temporary Visitor / 単記滞在<br>□ Official / 公用<br>□ Professor / 教授<br>□ ( )<br>土陸年月日 / Date of Landing                                                                                                    |
| 2015 / /                                                                                                    |

### 【爆速モード】購入記録票・誓約書見本(あっと免税)

#### 購入記録票・誓約書の印字見本

※旅券の種類、在留資格は初期設定値にチェックが付いた状態で印字されます。異なる場合は打ち消し線 を引き、他の項目にチェックをするか、空欄に手書きをします。

#### 購入記録票(お客様用)

| パスポート添付用<br>SAMPLE-000001<br>輸出免税物品購入記録票<br>Record of Purchase of Consumption Tax-Exempt for Export                            | 」<br>SAM<br>最終 |
|----------------------------------------------------------------------------------------------------|----------------|
| 999<br>SAMPLE-000001<br>輸出免税物品購入記録票<br>Record of Purchase of Consumption Tax-Exempt for Export                                 | SAM<br>最終      |
| 輸出免税物品購入記錄票<br>Record of Purchase of Consumption Tax-Exempt for Export                                                         | 取続             |
| Record of Purchase of Consumption Tax-Exempt for Export                                                                        | Reco           |
|                                                                                                    |                |
| ①本邦から出国する際又は居住者となる際に、その出港地を所轄する                                                                                                | 日本:            |
| 祝園長文はその生が石しくは広がのが住地をが結める祝物者長に購入記録票を提出しなければなりません。                                                                               | loen           |
| 1) When departing Japan, or if becoming a resident of Japan,                                                                   | 30d            |
| you are required to submit your "Record of Purchase Card" to<br>either the Director of Sustams that has jurisdiction over your | with           |
| departure location or the head of the tax office that has                                                                      |                |
| jurisduction over your place of residence or address.                                                                          |                |
| ②本邦から出国9 るまでは購入記録宗を旅券寺から切り離してはいけません。<br>2) You must not remove the "Becord of Purchase Card" from your                         | cons           |
| passport etc. until after you have departed Japan.                                                                             | expo           |
| ③免税で購入した物品を本邦からの出国の際に所持していなかった場合には、<br>その購入した物品について免除された消費税額(地方消費税を含む))に                                                       | 下記             |
| 相当する額を徴収されます。                                                                                                    | l cer          |
| 3) If you are not in possession of item(s) purchased tax free, that are                                                        |                |
| from Japan, an amount equivalent to the consumption tax amount                                                                 | 株式             |
| (including local consumption tax) that was exempted at the time of                                                             | 第八             |
| purchase will be collected before your departure from Japan.<br>②②の場合において、 ジェネの他的おち得ない事情に上の分類で購入した                             | 旅券             |
| 物品を亡失したため輸出しないことにつき税関長の承認を受けたとき、                                                                                               |                |
| 又は既に輸出したことを証する書類を出港地を所轄する税関長に提出した                                                                                              |                |
| Cさは、消費祝額(地力消費祝を含む。) に相当する額を徴収されません。 4) In the case of 3) if you do not possess listed item(s) at the                           |                |
| time of departure, if the Director of Customs has                                                                              |                |
| acknowledged that item(s) you purchased tax free will not be                                                                   | L89            |
| unavoidable circumstances, or alternatively, if you have                                                                       | 購入             |
| submitted documents to the Director of Customs that has                                                                        | I AH           |
| jurisdiction over your departure location that verifies the                                                                    | USA            |
| consumption tax amount (including local consumption tax) will                                                                  | 生年月            |
| not be collected.                                                                                                    | 196            |
| 所轄税務署 / Tax office concerned                                                                                                   |                |
| 小石川                                                                                                    | (住留)           |
| 網税地 / Place for Tax payment<br>車支邦                                                                                             |                |
| 販売場所在地 / Selling Place                                                                                                    |                |
| 東京都文京区関口1-10-20                                                                                                    |                |
| 販売者氏名・名称 / Sellers Name<br>株式会社ビジコム                                                                                            |                |
| 入年月日/ Date of Purchase                                                                                                    | 201            |
| 2015/09/01<br>施券等の種類 / Persport etc                                                                                            | 著名             |
| ☑ PASSPORT / 一般旅券                                                                                                    |                |
| LandingPermit for Cruise Ship Tourist /                                                                                        |                |
| 脳制観光上座計り書<br>□ OFFICIAL PASSPORT / 公用旅券                                                                                        |                |
|                                                                                                    |                |
| 旅券番号/ Passport Number                                                                                                    |                |
| 購入者氏名/ Name in Full                                                                                                    |                |
|                                                                                                    | 消耗             |
| 回档/ Nationality<br>USA                                                                                                    |                |
| 生年月日/ Date of Birth                                                                                                    | BC             |
| 1969/08/06<br>上時地/ Port of Entry                                                                                               | t=             |
|                                                                                                    |                |
| 在留資格 / Status of Reaidence                                                                                                    | — f            |
| ☑ Iemporary Visitor / 短期滞在                                                                                                    |                |
| □ Professor / 教授                                                                                                    |                |
| 口(    )<br>上時年日日(Data of Landing                                                                                               | BU             |
| 工座中方口 / Date of Landing                                                                                                    |                |
| 2015 / /                                                                                                    |                |
|                                                                                                    |                |
| 品名 単価 数量 販売価格                                                                                                    | ※上記            |
| DUF11X/空陽栄10U蜒 Z,UUU Z 4,UUU<br>ヤキドXST12P 1.500 1 1.500                                                                        |                |
| 会社会額/Tatal amount 5500                                                                                                    |                |
|                                                                                                    |                |
| - 版初品/Commodities except consumables<br>見夕 単価 新島 町主体校                                                                          |                |
|                                                                                                    |                |
| _7TC 7 / 03 L 14,000 I 14,000 I                                                                                                |                |
| BDyry/Xl717° 5,000 1 5,000                                                                                                    |                |

#### 購入者誓約書(店舗用)

| 店舗控用                                                                                                    |                                                                                                    | Japan.<br>Tax-free |
|----------------------------------------------------------------------------------------------------|----------------------------------------------------------------------------------------------------|--------------------|
| SAMPLE-0000<br>最終的に輸出とな<br>Record of Purch                                                                                                    | 01<br>る物品の消費税免税購入についての購入者誓約書<br>nase of Consumption Tax-Exempt for Export                                                                                                    | Shop               |
| 下記の消耗品を、<br>日本で処分しない<br>I certify that the<br>this card were p<br>30days from th<br>within Japan.<br>下記の一般物品を<br>日本で処分しない<br>I certify that the<br>consumables"<br>export from Jap                                                                           | 購入した日から30日以内に輸出するものとして購入し、<br>ことを筆約します。<br>goods listed as "consumable commodities" on<br>surchased by me for export from Japan within<br>e purchase date and will not be disposed of<br>、日本から最終的には輸出するものとして購入し、<br>ことを筆約します。<br>goods listed as "commodities except<br>on this card were purchased by me for ultimate<br>an and will not be disposed of within Japan. |                    |
| 下記の内容に間違<br>I certify that the                                                                                                    | いが無い事を誓約します。<br>re is no mistake the content of the following                                                                                                    |                    |
| 販売者氏名・名称<br>株式会社ビジコム<br>型、わ名509/01<br>旅券等の種類/用<br>回 PASSPORT/<br>□ LandingPerm<br>船舶観光上陸點<br>□ OFFICIAL PA<br>□ (<br>(<br>転券番号/Passpo<br>L8999992<br>USA<br>生年月日/Date c<br>1969/08/06<br>上陸地/Port of E<br>在留資格 / Statu<br>☑ Official / 公兵<br>□ Official / 公兵 | / Sellers Name<br>of Purchase<br>assport etc.<br>— 影院券<br>it for Cruise Ship Tourist /<br>roll<br>SSPORT / 公用旅券<br>)<br>ort Number<br>)<br>of Birth<br>Entry<br>s of Reaidence<br>Bitor / 短期滞在<br>B<br>건愛                                                                                                    |                    |
| 上陸年月日 / Dat                                                                                                    | e of Landing                                                                                                    |                    |
| 著名 /Signature                                                                                                    |                                                                                                    |                    |
|                                                                                                    |                                                                                                    |                    |
| 消耗品/Consur<br>品名<br>BC胃散/整腸薬<br>セキドメST 12<br>合計金額/Total<br>一般物品/Comr                                                                                                    | nables<br>単価 数量 販売価格<br>160錠 2.000 2 4.000<br>P 1.500 1 1.500<br>amount 5.500<br>nodities except consumables                                                                                                    |                    |
| 品名<br>ニットセーター/O3 L<br>BDシャツ/ストライプ                                                                                                    | 単価 数量 販売価格<br>14,000 1 14,000<br>5,000 1 5,000<br>合計金額/Total amount 19,000                                                                                                    |                    |

#### ※上記購入者誓約書を店舗で保存します。(P-49)

※上記購入記録票をパスポートに貼付割印し完成(P-49)

申請や確認の際に、国税局や税務署等へ帳票サンプルを提出する必要がある場合は、別途お問合せください。サンプルを進呈いたします。

### 【通常モード】購入記録票・誓約書の出力-①(あっと免税)

購入記録票と誓約書を「あっと免税」から印字します。 BCPOSと連動しているので、各帳票に購入した商品名・金額・数量が記載されます。 購入した商品と数量のリストは、梱包物に貼り付けて活用が可能です。 ※P-28でBCPOS連携がONの運用方法となります。

① あっと免税を立ち上げ、表紙をタップします。

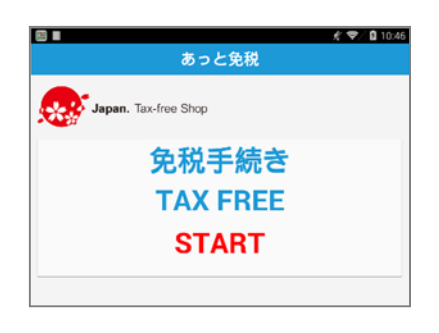

③ BCPOSで出力したレシートの、「データ アクセスバーコード」をバーコードリー ダーで読み取ります。

**%Bluethooth** 

バーコードリーダーを使用 する場合、あっと免税起動前に

Bluethoothの接続をおこなってください。 ※ソフト起動後に接続するとソフトが落ちます。

② Passport Data入力欄が表示されます。

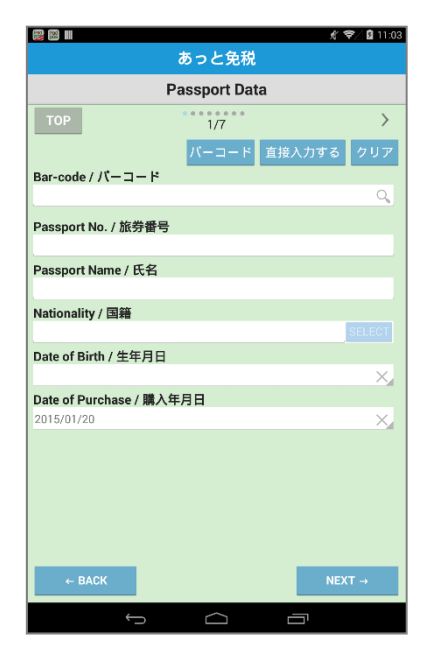

 ※BCPOSとあっと免税を別の端末で運用している場合、レシートのバーコードナンバーを直接入力するにはく直接入力モード>で読み取ります。
 ※端末内蔵力メラでバーコードを読取るには「バーコード」をタップします。(設定P-28)
 (Androidの場合右図のソフト どちらかが必用。バーコードを 読取るソフト選択表示が出ますので右ソフトの、どちらかを 選択してください。)

- ・QRコードスキャナー
- QR Droid

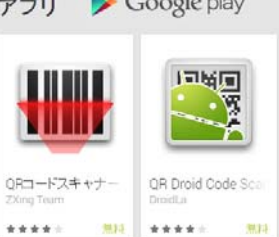

④ BCPOSで読み取ったパスポート情報と、
 購買記録データが入力されます。

| (m) (m)               |            |      |        | ▼⊿ 🛿 12:28 |
|-----------------------|------------|------|--------|------------|
|                       | あっと        | 免税   |        |            |
| Passport Data         |            |      |        |            |
| ТОР                   | 1/7        |      |        | >          |
|                       | バーコ        | ードスキ | - ャナ読ジ | <b>クリア</b> |
| Bar-code / バーコード      |            |      |        |            |
| 0201501190003000      |            |      |        | Q,         |
| Passport No. / 旅券番号   |            |      |        |            |
| AB1234567             |            |      |        |            |
| Passport Name / 氏名    |            |      |        |            |
| BUSICOM TARO          |            |      |        |            |
| Nationality / 国籍      |            |      |        |            |
| USA / United States   |            |      |        | SELECT     |
| Date of Birth / 生年月日  |            |      |        |            |
| 1985/02/24            |            |      |        | X          |
| Date of Purchase / 購入 | 年月日        |      |        |            |
| 2015/02/24            |            |      |        | ×          |
| Commodities except co | nsumable   | s    |        |            |
| 一般物品(消耗品を除く)          |            |      | ¥      | 0          |
| 品名                    | 単価         | 数量   | 販売価    | 格          |
| Consumables           |            |      |        |            |
| 消耗品                   |            |      | ¥      | 10,990     |
| 品名                    | 単価         | 政重   | 販売価    | 格          |
| ふらの牛乳プリンマルケイパターサント    | 598<br>800 | 5    | 2,990  |            |
| 白い恋人                  | 800        | 5    | 4,000  |            |
|                       |            |      |        |            |
|                       |            |      |        |            |
| ← BACK                |            |      | N      | EXT →      |
|                       |            |      |        |            |
| $\bigtriangledown$    | 0          |      |        |            |

### 【通常モード】購入記録票・誓約書の出力-②(あっと免税)

⑤ お客様の言語を選択します。選択 した言語は、各帳票の第二言語と して表示されます。

| ₩     ▼     12:30                                                        |
|--------------------------------------------------------------------------|
| あっと免税                                                                    |
| Passport No.:AB1234567 Passport Name:BUSICOM TARO                        |
| < <u>2/7</u> >                                                           |
| Tax-free procedure of purchase goods is carried out.<br>購入商品の免税手続きを行います。 |
| Please select your Language / 言語選択                                       |
| English / 英語                                                             |
| 简体字 / 中国語(簡体字)                                                           |
| 中國傳統 / 中国語(繁体字)                                                          |
| 한국어 / 韓国語                                                                |
| ไทย / タイ語                                                                |
| Français / フランス語                                                         |
| Deutsch / ドイツ語                                                           |
| Русский / ロシア語                                                           |
| Español / スペイン語                                                          |
| Italiano / イタリア語                                                         |
| Svenska / スウェーデン語                                                        |
| ← BACK NEXT →                                                            |
|                                                                          |

⑥旅券の種類を選択します。

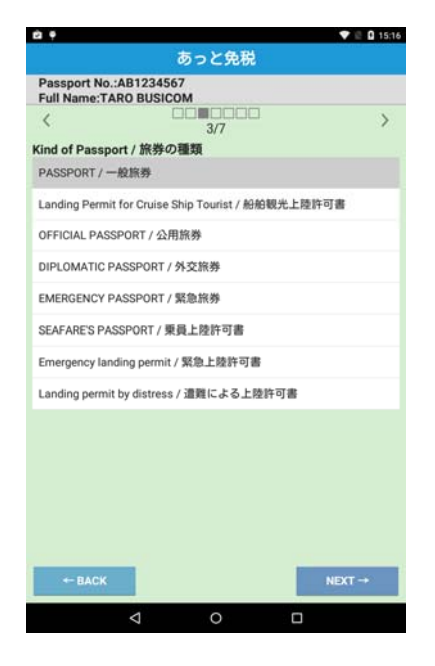

⑦ 入国日をカレンダーで入力し、
 入国地を入力します。
 ※入国地は必須ではありません

| Passp<br>Full N | ame:TARO BUS | IS67          |        |    |
|-----------------|--------------|---------------|--------|----|
| <               |              |               |        |    |
| Arrival         | date / 入国日   | -47           |        |    |
| 2015/0          | 8/12         |               |        |    |
| Arrival         | place / 入国地  |               |        |    |
| HANE            | DA / 3300    |               |        | 10 |
|                 | DA / 200     |               |        | -  |
| NARI            |              | Select a date |        |    |
|                 | +10 +        | +             | +      |    |
|                 | 2015年        | 08月(AUG)      | 12日    |    |
|                 | -10 -        | -             | -      |    |
|                 | ОК           |               | Cancel | L  |
|                 |              |               |        |    |
|                 |              |               |        |    |
|                 |              |               |        |    |
|                 |              |               |        |    |
|                 |              |               |        |    |
|                 |              |               |        |    |

※入国日が6か月以上前の場合は免税対象外のため、 6か月以上前の日付を指定するとエラーとなります。

| 出国日・フライト便名を入<br>す。※出国日・フライト便名を入<br>す。※出国日・フライト便名たん<br>す。※出国日・フライト便名たん<br>す。※出国日・フライト便名たん<br>す。<br>かたのりません                                                                                                    | 出国日・フライト便名を入力し<br>す。※出国日・フライト便名共に必須<br>はありません                                                                                                    | 在留資格の選択                                                                    | Note: Note: |
|----------------------------------------------------------------------------------------------------|----------------------------------------------------------------------------------------------------|----------------------------------------------------------------------------|----------------------------------------------------------------------------------------------------|
| す。 ※出国日・フライト便名共に<br>はありません                                                                                                    | す。※出国日・フライト便名共に必須<br>はありません                                                                                                    |                                                                            | -<br>-<br>- 出国日・フライト便名を入力し                                                                                                    |
| Son ALLIAND Leven ALLIAND Leven ALLIAND LEVEN ALLI | 9 ° × 山田田 * 9 9 * 1 (2005)<br>はありません<br>● 1 1310<br>● 1 1310 |                                                                            | 」」」」                                                                                                    |
| はのりません<br>「 はのりません 「 はのりません 「 しまないけいたいたいでのでは、 していたいでのでは、 していたいでいたいでいたいでは、 していたいでのでは、 していたいでのでは、 していたいでのでは、 していたいでいたいでは、 していたいでいたいでいたいでは、 していたいでいたいでいたいでは、 していたいでいたいでいたいでは、 していたいでいたいでいたいでいたいでいたいでは、 していたいでいたいでいたいでいたいでは、 していたいでいたいでいたいでいたいでいたいでいたいでいたいでいたいいいいいいいいい                                                                                                    | ● ● ● ■ ■ ■ ■ ■ ■ ■ ■ ■ ■ ■ ■ ■ ■ ■ ■ ■                                                                                                    |                                                                            |                                                                                                    |
| ● ● ● ● ● ● ● ● ● ● ● ● ● ● ● ● ● ● ●                                                                                                    | ◆● ① 15to<br>あっと免税<br>Passport No:AB1234567<br>Passport Name:BUSICOM TARO<br>く 6/8<br>Date of Depurture / 出回日<br>FlightNo.(Ship No.) / フライト便名(船便名)<br>そ<br>・<br>・<br>・<br>・<br>・<br>・<br>・<br>・<br>・<br>・<br>・<br>・<br>・                                                                                                    |                                                                            | 「はめりません」                                                                                                    |
| Sうと免税     Sうと免税     Sうと免税     Soうと免税     Soうと免税     Soうと免税     Passport No.:AB1234567     Passport No.:AB1234567     Passport No.:B1234567     Passport No.:S124     Passport No.:B1234567     Passport No.:S124     Passport No.:S124     Passport No.:S124     Passport No.:S124     Passport No.:S124     Passport No.:S124     Passport No.:S124     Passport No.:S124     Passport No.:S124     Passport N  |                                                                                                    | 🖄 🗣 💎 📽 🖸 15:16                                                            | <b>■</b> ♥ ▼⊿ 8                                                                                                    |
| Passport No.:AB1234567<br>Passport No.:AB1234567<br>Passport Name:BUSICOM<br>✓ 5/7<br>Status of Residence / 在留資格<br>Temporary Visitor / 短周滞在<br>Official / 公用<br>Professor / 数反<br>Artist / 芸術<br>Religious Activities / 宗故<br>Journalist / 報道<br>Business Manager / 経營・管理<br>Legal / Accounting Services / 法律・会計業務<br>Medical Services / 医療<br>Researcher / 研究<br>Instructor / 教育<br>Engineer/Specialist in Humanities/International Services /<br>技術 - 人文記 · Landities / methods<br>Intra-company Transferee / 全面内転勤<br>• EACK                                                                                                    | Passport No:AB1234567<br>Passport Name:BUSICOM TARO<br>〈 ● ● ● ● ● ● ● ● ● ● ● ● ● ● ● ● ● ● ●                                                                                                    | あっと免税                                                                      | あっと免税                                                                                                    |
| く<br>5/7<br>Status of Residence / 在留資格<br>Temporary Visitor / 短期滞在<br>Official / 公用<br>Professor / 教授<br>Artist / 芸術<br>Religious Activities / 宗教<br>Journalist / 報道<br>Business Manager / 経営・管理<br>Legal / Accounting Services / 法律・会計業務<br>Medical Services / 医療<br>Researcher / 研究<br>Instructor / 教育<br>Engineer/Specialist in Humanities/International Services /<br>技術 - 人又知 - MEXT → + EACK N                                                                                                    |                                                                                                    | Passport No.:AB1234567<br>Full Name:TARO BUSICOM                           | Passport No.:AB1234567<br>Passport Name:BUSICOM TARO                                                                                                    |
| Status of Residence / 在留資格       Temporary Visitor / 短期滞在       Official / 公用       Professor / 数段       Artist / 五術       Religious Activities / 宗放       Journalist / 報道       Business Manager / 経営・管理       Legal / Accounting Services / 法律・会計業務       Medical Services / 医療       Researcher / 研究       Instructor / 教育       Engineer/Specialist in Humanities/International Services / 技術 ・人文理論 ・ 証書 ・ 公寓内転勤       Intra-company Transferee / 企業内転勤                                                                                                    | Date of Depurture / 出国日<br>FlightNo.(Ship No.) / フライト使名(船使名)<br>で<br>していたいでのようには、<br>を<br>nal Services /                                                                                                    | < 0000000 >                                                                | < 6/8                                                                                                    |
| Temporary Visitor / 短期滞在       Official / 公用       Professor / 数段       Artist / 芸術       Religious Activities / 宗放       Journalist / 報道       Business Manager / 経営・管理       Legal / Accounting Services / 法律・会計業務       Medical Services / 医療       Researcher / 研究       Instructor / 教育       Engineer/Specialist in Humanities/International Services / 技術 - 人交調・回貨業務       Intra-company Transferee / 企業内転勤                                                                                                    | FlightNo.(Ship No.) / フライト使名(紛使名)<br>MEXT→<br>HEXT→                                                                                                    | Status of Residence / 在留資格                                                 | Date of Depurture / 出国日                                                                                                    |
| Official / 公用     FlightNo.(Ship No.) / フライト便名(納伊名)       Professor / 数段        Artist / 芸術        Religious Activities / 宗教        Journalist / 報道        Business Manager / 経営・管理        Legal / Accounting Services / 法律・会計業務        Medical Services / 医療        Researcher / 研究        Instructor / 教育     Engineer/Specialist in Humanities/International Services / 技術 - 人又調 = 回調実路       Intra-company Transferee / 企業内転勤                                                                                                    | FlightNo.(Ship No.) / フライト使名(船使名)                                                                                                    | Temporary Visitor / 短期滞在                                                   | ;<br>                                                                                                    |
| Professor / 教授<br>Artist / 芸術<br>Religious Activities / 宗教<br>Journalist / 報道<br>Business Manager / 経営・管理<br>Legal / Accounting Services / 法律・会計業務<br>Medical Services / 医療<br>Researcher / 研究<br>Instructor / 教育<br>Engineer/Specialist in Humanities/International Services /<br>技術 - 人文型画 - 国際実務<br>Intra-company Transferee / 全質内転動<br>+ BACK NEXT→ + BACK NE                                                                                                    | nal Services /                                                                                                    | Official / 公用                                                              | I FlightNo.(Ship No.) / フライト便名(船便名)                                                                                                    |
| Artist / 芸術 Religious Activities / 宗教 Journalist / 秘道 Business Manager / 経営・管理 Legal / Accounting Services / 法律・会計業務 Medical Services / 医療 Researcher / 研究 Instructor / 教育 Engineer/Specialist in Humanities/International Services / 技術・人文知識・如需要務 Intra-company Transferee / 企業内転勤                                                                                                    | 8<br>nal Services /<br>NEXT → ← BACK NEXT →                                                                                                    | Professor / 教授                                                             | ×                                                                                                    |
| Religious Activities / 宗教<br>Journalist / 報道<br>Business Manager / 経営・管理<br>Legal / Accounting Services / 法律・会計業務<br>Medical Services / 法律・会計業務<br>Medical Services / 医療<br>Researcher / 研究<br>Instructor / 教育<br>Engineer/Specialist in Humanities/International Services /<br>技術・人文功語・回興業時<br>Intra-company Transferee / 企業内転勤                                                                                                    | 8<br>nal Services /<br>NEXT→ ← BACK NEXT→                                                                                                    | Artist / 芸術                                                                | 1                                                                                                    |
| Journalist / 報道<br>Business Manager / 経営・管理<br>Legal / Accounting Services / 法律・会計業務<br>Medical Services / 医療<br>Researcher / 研究<br>Instructor / 教育<br>Engineer/Specialist in Humanities/International Services /<br>技術 - 人文訂論 - 回興業務<br>Intra-company Transferee / 企業内転勤                                                                                                    | 8<br>nal Services /<br>NEXT → ← BACK NEXT →                                                                                                    | Religious Activities / 宗教                                                  | 1                                                                                                    |
| Business Manager / 経営・管理<br>Legal / Accounting Services / 法律・会計業務<br>Medical Services / 医療<br>Researcher / 研究<br>Instructor / 教育<br>Engineer/Specialist in Humanities/International Services /<br>技術 - 人交到職 - 回期業務<br>Intra-company Transferee / 企業内転勤<br>+ BACK NEXT → + BACK NI                                                                                                    | %<br>nal Services /<br>NEXT → ← BACK NEXT →                                                                                                    | Journalist / 報道                                                            |                                                                                                    |
| Legal / Accounting Services / 法律・会計業務<br>Medical Services / 医療<br>Researcher / 研究<br>Instructor / 教育<br>Engineer/Specialist in Humanities/International Services / 技術 - 人交型論 - 回顧業務<br>Intra-company Transferee / 企業内転勤<br>← BACK NEXT → ← BACK NI                                                                                                    | 8<br>nal Services /<br>NEXT → ← BACK NEXT →                                                                                                    | Business Manager / 経営・管理                                                   |                                                                                                    |
| Medical Services / 医療<br>Researcher / 研究<br>Instructor / 教育<br>Engineer/Specialist in Humanities/International Services /<br>技術 - 人又知識 - 回题実際<br>Intra-company Transferee / 企業内転動<br>← BACK NEXT → ← BACK NI                                                                                                    | nal Services /<br>NEXT → ← BACK NEXT →                                                                                                    | Legal / Accounting Services / 法律・会計業務                                      | 1                                                                                                    |
| Researcher / 研究<br>Instructor / 教育<br>Engineer/Specialist in Humanities/International Services /<br>技術 - 人文知識 - 國際業務<br>Intra-company Transferee / 企業内転勤<br>BACK NEXT BACK NI                                                                                                    | nal Services /<br>NEXT → ← BACK NEXT →                                                                                                    | Medical Services / 医療                                                      |                                                                                                    |
| Instructor / 教育<br>Engineer/Specialist in Humanities/International Services /<br>技術・人文知識・国際業務<br>Intra-company Transferee / 企業内転勤<br>← BACK NEXT → ← BACK NI                                                                                                    | nal Services /<br>NEXT → ← BACK NEXT →                                                                                                    | Researcher / 研究                                                            |                                                                                                    |
| Engineer/Specialist in Humanities/International Services /<br>技術・人文知識・国際業務<br>Intra-company Transferee / 企業内転勤<br>← BACK NEXT → ← BACK NI                                                                                                    | NEXT → ← BACK NEXT →                                                                                                    | Instructor / 教育                                                            |                                                                                                    |
| Intra-company Transferee / 企業内伝動<br>← BACK NEXT → ← BACK NI                                                                                                    | NEXT→ ← BACK NEXT→                                                                                                    | Engineer/Specialist in Humanities/International Services /<br>技術・人文知識・国際業務 |                                                                                                    |
| +-BACK NEXT -+                                                                                                    | NEXT → ← BACK NEXT →                                                                                                    | Intra-company Transferee / 企業内転動                                           | 1                                                                                                    |
|                                                                                                    |                                                                                                    | ← BACK NEXT →                                                              | ← BACK NEXT →                                                                                                    |
|                                                                                                    |                                                                                                    | 1 0 1                                                                      |                                                                                                    |

⑨入力内容の修正画面になります。 修正が必要な場合「rewrite」を押 す事で、その項目の入力画面を表示 します。

| ei e                          |                 |             |    | V 🖻 🖸 15:28 |
|-------------------------------|-----------------|-------------|----|-------------|
|                               |                 | あっと免税       |    |             |
|                               | F               | Passport Da | ta |             |
| <                             |                 | 6/7         | ]  | >           |
| Passport No.                  | / 旅券番号          |             |    |             |
| AB1234567                     |                 |             |    | results     |
| Full Name / 氏                 | 名               |             |    |             |
| TARO BUSICO                   | M               |             |    | reswith     |
| Nationality /                 | 目輪              |             |    |             |
| USA / United S                | States          |             |    | rewrite     |
| Date of Birth /<br>1985/08/12 | 生年月日            |             |    | rewrite.    |
| Sex / 件別                      |                 |             |    |             |
| M                             |                 |             |    | rewitte     |
| Date of Purch                 | ase / 購入名       | 業月日         |    |             |
| 2015/08/12                    |                 |             |    | resitte     |
| Kind of Passp                 | ort/旅券0<br>一般旅券 | D種類         |    | teatte      |
| Arrival date /                | 入国日             |             |    |             |
| 2015/08/12                    |                 |             |    | rewite      |
| Arrival place /               | 入国地             |             |    |             |
|                               |                 |             |    | resulte     |
| Status of Resi                | idence / 在      | 留資格         |    |             |
| Temporary Vi                  | sitor / 短期      | 滞在          |    | resetter    |
| ← BACK                        |                 |             |    | NEXT →      |
|                               | $\triangleleft$ | 0           |    |             |

※ お客様自身にご入力いただく場合は、⑤で端末をお渡し&⑩で端末を返却いただき、店員が書類印字します。 全項目を店員が入力する場合は、設定より「店員受け渡しの表示」をOFFにします。

### 【通常モード】購入記録票・誓約書の出力-③(あっと免税)

 ① 全ての入力が終わりましたら下図 が表示されます。
 右下の「プリンタ」マークをタップします。

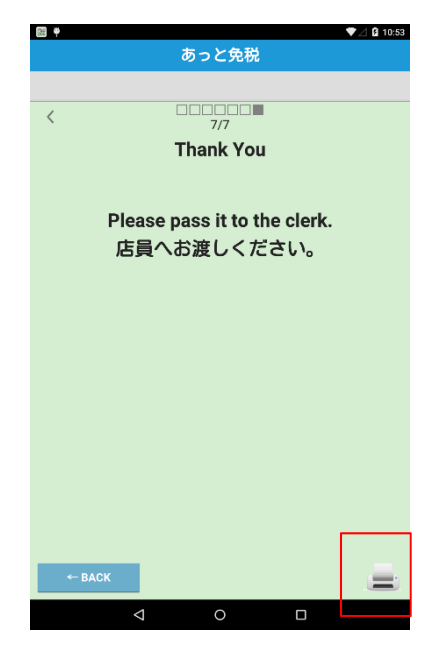

#### caution =

複数枚印刷する場合は「印刷が完了しました」と表示後に、印刷ボタンを押してください。

|                                                                               | あっと                             | ≤免税            |       |    |
|-------------------------------------------------------------------------------|---------------------------------|----------------|-------|----|
|                                                                               | 入力内                             | 容確認            | ź     | 终了 |
| 上陸年月日<br>2015/01/01                                                           |                                 |                |       |    |
| 購入年月日<br>2015/01/19                                                           |                                 |                |       |    |
| 帰国日<br>2015/01/24                                                             |                                 |                |       |    |
| フライト便名                                                                        |                                 |                |       |    |
| 111204<br>消耗品の合計                                                              | 購入記録票/額<br>完了しま                 | 約書の印刷が<br>Eした。 |       |    |
|                                                                               |                                 |                |       |    |
| ー般物品の合計<br>0                                                                  | 0<br> 金額                        | К              |       |    |
| <ul> <li>一般物品の合計</li> <li>0</li> <li>パーコード</li> <li>02015011900030</li> </ul> | 0<br><b>†金額</b><br>000          | К              |       |    |
| - 般物品の合計<br>0<br>パーコード<br>02015011900030                                      | 0<br>†金額<br>000                 | К              |       |    |
| ー般物品の合計<br>0<br>パーコード<br>02015011900030                                       | 0<br><b>†金額</b><br>1000         | К              |       |    |
| - 般物品の合計<br>0<br>パーコード<br>02015011900030                                      | 0<br>1金額                        | ĸ              |       |    |
| <u>般物品の合計</u><br>0<br>パーコード<br>02015011900030<br>購入記録票                        | 0<br>1金額<br>1000<br>/ 誓約書印刷     | 貼付け用           | リスト印刷 | 1  |
| - 般物品の合T<br>0<br>パーコード<br>02015011900030<br>購入記録票<br>確認画面に戻る                  | o<br>全額<br>2000<br>/ 誓約書印刷<br>5 | 貼付け用           | リスト印刷 |    |

印刷ボタンを押すと設定画面で設定した枚数が 出力されます。追加で必要であれば再度印刷ボ タンを押します。

設定枚数印字後、自動でトップ画面に戻りたい 場合は、アプリ基本設定画面にて、「購入記録 票印刷後に自動で終了」をONにします。

① 記録票/誓約書の印刷を行います。
 また、必用に応じて、貼付け用リストを印字します。

| e e                                          |                  |                    | 🕈 🖺 🛿 17:23    |
|----------------------------------------------|------------------|--------------------|----------------|
| あ                                            | っと免税             |                    |                |
|                                              | 印刷               |                    | 終了             |
| 入力内容に問題なければ印刷し<br>合には「確認画面に戻る」を、<br>押してください。 | てください。<br>印刷が正常に | 入力をやり直し<br>終了した場合は | てもらう場<br>「終了」を |
| <b>言語選択</b><br>English / 英語                  |                  |                    |                |
| レシート伝票番号                                     |                  |                    |                |
| 伝票番号                                         | 이모네하             | u- ==              | 」              |
| <b>所轄税務署</b><br>小石川                          | レシー              | ト伝票番               | る史史は           |
| <b>納税地</b><br>東京都文京区関口1-20-10                |                  |                    |                |
| <b>販売所在地</b><br>東京都文京区関口1-20-10              |                  |                    |                |
| <b>販売者氏名・名称</b><br>ビジコム                      |                  |                    |                |
| <b>旅券番号</b><br>AB1234567                     |                  |                    |                |
| 購入者氏名<br>TARO BUSICOM                        |                  |                    |                |
| 国籍<br>USA / United States                    |                  |                    |                |
| <b>生年月日</b><br>1985/08/25                    |                  |                    |                |
| <b>性別</b>                                    |                  |                    |                |
| <b>旅券等の種類</b><br>PASSPORT / 一般旅券             |                  |                    |                |
| <b>在留資格</b><br>Temporary Visitor / 短期滞在      |                  |                    |                |
| 上陸地                                          |                  |                    |                |
| 上陸年月日<br>2015/08/25                          |                  |                    |                |
| <b>購入年月日</b><br>2015/08/25                   |                  |                    |                |
| 帰国日                                          |                  |                    |                |
| フライト便名                                       |                  |                    |                |
| <b>消耗品の合計金額</b><br>5,925                     |                  |                    |                |
| <b>消耗品の免税額</b><br>474                        |                  |                    |                |
| <b>一般物品の合計金額</b><br>26,053                   |                  |                    |                |
| - 般物品の免税額<br>2,084                           |                  |                    |                |
| バーコード<br>0201409180007000                    |                  |                    |                |
|                                              |                  |                    |                |
| ①購入記録票 / 誓約書                                 | 印刷               | ②貼付け用り             | スト印刷           |
| 確認画面に戻る                                      |                  |                    |                |
| $\bigtriangledown$                           | 0                |                    |                |
|                                              |                  |                    |                |

0

購入記録票の印字見本

購入記録票(お客様用)

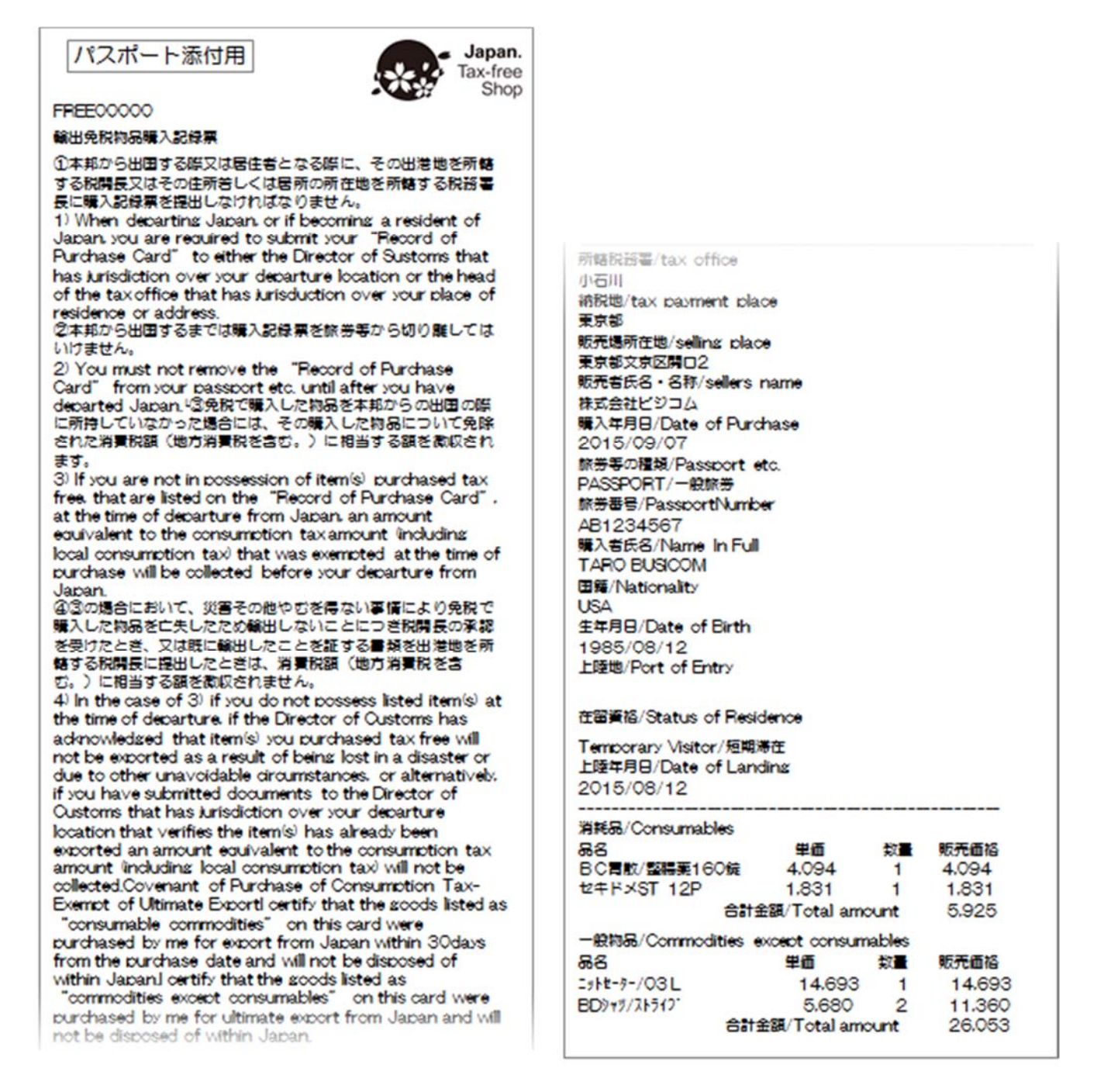

申請や確認の際に、国税局や税務署等へ帳票サンプルを提出する必要がある場合は、別途お問合せください。サンプルを進呈いたします。

### 【通常モード】誓約書見本(あっと免税)

#### 購入者誓約書・品目及び数量リストの印字見本

#### 購入者誓約書(店舗用)

店舗控用

FREE000000

Japan. Tax-free Shop

最終的に輸出となる物品の消費税免税購入についての購入者 誓約書

Record of Purchase of Consumption Tax-Exempt for Export

下記の消耗品を、購入した日から30日以内に輸出するものとして購入し、日本で処分しないことを誓6約します。
 certify that the goods listed as "consumable
 commodities" on this card were purchased by me for
 export from Japan within 30days from the purchase
 date and will not be disposed of within Japan.
 下記の一般物品を、日本から最終的には輸出するものとして購入し、日本で処分しないことを誓約します。
 I certify that the goods listed as "commodities except
 consumables" on this card were purchased by me for
 ultimate export from Japan and will not be disposed

of within Japan. 販売者氏名・名称/sellers\_name 株式会社ビジコム 購入年月日/Date of Purchase 2015/08/12 旅券等の種類/Passport etc. 一般旅券 旅券番号/PassportNumber

AB1234567 購入者氏名/Name In Fuil TARO BUSICOM 国籍/Nationality USA 生年月日/Date of Birth

1985/08/12 上陸地/Port of Entry

在留資格/Status of Residence

Temporary Visitor/短期滞在 上陸年月日/Date of Landing 2015/08/12

署名/Signature

User Sign

| 消耗品/Consumables<br>品名<br>BC胃散/整腸薬160錠 | 単価<br>2,000    | 数量<br>2 | 販売価格<br>4,000     |
|---------------------------------------|----------------|---------|-------------------|
| セキドメST 12P<br>合計金額/Total amount       | 1,500<br>5,50  | 1       | 1,500             |
| 一般物品/Commodities e                    | except consuma | ables   | 版書/历校             |
| □□亡<br>ニットヤーター/03                     | 里恤<br>14.000   | 釵重<br>1 | 蚁元1111合<br>14.000 |
| BDyry/XF517°                          | 5,000          | 1       | 5,000             |
| 合計金額                                  | Total amount   |         | 19,000            |

#### 品目及び数量リスト(梱包物用添付)

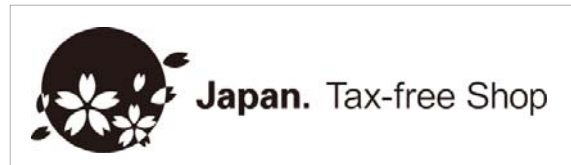

荷物添付用

日本を出国するまで、開封しないでください。 なお、消費した場合には、消費税を徴収されます。 Do not open the packaging until you have left Japan. Please note that if you consume this product while in Japan, you may be subject to pay consumption tax.

消耗品/Consumables 品名 BC胃散/整腸薬160錠 セキドメST 12P

数量 1 1

申請や確認の際に、国税局や税務署等へ帳票サンプルを提出する必要がある場合は、別途お問合せください。サンプルを進呈いたします。

### 本部送付用帳票(あっと免税)

本部へ書類提出が必要な場合、本部添付用の帳票を別途印字することができます。

| ① TOF<br>店舗ご | P > 設定<br>との設定>アプリ基 | ② 「本部送付用を印刷する」<br>本設定 をONにします。           |
|--------------|---------------------|------------------------------------------|
|              |                     |                                          |
|              | あっと免税               | (2)5と免税                                  |
| 〈戻る          | 設定                  | (設定/戻る アプリ基本設定                           |
|              | 店舗ごとの設定             | 購入者至約責出力收数<br>○1枚 ● 2枚 ○ 3枚              |
|              | その他の設定              | 購入者誓約書の署名位置を最下部にする                       |
|              | 登録データ閲覧/操作          | ON                                       |
|              |                     | 購入記録票上部スペース行数                            |
| E 🕈          |                     | 本部送付用を印刷する ei誓約書の保存用としては使えません<br>1430 00 |
|              | あっと免税               | 消耗品と一般物品の伝票番号を入力                         |
| 〈 戻る         | 店舗ごとの設定             |                                          |
|              | アプリ基本設定             | 【入力デバイス】                                 |
|              | -t-624920           | バスボートリーダー使用                              |
|              | 占碼有較                | (or)                                     |
|              |                     | バスホート読込スキッフボダン表示                         |
|              | ライセンス登録             | パスポート読込後自動で次画面に遷移                        |
|              |                     | OFF                                      |
|              |                     | バスボート読込後自動で言語選択                          |
|              |                     | OFF                                      |
|              |                     | レシート伝票番号入力にテンキー使用                        |
|              |                     |                                          |
|              |                     | 【入力項目の制御】                                |
|              |                     | 1 0 0                                    |

. . M.

③ 「購入記録票/契約書印刷」ボタンを押すと、購入記録票、購入者誓約書に続いて、 本部送付用の帳票が印字されます。

| 本部送付用                                                                                                    |                                                      |       | Japan.<br>Tax-free |
|----------------------------------------------------------------------------------------------------|------------------------------------------------------|-------|--------------------|
| FREE000000                                                                                                    |                                                      |       | Shop               |
| 販売者氏名・名称 / Sellers<br>株式会社ビジコム<br>購入年月日 / Date of Purc<br>2015/09/01<br>旅券等の種類 / Passport e<br>PASSPORT / 一般旅券<br>旅券番号 / Passport Numt<br>L899999C<br>購入者氏名 / Name in Full<br>TARO BUSICOM<br>国籍 / Nationality<br>USA<br>生年月日 / Date of Birth<br>1969/08/06<br>上陸地/ Port of Entry<br>在留資格 / Status of Reai<br>Temporary Visitor / 単記<br>上陸年月日 / Date of Lane<br>2015 / 8 / 27 | : Name<br>hase<br>etc.<br>ber<br>dence<br>帯在<br>ding |       |                    |
| 消耗品/Consumables<br>品名                                                                                                    | 畄価                                                   | 物景    | 販売価格               |
| BC胃散/整腸薬160錠                                                                                                    | 2,000                                                | 2     | 4,000              |
| セキドメST 12P                                                                                                    | 1,500                                                | 1     | 1,500              |
| 合計金額/Total amount                                                                                                    | 5,50                                                 | 00    |                    |
| 一般物品/Commodities ex                                                                                                    | cept consum                                          | ables |                    |
| 品名                                                                                                    | 単価                                                   | 数量    | 販売価格               |
| ニットセーター/03 L                                                                                                    | 14,000                                               | 1     | 14,000             |
| BDツヤツ/ メトフ1/<br>全計全ヶ/1                                                                                                    | 5,000                                                | 1     | 5,000              |
| 口山亚锐/ 1                                                                                                    | otal amount                                          |       | 19,000             |

必要事項の記載がありませんので、この帳票を 免税書類として使用することはできません。 本部提出用書類としてお使いください。

※爆速モードの帳票でも、本部送付用帳票を出 力できます。

### パスポートへの貼付け

BCPOSと連動の場合、あっと免税から出力した「購入記録票」に商品詳細情報が含まれているため、購入記録票のみをパスポートにホッチキスやテープで留め、「輸免スタンプ」で割印をします。

#### ■ 購入記録票

| ハスポート添付用                                                                                                    | パスポート |
|----------------------------------------------------------------------------------------------------|-------|
| 上陸年月日/Date of Landing<br>2014/12/25<br>フライト使名(場使名)/Flight Number<br>                                                                         |       |
| セキドメST 12P 1.831 1 1.831<br>合計金額/Total amount 5.925                                                                                          |       |
| 般物品/Commodities except consumables<br>品名 単価 数量 販売価格<br>ニットt-ラ-/03L 14.693 1 14.693<br>BD》ャザ/ストラ12 5.680 2 11.360<br>合計金額/Total amount 26.053 |       |

■ 購入者誓約書(店舗用) 「購入者誓約書」を店舗にて保存します。(7年2ヶ月)

#### ■ 品目及び数量リスト(梱包物用添付)

消耗品を開封できないように梱包し、内容物表記として「品目及び数量リスト」を張り付けます。

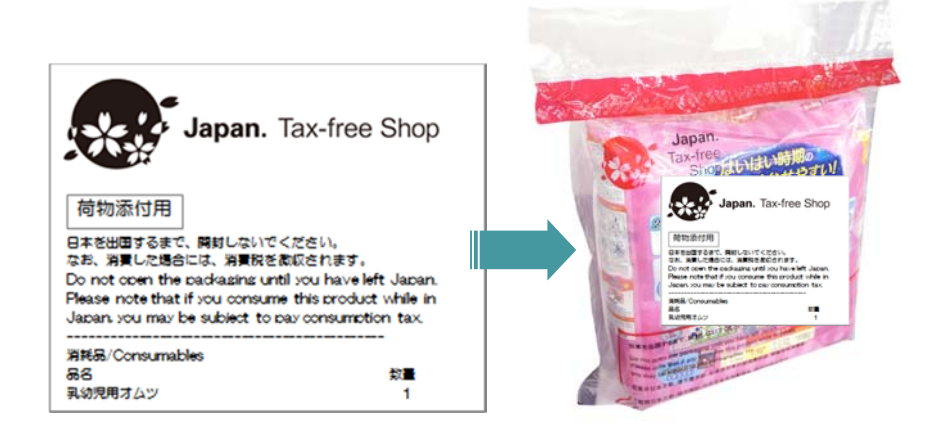

### 購入記録票・誓約書の再出力(あっと免税)

購入記録票・誓約書・貼付け用リストを、再印刷する場合は下記の手順で行います。

ē 🕈

戻る

8

- ①「あっと免税」を立ち上げ、
- 設定 をタップします。

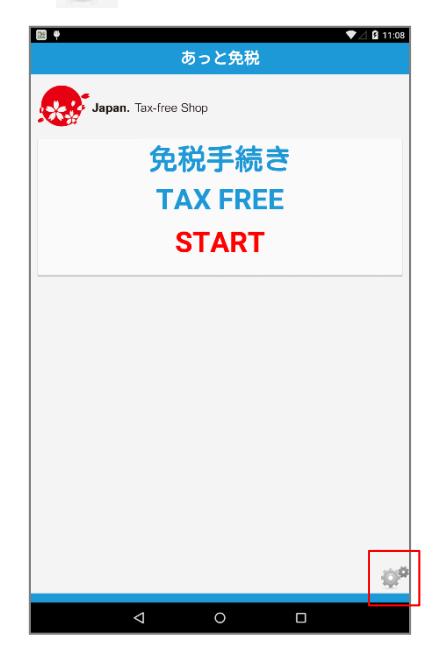

2 ログインをタップ ※初期PWは空ですが、P-26で設定した場合必要です。

あっと免税

ログイン

③ 設定>登録データ閲覧/操作> 購入記録票/誓約書の参照

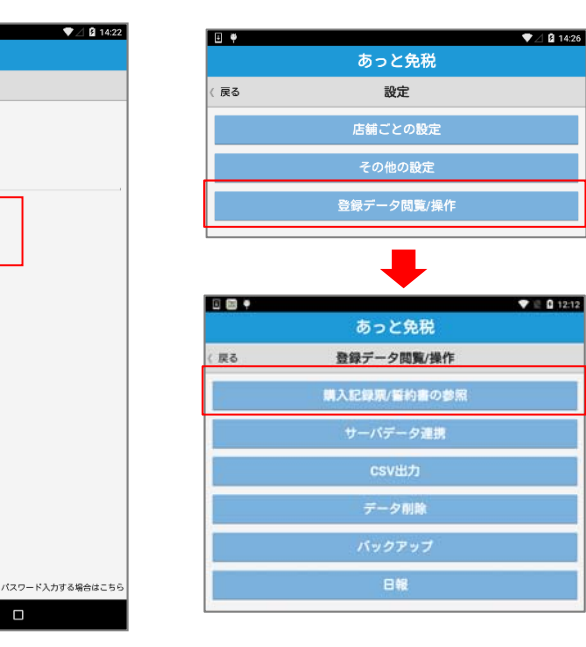

④免税履歴が表示されます。 旅券番号・伝票番号・購入日・レ シート伝票番号から履歴を呼出せ ます。

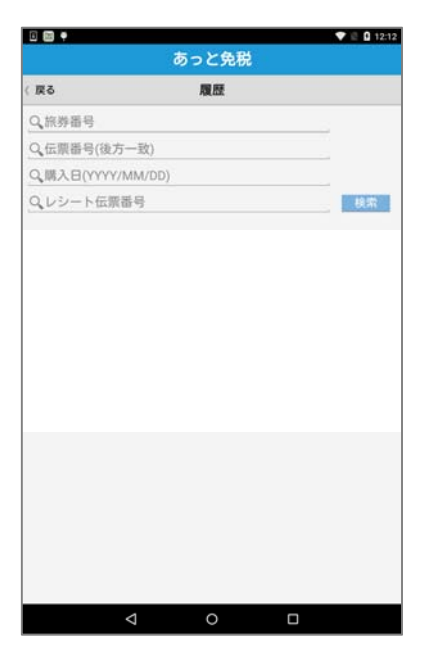

【免税履歴の呼出し例】

下図の様に表示されますので、印刷したい対象をタップします。 表示された内容を再印刷します。

| ei e              |                       |                   |          | 🎔 🖻 🖸 16:03 | ei e                     |          | 💎 🖻 🖸 16:04 |
|-------------------|-----------------------|-------------------|----------|-------------|--------------------------|----------|-------------|
|                   |                       | あっと免税             | ŧ        |             |                          | あっと免税    |             |
| (戻る               |                       | 履歷                |          |             | 〈戻る                      | 履歷       | × mm        |
| Q旅券番              | 号                     |                   |          |             | 印刷用言語選択                  |          |             |
| Q. 伝順番            | 号(後方一致)               |                   |          |             | Chynair/ ycao            |          |             |
| Q,開入日             | (YYYY/MM/DD)          |                   |          |             | SAMPLE-000001            |          |             |
| Q. V. V-          | ト伝照番号                 |                   |          | 秋紫          | <b>所轄税務署</b><br>小石川      |          |             |
| 旅券番号<br>AB1234567 | 依赖番号<br>SAMPLE-000001 | 開入日<br>2015/08/12 | レシート伝衆番号 |             | <b>納税地</b><br>東京都文京区関口   |          |             |
|                   |                       |                   |          |             | <b>販売所在地</b><br>東京都文京区関口 |          |             |
|                   |                       |                   |          |             | 販売者氏名・名称<br>株式会社ビジコム     |          |             |
|                   |                       |                   |          |             | 旅券等の種類<br>PASSPORT / 一般加 | 东券       |             |
|                   |                       |                   |          |             | <b>旅券番号</b><br>AB1234567 |          |             |
|                   |                       |                   |          |             | 国籍<br>USA / United State | s        |             |
|                   |                       |                   |          |             | 開入者氏名<br>TARO BUSICOM    |          |             |
|                   |                       |                   |          |             | 生年月日                     |          |             |
|                   |                       |                   |          |             | 0MAR                     | 録票/誓約書印刷 | ②貼付け用リスト印刷  |
|                   | <                     | 0                 | П        |             |                          | d 0      |             |

※あっと免税を複数台利用している場合、履歴呼出しは、印字出力したあっと免税と同一端末である 必要があります。 ※レシート伝票番号は印刷画面で入力した場合のみ検索項目として利用できます。

登録データのCSV出力

設定画面から購入年月日・伝票番号を指定して、CSVファイルを出力できます。 Googleドライブへ保存、またはGmail添付メール送信、のいずれかを選択します。

TOP > 設定
 登録データ閲覧/操作>
 CSV出力

| E 🕈    |            | ♥⊿ 🛿 14:26  |
|--------|------------|-------------|
|        | あっと免税      |             |
| 〈戻る    | 設定         |             |
|        | 店舗ごとの設定    |             |
|        | その他の設定     |             |
|        | 登録データ閲覧/操作 |             |
|        |            |             |
|        | -          |             |
| 0.03 • |            | ♥ 🗄 🚺 12:12 |
|        | あっと免税      |             |
| / 22.2 | 発気デーク開発/温作 |             |

| ( 戻る | 登録データ閲覧/操作   |  |
|------|--------------|--|
|      | 購入記録票/誓約書の参照 |  |
|      | サーバデータ連訳     |  |
|      | csv出力        |  |
|      | データ刷除        |  |
|      | バックアップ       |  |
|      | BM           |  |
|      |              |  |

② 購入年月日や伝票番号で絞り込みをおこなうか、または全件 抽出にチェックを入れ、「CSV出力」をタップします。

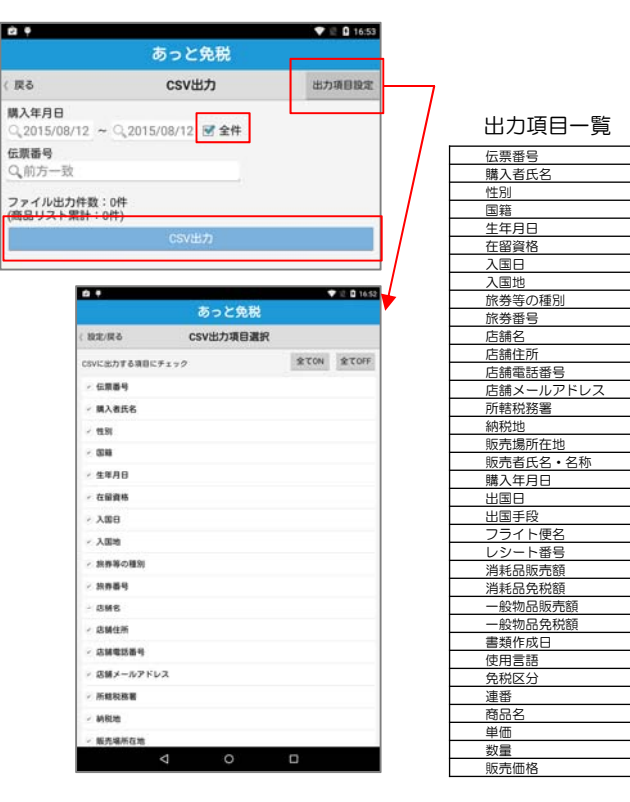

#### ③ 保存先を選択します。 Googleドライブ、Gmail、共にインターネット

接続が必要です。

| ×−                                                                                                    | ファイルを出力し<br>·ラーを選択してく              | ました。<br>ださい |                 |                                                                                                    |                 |                                           |                        |   |  |
|----------------------------------------------------------------------------------------------------|------------------------------------|-------------|-----------------|----------------------------------------------------------------------------------------------------|-----------------|-------------------------------------------|------------------------|---|--|
| 4                                                                                                    | ドライブ                               |             |                 |                                                                                                    |                 |                                           |                        |   |  |
| ۰                                                                                                    | Androidピーム                         |             |                 |                                                                                                    |                 |                                           |                        |   |  |
| -                                                                                                    | ES保存                               |             |                 |                                                                                                    |                 |                                           |                        |   |  |
| м                                                                                                    | Gmail                              |             |                 |                                                                                                    |                 |                                           |                        |   |  |
| -                                                                                                    | LANより送信                            |             |                 |                                                                                                    |                 |                                           |                        |   |  |
|                                                                                                    | Þ                                  | 0           |                 |                                                                                                    |                 |                                           |                        |   |  |
| M 8 🕈                                                                                                    |                                    | ••••        | A               | ▼Z B 11:28                                                                                                    |                 |                                           |                        |   |  |
| ■ E ●<br>ドライブ<br>ドキュメン                                                                                                 | に保存                                | •           | A. Y            | ▼                                                                                                    | 1 13            |                                           |                        |   |  |
| ■ E ◆<br>ドライブ<br><sup>ドキュメン</sup><br>output.c                                                                          | に保存<br>トのタイトル<br>SV                | •           | A. <sup>1</sup> | ▼                                                                                                    | <u>1</u> ⊠<br>← | □ ♥<br>作成                                 |                        |   |  |
| <ul> <li>■ ●</li> <li>ドライブ</li> <li>ドキュメン<br/>output.c</li> <li>アカウント</li> <li>bc.kikaku</li> </ul>                    | に保存<br>トのタイトル<br>SV<br>1@gmail.com |             | A `             | ✓ û 11:28                                                                                                    | 1 🖬<br>←        | E ♥<br>作成                                 |                        |   |  |
| ■ ■<br>ドライブ<br>ドキュメン<br>output.c<br>アカウント<br>bc.kikaku<br>フォルダ                                                         | に保存<br>トのタイトル<br>SV<br>1@gmail.com |             | A               | <ul> <li>✓ û 11:28</li> <li>— 4</li> </ul>                                                                                                    | ± ⊠<br>←        | □ 辛<br>作F成<br>From be.kika                | sku1@gmail.con         | 1 |  |
| <ul> <li>ドライブ</li> <li>ドキュメン</li> <li>output.c</li> <li>アカウント</li> <li>bc.kikaku</li> <li>フォルダ</li> <li>マイド</li> </ul> | に保存<br>トロタイトル<br>SV<br>1@gmail.com | •           | A               | <ul> <li>▲ 0 11:28</li> </ul>                                                                                                    | ± ₪<br>←        | 匠♥<br>作成<br>From bc.kiku                  | aku1@gmail.con         | 1 |  |
| <ul> <li>ドライブ</li> <li>ドキュメン</li> <li>output.c</li> <li>アカウント</li> <li>bc.kikaku</li> <li>フォルダ</li> <li>マイド</li> </ul> | に保存<br>トロウイトル<br>SV<br>1@gmail.com | •           | A .             | <ul> <li>✓ 11128</li> <li>——</li> <li>——&lt;</li></ul> | 1 🖬<br>←        | 回 ●<br>作成<br>To I<br>件名                   | sku1@gmail.con         | 1 |  |
| ▶ ■ ● ドライブ ドキュメン output.c アカウント bc.kikaku フォルダ ● マイド                                                                   | に保存<br>トのタイトル<br>SV<br>1@gmail.com | •           | A 1             | <ul> <li>Q 11:28</li> <li>Q 11:28</li></ul>                                                                                                    | 1 6)<br>~       | 回<br>From bc.kike<br>To  <br>件名<br>メールを作成 | aku1@gmail.con<br>覧します | n |  |

Googleドライブに保存する場合

| Gmailに添付する | 湯合 |
|------------|----|
|------------|----|

<オフラインで使用の場合> フォルダ管理アプリ等を利用して、 保存先を選択します。

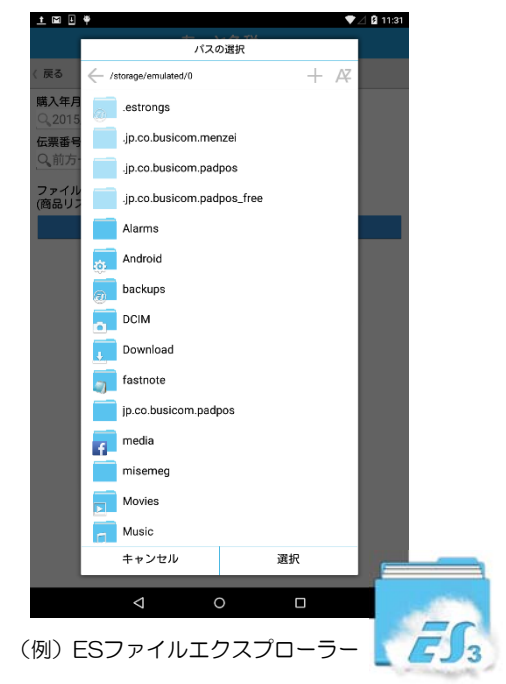

### 登録データのバックアップ

登録データのバックアップがおこなえます。 端末へ保存の他、保存したデータをGoogleドライブへアップロードが可能です。

# TOP > 設定 登録データ閲覧/操作> バックアップ

 ■●
 ●
 ●
 ●
 ●
 ●
 ●
 ●
 ●
 ●
 ●
 ●
 ●
 ●
 ●
 ●
 ●
 ●
 ●
 ●
 ●
 ●
 ●
 ●
 ●
 ●
 ●
 ●
 ●
 ●
 ●
 ●
 ●
 ●
 ●
 ●
 ●
 ●
 ●
 ●
 ●
 ●
 ●
 ●
 ●
 ●
 ●
 ●
 ●
 ●
 ●
 ●
 ●
 ●
 ●
 ●
 ●
 ●
 ●
 ●
 ●
 ●
 ●
 ●
 ●
 ●
 ●
 ●
 ●
 ●
 ●
 ●
 ●
 ●
 ●
 ●
 ●
 ●
 ●
 ●
 ●
 ●
 ●
 ●
 ●
 ●
 ●
 ●
 ●
 ●
 ●
 ●
 ●
 ●
 ●
 ●
 ●
 ●
 ●
 ●
 ●
 ●
 ●
 ●
 ●
 ●
 ●
 ●
 ●
 ●
 ●
 ●
 ●
 ●
 ●
 ●
 ●
 ●
 ●
 ●
 ●
 ●
 ●
 ●
 ●
 ●
 ●
 ●
 ●
 ●
 ●
 ●
 ●
 ●
 ●

② 「免税データ」「マスタ/設定データ」のバックアップを、それ それ3つまで作成できます。

バックアップ1~3のいずれかを選び、「バックアップ」ボタンを タップします。

| バックアップデータ保<br>/storage/emulated/0/                                                                          | 存先<br>Download |                                                                  |
|----------------------------------------------------------------------------------------------------|----------------|------------------------------------------------------------------|
| 【免税データ】<br>● パックアップ和<br>パックアップ日時:-<br>○ パックアップ日時:-<br>○ パックアップ日時:-<br>○ パックアップ日時:-<br>○ パックアップ日時:-          | 実行<br>実行<br>実行 | <b>バックアッ</b> プ<br>リストア<br>削除<br>googleドライ<br>ヘアップロー              |
| 【マスク/設定】<br>(マスク/設定)<br>状態:バックアップ1<br>状態:バックアップ日時:-<br>バックアップ日時:-<br>バックアップ日時:-<br>パックアップ日時:-<br>パックアップ日時:- | 実行<br>実行       | <b>バックアッ</b> フ<br>リストア<br>削除<br><sub>google</sub> ドライ:<br>ヘアップロー |

③ 確認画面が出るので、「はい」 をタップします。

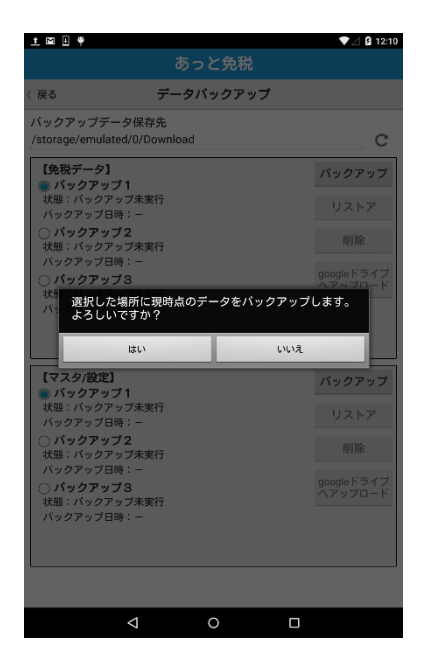

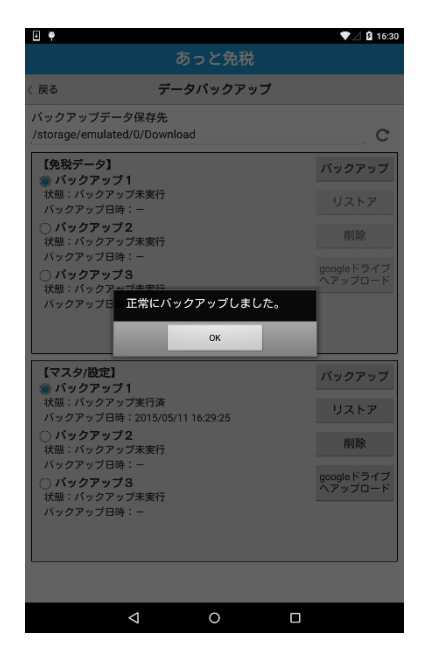

④ バックアップができました。

Googleドライブへ保存したい場合は 、④の後「Googleドライブへアップ ロード」のボタンをタップします。

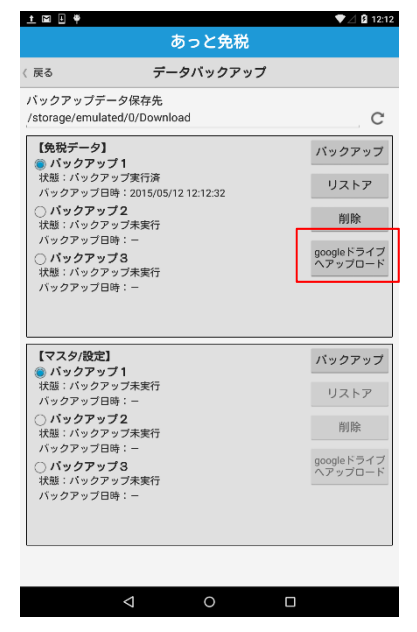

リストア:保存したバックアップから復元 削除 :保存したバックアップデータを削除 (バックアップデータを利用して、他端末へ「マスタ/設定」をコピーできます)

### ソフトのバージョンアップ

ソフトのバージョンアップがおこなえます。バージョンアップには、インターネット接続 が必要です。

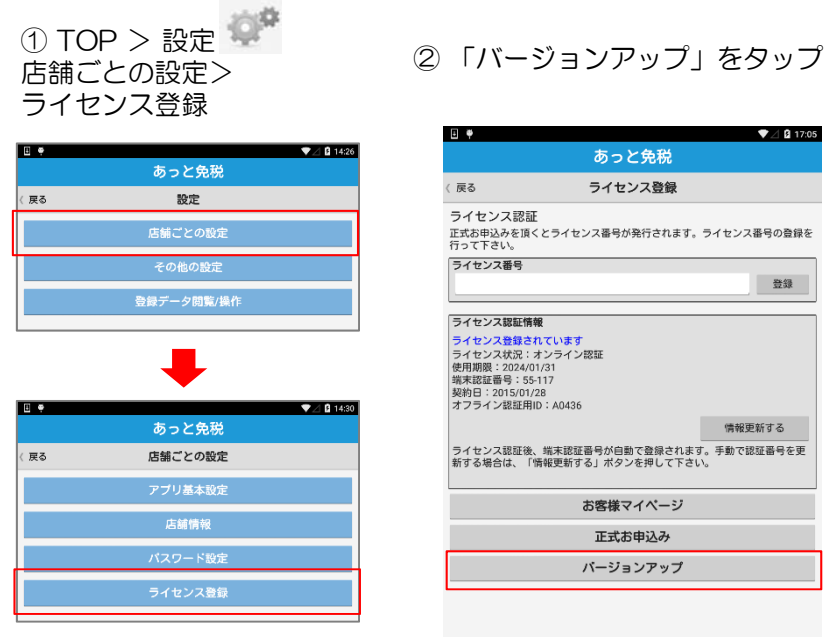

|                                                                                                    | 〕 ♥ ▼⊿ û 17:0<br>あっと会税                                                                                     |
|----------------------------------------------------------------------------------------------------|----------------------------------------------------------------------------------------------------|
| マイセンス認証<br>正式お申込みを頂くとライセンス番号が発行されます。ライセンス番号の登録<br>行って下さい。           ライセンス器画         登録           ライセンス認証情報         ライセンス認証情報           ライセンス認証情報         デイセンス設正すがあり、オンライン認証<br>使用期間: 2015/07.28<br>第7フイン認証用D: A0436           増用期回: A0436         情報更新する」ボタンを押して下さい。           広告様なイページ         正式お申込み | のうこ元祝                                                                                                    |
| ライセンス部日<br>ライセンス部日報<br>ライセンス部日報<br>ライセンス2番優されています<br>ライセンス2番優されています<br>ライセンス数1 メンライン総征<br>使用期1:2024/01/31<br>第478日年9、55117<br>契約日:2015/01/28<br>オフライン総征相D:A0436<br>情報更新する<br>ライセンス総征後、端末認証冊号が自動で登録されます。手動で認証晶号を更<br>新する場合は、「情報更新する」ボタンを押して下さい。<br>む客様マイページ<br>正式お申込み                                    | ○ ノ・レンス 300<br>ライセンス認証<br>E式お申込みを頂くとライセンス番号が発行されます。ライセンス番号の登録を<br>うって下さい。                                  |
|                                                                                                    | ライセンス番号                                                                                                    |
| ライセンス認証情報<br>ライセンス認証(情報)<br>ライセンス認証(おくう) 2000<br>使用期間: 202401/31<br>第末認証書号: 55:117<br>契約日: 2015/01/28<br>オフライン認証用D: A0436<br>うイセンス認証後、施末認証書号が自動で登録されます。手動で認証書号を更<br>新する場合は、「情報更新する」ボタンを押して下さい。<br>む客様マイページ<br>正式お申込み                                                                                    | 登録                                                                                                    |
|                                                                                                    | ライヤンフ切れ体設                                                                                                  |
|                                                                                                    | ライセンス登録されています<br>ライセンス大説に:オンライン認証<br>提用際型:2024/01/31<br>爆米認証書号:55-117<br>契約日:2015/01/28<br>オフライン脳証用D:A0436 |
| ライセンス認証後、病末認証器号が自動で登録されます。手動で認証器号を更<br>新する場合は、「新規更新する」ボタンを押して下さい。<br>お客様マイページ<br>正式お申込み                                                                                                    | 情報更新する                                                                                                    |
| お客様マイページ<br>正式お申込み                                                                                                    | ライセンス認証後、端末認証番号が自動で登録されます。手動で認証番号を更<br>断する場合は、「情報更新する」ボタンを押して下さい。                                          |
| 正式お申込み                                                                                                    | お客様マイページ                                                                                                   |
|                                                                                                    | 正式お申込み                                                                                                    |
| バージョンアップ                                                                                                    | パージョンアップ                                                                                                   |
|                                                                                                    | 1 0 0-                                                                                                    |

③「Chromeで開く」 「1回のみ」をタップ

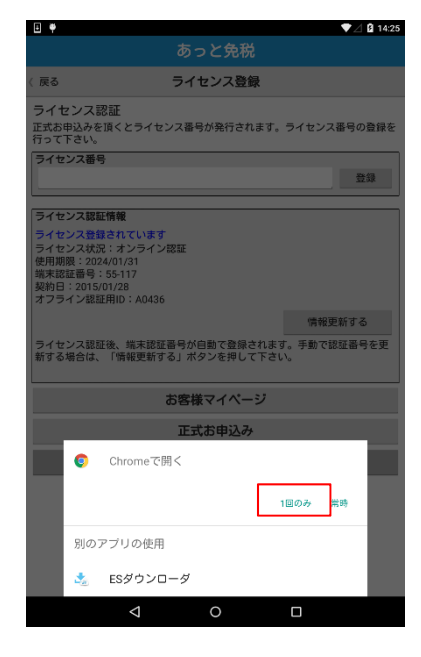

④ Chromeが立ち上がるので、 「OK」をタップ

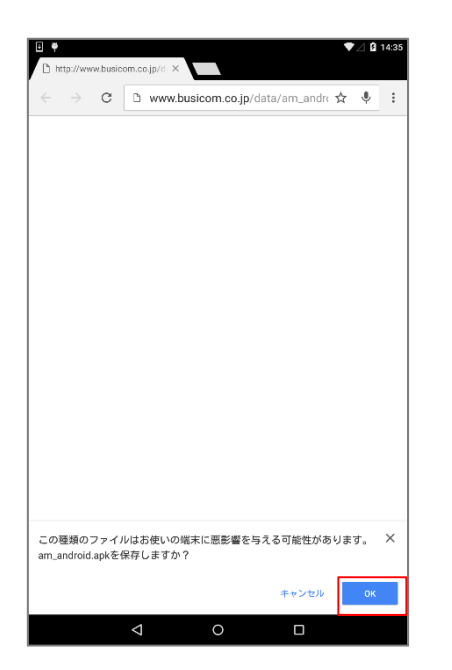

⑤ ダウンロード通知がされる ので、タップ

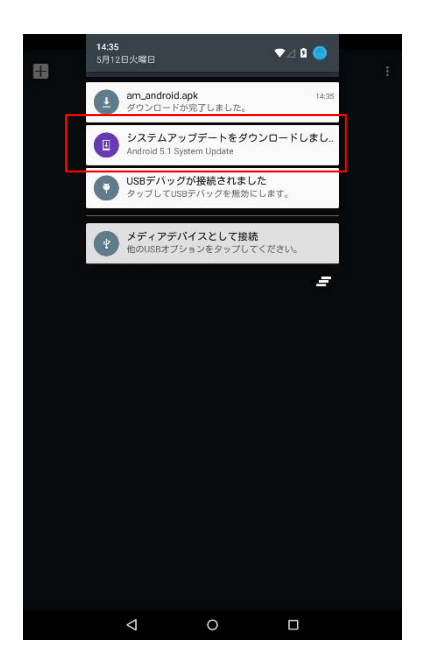

⑥「インストール」をタップ

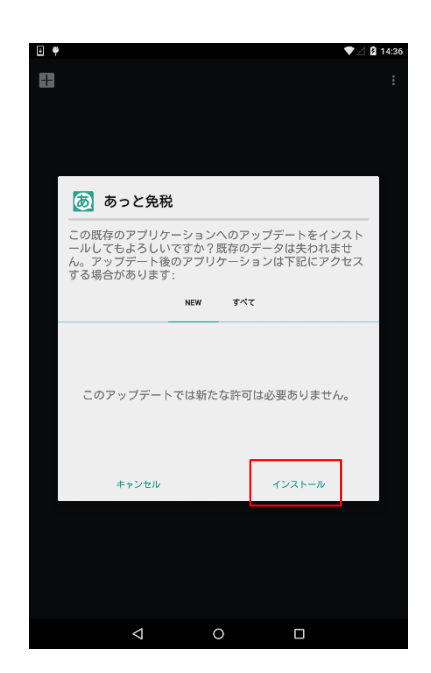

### 登録データの削除

設定画面から購入年月日、伝票番号、書類作成日を指定して不要データを削除できます。

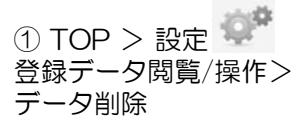

| E 🕈     |              | ▼⊿ 🛿 14:26  |
|---------|--------------|-------------|
|         | あっと免税        |             |
| ( 戻る    | 設定           |             |
|         | 店舗ごとの設定      |             |
|         | その他の設定       |             |
|         | 登録データ閲覧/操作   |             |
|         | +            |             |
| 0 (M) • | あっと色斑        | ♥ £ 0 12:12 |
| (戻る     | 登録データ閲覧/操作   |             |
|         | 購入記録票/誓約書の参照 |             |
|         | サーバデータ連携     |             |
|         | csv出力        |             |
|         | データ削除        |             |
|         | バックアップ       |             |
|         | 日曜           |             |
|         |              |             |

② 購入年月日、伝票番号、書類作成日等を指定し、削除 データを選択の上、「データ削除」をタップします。 条件を設定していない場合は、全件削除となります。

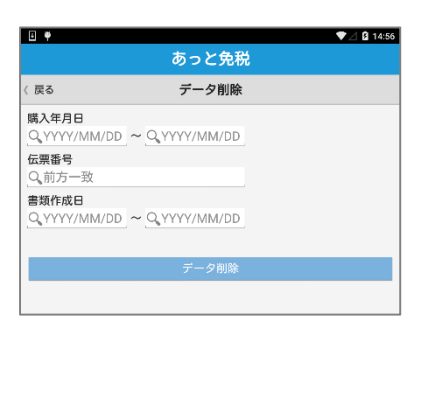

※ 削除対象の詳細は確認で きないので、確認が必要な 場合は履歴から削除をおこ ないます。 条件指定削除の場合

| •                                                              |                                 |       | 🖤 🖻 🚨 17:49 |
|----------------------------------------------------------------|---------------------------------|-------|-------------|
|                                                                |                                 |       |             |
| ( 探る                                                           | データ                             | 別餘    |             |
| 購入年月日<br>Q、2015/08/11<br>伝票番号<br>Q、前方一致<br>書類作成日<br>Q、YYYY/MM/ | 2 ~ Q.YYYY/M1<br>DD ~ Q.YYYY/M1 | W/DD  |             |
|                                                                |                                 |       |             |
|                                                                | 対象データが2件。<br>削除しますか?            | ちります。 |             |
|                                                                | はい                              | ww    |             |
|                                                                |                                 |       |             |

全件削除の場合

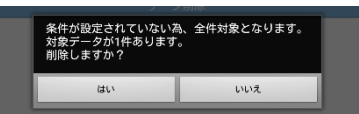

#### <履歴から削除する場合>

① 履歴画面から目的のデータ を絞り込みます。

|           | 8             | あっと角田            |    |
|-----------|---------------|------------------|----|
| #5        |               | の J C 564元<br>開展 |    |
| Q.旅券番     | 号 .           | - gener          |    |
| Q. 伝際番    | 号             |                  | 1  |
| Q. 開入日    | (YYYY/MM/DD)  |                  | 秋雨 |
| 放养番号      | 伝療番号          | 關入日              |    |
| AB1234567 | SAMPLE-000001 | 2015/05/11       |    |
|           |               |                  |    |
|           |               |                  |    |
|           |               |                  |    |
|           |               |                  |    |

 2 履歴の詳細を開くと右上の 「×削除」ボタンがあるので タップします。

| ₩ Ŧ                              |       |            |
|----------------------------------|-------|------------|
|                                  | あっと免税 |            |
| 〈戻る                              | 履歴    |            |
| 印刷用言語選択<br>English / 英語          |       |            |
| 伝票番号<br>SAMPLE-000001            |       |            |
| <b>所轄税務署</b><br>小石川              |       |            |
| 納税地<br>東京都文京区関口1-20-10           |       |            |
| <b>販売所在地</b><br>東京都文京区関口1-20-10  |       |            |
| 販売者氏名・名称<br>株式会社ビジコム             |       |            |
| <b>旅券等の種類</b><br>PASSPORT / 一般旅券 |       |            |
| 旅券番号<br>AB1234567                |       |            |
| 国籍<br>USA / United States        |       |            |
| 購入者氏名<br>BUSICOM TARO            |       |            |
| 生年月日                             |       |            |
| ①購入記録票/誓                         | 約書印刷  | ②貼付け用リスト印刷 |
| $\bigtriangledown$               | 0     |            |

③ 確認画面が表示されるので、「はい」をタップします。

| 〈戻る                      |         | 履歴            |          | ╳ 削除 |
|--------------------------|---------|---------------|----------|------|
| 印刷用言語選択<br>English / 英語  |         |               |          |      |
| 伝票番号<br>SAMPLE-000001    |         |               |          |      |
| 所轄税務署<br>小石川             |         |               |          |      |
| 納税地<br>東京都文京区関C          |         |               |          |      |
| 販売所在地<br>東京都             | - 々を履歴か | ら削除します。       | よろしいですか? | ,    |
| 販売者.<br>株式会              | はい      | 51314 6 6 9 8 | いいえ      |      |
| 旅券等の種類<br>PASSPORT / 一般  | 旅券      |               |          |      |
| 旅券番号<br>AB1234567        |         |               |          |      |
| 国籍<br>USA / United State | es      |               |          |      |
| 購入者氏名<br>BUSICOM TARO    |         |               |          |      |
| 生年月日                     |         |               |          |      |
| ①購入言                     | 己録票/誓約書 | EDRI          | ②貼付け用リ   | スト印刷 |
|                          | ⊲       | 0             |          |      |

P-55

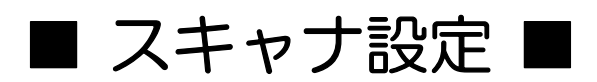

### MS910 Android (4.0~) 接続設定-①

Android 4.0 ~ Android 4.4.2 (HID  $\mathbf{t} - \mathbf{F} )$ 

Android デバイスは、OSのバージョンや機器の種類によって画面の表示や表記が異なる場合があります。表示が異なる場合は、登録に使用するAndroid デバイスの取扱説明書をご覧ください。

1- スキャナで右「通信切断」 バーコードをスキャンしてください。

2- スキャナで右「HID」バーコードを スキャンしてください。

3- スキャナで右 SimpleSecureParing 「無効」バーコードをスキャンして ください。

4- Android デバイスの設定> 無線とネットワーク>Bluetooth を表示してください。

5- Bluetooth をオンにしてください。

6- Wireless Scannerをタッチして ください。 ※「Wireless Scanner」が表示されていない 場合は、スキャン(機器の検索)をタップ して検索してください。

7-6桁のコード(右図 赤枠内 数字)が画面に 表示されますので、次項のバーコード番号を 利用して6桁のコードをスキャナで読取り後、 Enter(入力終了)バーコードを読取り接続します。

6桁のコードが表示されてから 30秒以内で、 バーコードの読取りを完了する必要がありま すので、次項のコードの再表示バーコードを 読取り後に、開始してください。

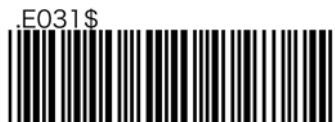

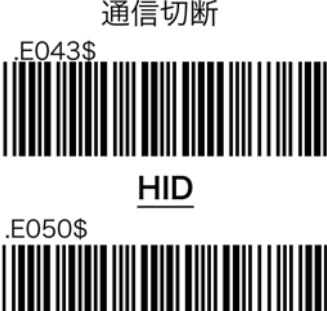

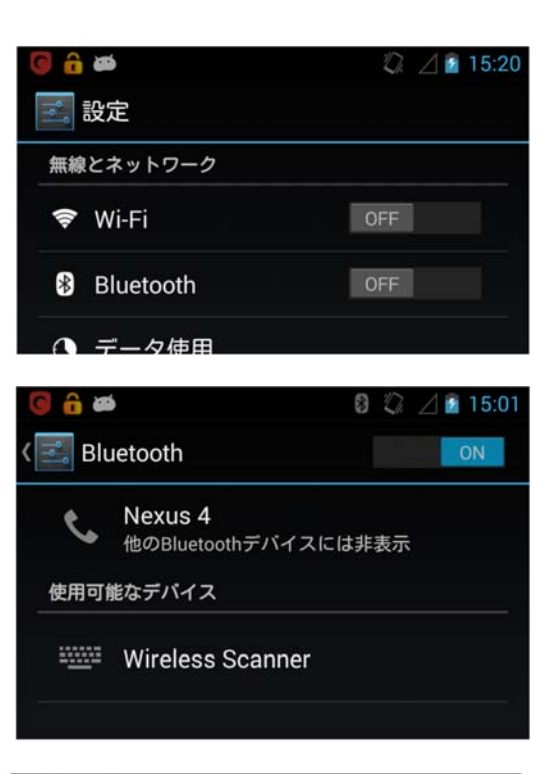

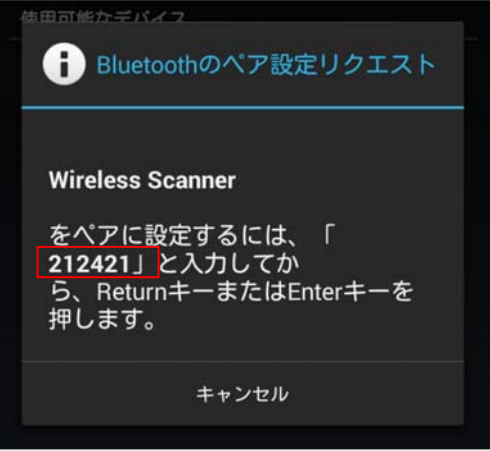

### MS910 Android(4.0~)接続設定- ②

8-6桁のコードを再表示する右バーコード を読み取ります。

9-表示された右バーコードを、素早く読取ってください。
(30秒以内に、終わらなかった場合、 再度8からやり直してください)

10-1 右 ペアリングの開始を読取

10-2 6桁のコードを右 バーコードで順に 読取ります。

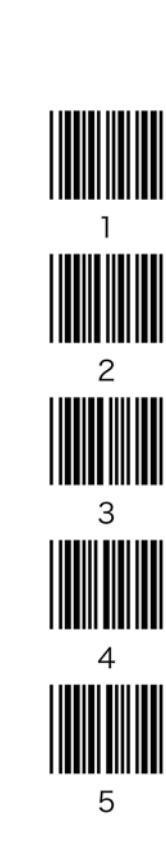

10-3 Enter(入力終了)を読取 ピッピッと音が鳴れば接続完了です

※鳴らなかった場合は8に戻ります。

#### 10-4

ペアリング終了で終わります。

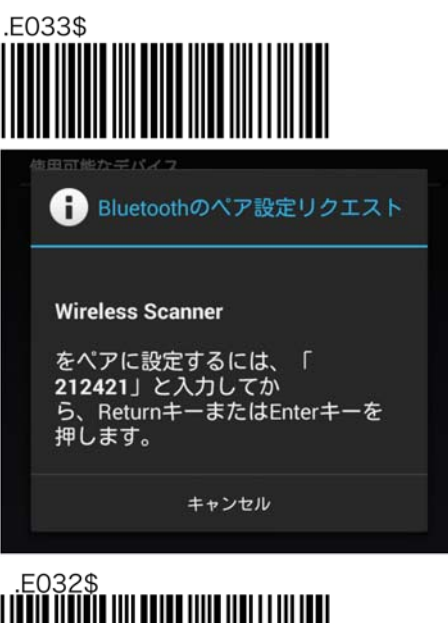

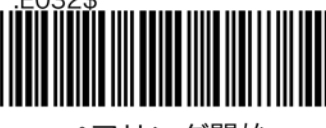

ペアリング開始

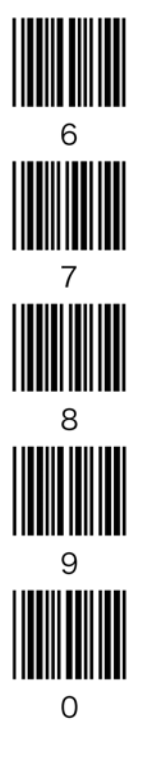

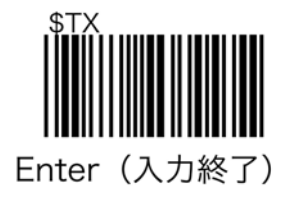

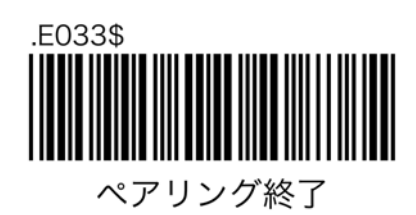

### MS910 Android(4.0~) 接続解除時間

スキャナは、操作が何も無い場合、一定時間で電源が切れ(省電力機能)Androidとの接続が解除されます。※接続状態が続くと、Android端末・スキャナ共に電力を消費します。

以下のバーコードを読取る事で、接続解除時間(電源設定オートパワーオフ)を設定できます。

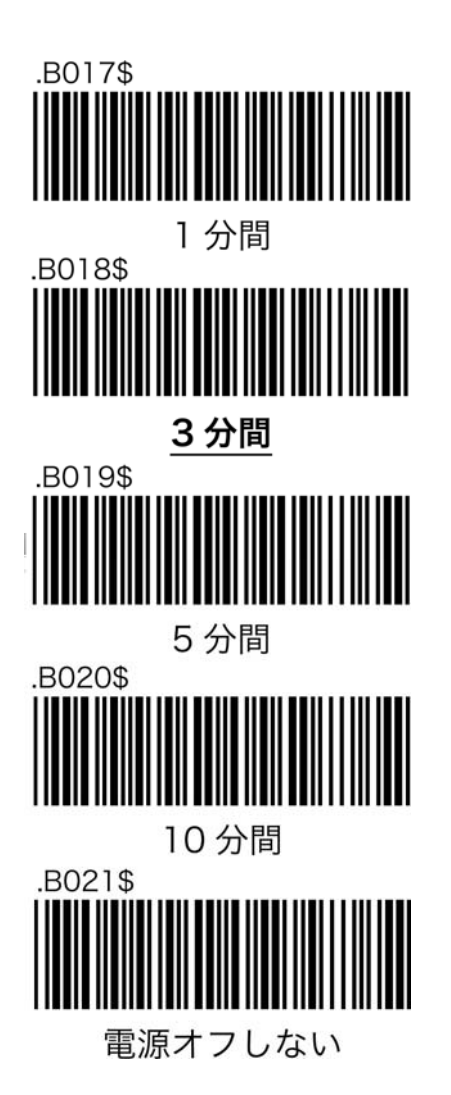

あっと免税が立ち上がっている状態で、再度スキャナとの接続をおこなうと、あっと免税がダウンします。

スキャナとAndroidの接続を再度おこなう場合、スキャナの接続設定後、あっと免税を立ち上げてください。

※製品新品時でMS910を常時接続設定とした場合、FULL充電状態で約7時間の待ち受けが可能です。(充電池が切れた場合は充電しながらの使用も可能です。また、レシートのバーコードNoを手打ちで入力、またはスマホorタブレット内蔵のカメラでバーコードを読取る事も可能です。)

※充電池の容量が気になる場合は、別途上位機種もございますのでお問合せください。

### パスポートOCRリーダーXenon1900PP設定

パスポートリーダー専用として使用する場合、下記「パスポートOCR限定設定」をする事で、読み取りの精度があがります。

※パスポート専用となりますので、バーコード等は読めなくなります。

■パスポートOCR限定設定

本機をパスポートの読取りだけに使用される場合は、こちらのQRコードをパスポートリーダーで読取る(スキャン)事で設定が変更されます。

また、パスポートとJANコードだけ、というように対象を少数シンボルに絞る場合もこの設定をベースに必要なシンボルを追加されると便利です。

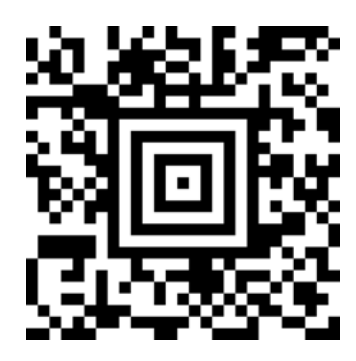

パスポートOCRの読取りのみに限定した設定です。JANコードなど他のシンボルの読取りを併用する 場合は、ユーザーズガイドで任意のシンボルの読取りを有効にしてください。

■ビジコム出荷時設定

ビジコムでは、本機をパスポートOCR用にカスタマイズして出荷しております。 設定がおかしくなってしまった時など、本機の設定をお届け時の状態に戻す場合は、こちらのQRコードを読取る(スキャン)事で出荷時の状態に戻ります。

※お客様側で設定された内容はクリアされます。

※Honeywellのマニュアル内にある「工場出荷初期設定」とは異なります。パスポート対応にはこちらの設定が必要です。

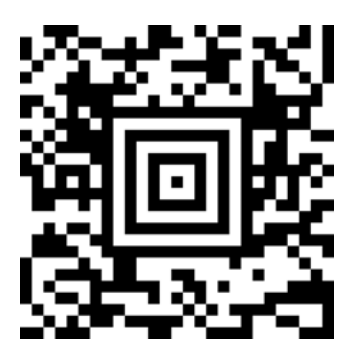

パスポートOCRと、Xenon1900標準のシンボル(バーコード・2次元コード)の読取りに対応します。標準シンボルの詳細は、こちらよりユーザーズガイドをダウンロードください。

http://www.busicom.co.jp/h/manual.html

パスポートOCRリーダーQK30-OP-U 設定 パソコンとパスポートリーダのUSB接続設定

① パソコンとパスポートリーダーをUSB接続します

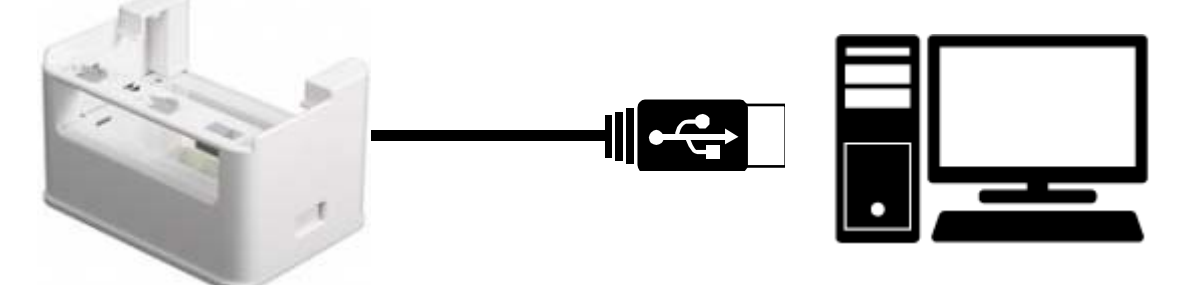

② パスポートリーダーがパソコンに認識されたら、以下のQRコードを順番に読み取ら せます。この作業で、キーボードインターフェースによる読み取りを可能にします。

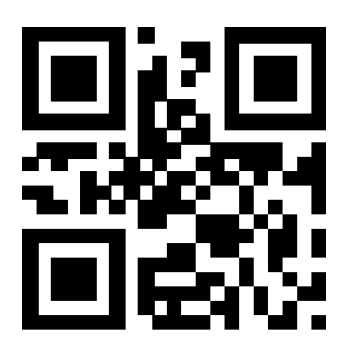

1. 設定開始

※スピーカーが3回鳴動

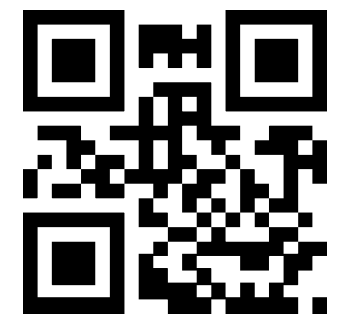

2. USBキーボードインターフェイス

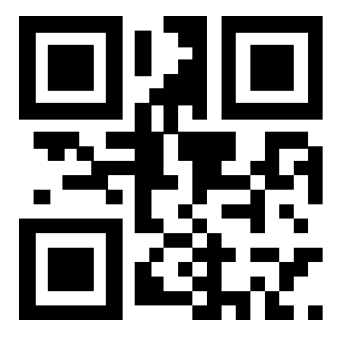

3. 設定終了

※スピーカーが3回鳴動

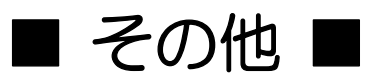

### 免税書類用 超高保存レジロール

誓約書は7年2ヶ月間の保存が義務付けられていますので、印刷に使用するレジロールは最 高品質の物を推奨いたします。ビジコムでは、超高保存のレジロールを用意しております。

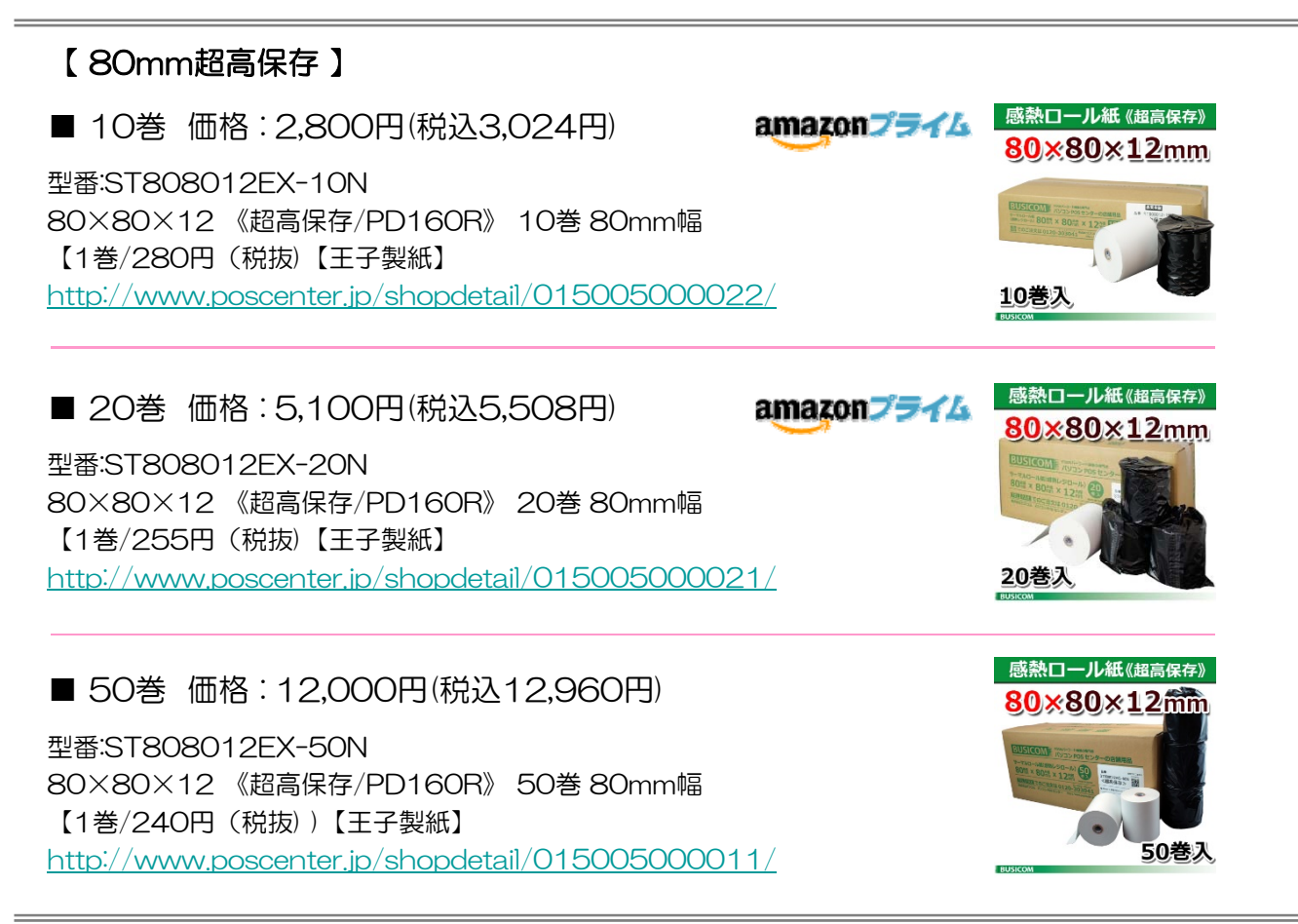

上記URLからのご購入、またはAmazonや楽天にも出店しております。 amazonプライムマークは、amazonプライム対応商品で、土・日・祭日でも即日発送可能です。

記載価格は仕入状況により変動することがありますので、ご購入の際にはリンク先にて価格のご確認を

お願いいたします。

■感熱紙(サーマル紙)の保管上の注意 感熱紙は、光、熱、水分、油、アルコール、薬品などにより変化する性質があります。変色や発色、褪色を防ぐためには、保管場所や保管環境が大切です。 印字前・印字後とも、下記に注意してお取り扱いをお願いします。 ①高温、多温、および光のあたる場所は避け、冷暗所で保管してください。 ②次のもののに接触しないようにご注意ください。 ・塩化ビニール製品、消しゴム、ゴムマット、革製品など(可塑剤を含むもの) ・化粧品、薬品類、アルコール、油 ・接着デーブ類、修正渉 ・1本語、楽語想、グルコール、油
 ・接着テーブ類、修正液
 ・ジアゾ複写紙、カーボン紙
 ※印字後の感熱紙は、紙に挟むか印字面を内側に折って収納することをおすすめします。
 ※ファイルに収納する場合は、塩化ビニール製ではなく、ポリプロピレンやポリエチレン製のファイルをお使いください。
 ③インク印鑑(ジャチハタ等)を押す場合は、印字にかからない位置に押してください。 ④糊付けする場合はでんぷん系・CMC系などの水性糊をご使用ください。 ■保存性について 「バリコンPOSセンターでは、一般的なノーマル保存タイプに加え、より保存性を高めた中保存紙、高保存紙、超高保存紙をご用意しております。 下表はそれぞれの保存期間の目安ですが、これは上記の影響を受けない良好な環境下を条件としています。感熱紙を長く保存するには、適切な用紙を選び、 正しい保管を行ってください。 用紙タイプ 保存期間 -3~5年 5~7年 ノーマル保存 ※製紙メーカー基準による (温度・湿度・遮光など一定の良好な環境で) 中保存 7~10年 高保存 超高保存 約10年

#### ■ あっと免税サポート体制

各種お問合せやソフトウェアの操作方法、インストール方法等、電話にてサポートを承っております。

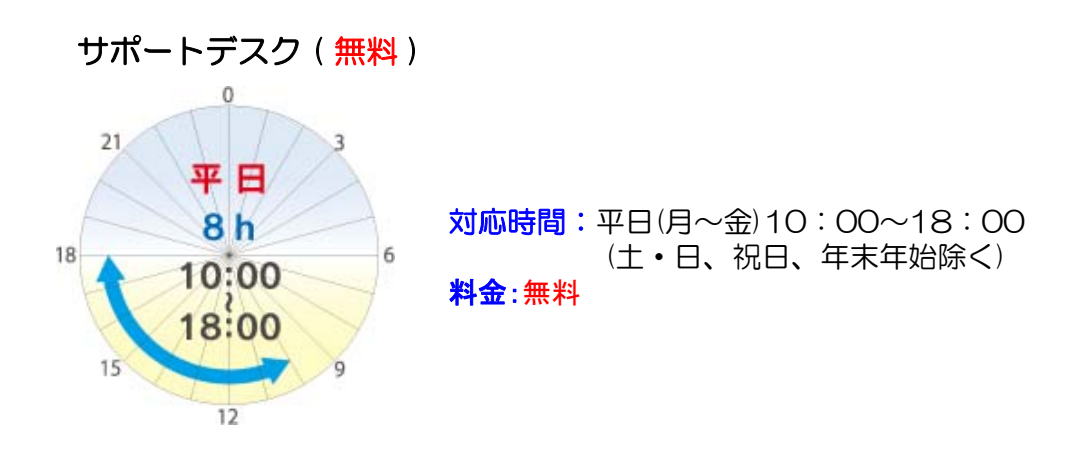

サポートデスク プラス(有料)

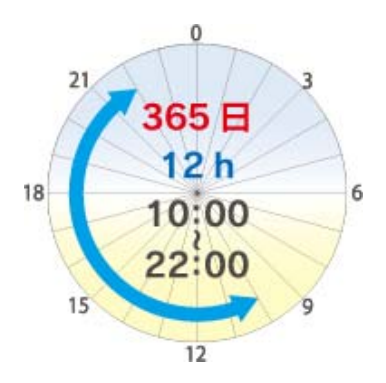

対応時間:365日10:00~22:00
 対応台数:あっと免税利用端末1台ごと
 料金:月額 300円(税別)

※弊社より出張サポートが必要な場合は、別途有料にて承ります。

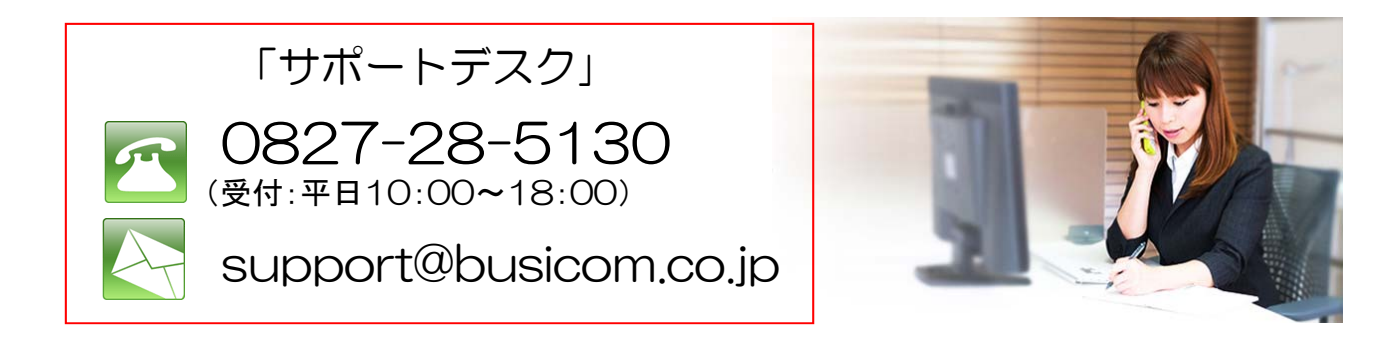

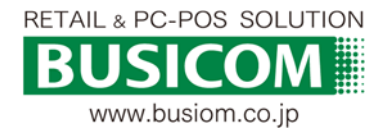

2016/5/25